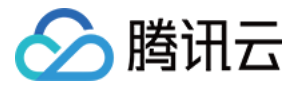

# 应用性能监控

# 接入指南

# 产品文档

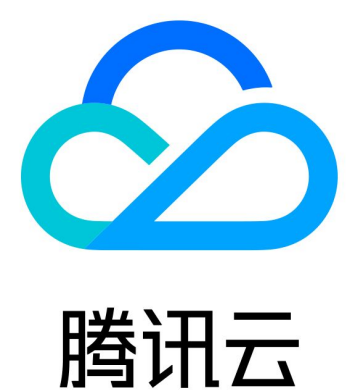

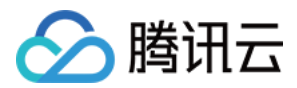

【版权声明】

©2013-2024 腾讯云版权所有

本文档著作权归腾讯云单独所有,未经腾讯云事先书面许可,任何主体不得以任何形式复制、修改、抄袭、传播全部或部分本文档内容。

【商标声明】

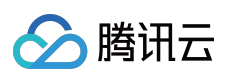

及其它腾讯云服务相关的商标均为腾讯云计算(北京)有限责任公司及其关联公司所有。本文档涉及的第三方主体的商标,依法由权利人所有。

【服务声明】

本文档意在向客户介绍腾讯云全部或部分产品、服务的当时的整体概况,部分产品、服务的内容可能有所调整。您 所购买的腾讯云产品、服务的种类、服务标准等应由您与腾讯云之间的商业合同约定,除非双方另有约定,否则, 腾讯云对本文档内容不做任何明示或模式的承诺或保证。

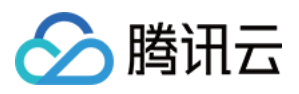

### 文档目录

接入指南 接入 GO 应用 通过 Skywalking 协议上报 通过 Jaeger 协议上报 通过 Jaeger 原始 SDK 上报 通过 gin Jaeger 中间件上报 通过 goredis 中间件上报 通过 gRPC-Jaeger 拦截器上报 通过 OpenTelemetry 上报应用数据 通过 opentelemetry - grpc-go 拦截器上报 接入 Java 应用 通过 OpenTelemetry 增强探针上报 通过 Skywalking 协议上报 通过 TAPM 上报 接入 Python 应用 通过 Jaeger 协议上报 接入 PHP 应用 通过 Skywalking 协议上报 接入 Node.js 应用 通过 Jaeger 原始 SDK 上报

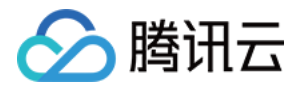

# 接入指南 接入 GO 应用 通过 Skywalking 协议上报

最近更新时间:2024-04-02 10:09:03

Go2sky 是 Golang 提供给开发者实现 SkyWalking agent 探针的包,可以通过它来实现向 SkyWalking Collector上报数据。本文将为您介绍如何使用 Skywalking 协议上报 Go 应用数据。

操作流程

### 步骤1:获取接入点和 Token

登录 应用性能监控控制台,进入**应用监控 > 应用列表**页面,单击**接入应用**,在接入应用时选择 Go 语言与 Skywalking 的数据采集方式。

在选择接入方式步骤获取您的接入点和 Token。

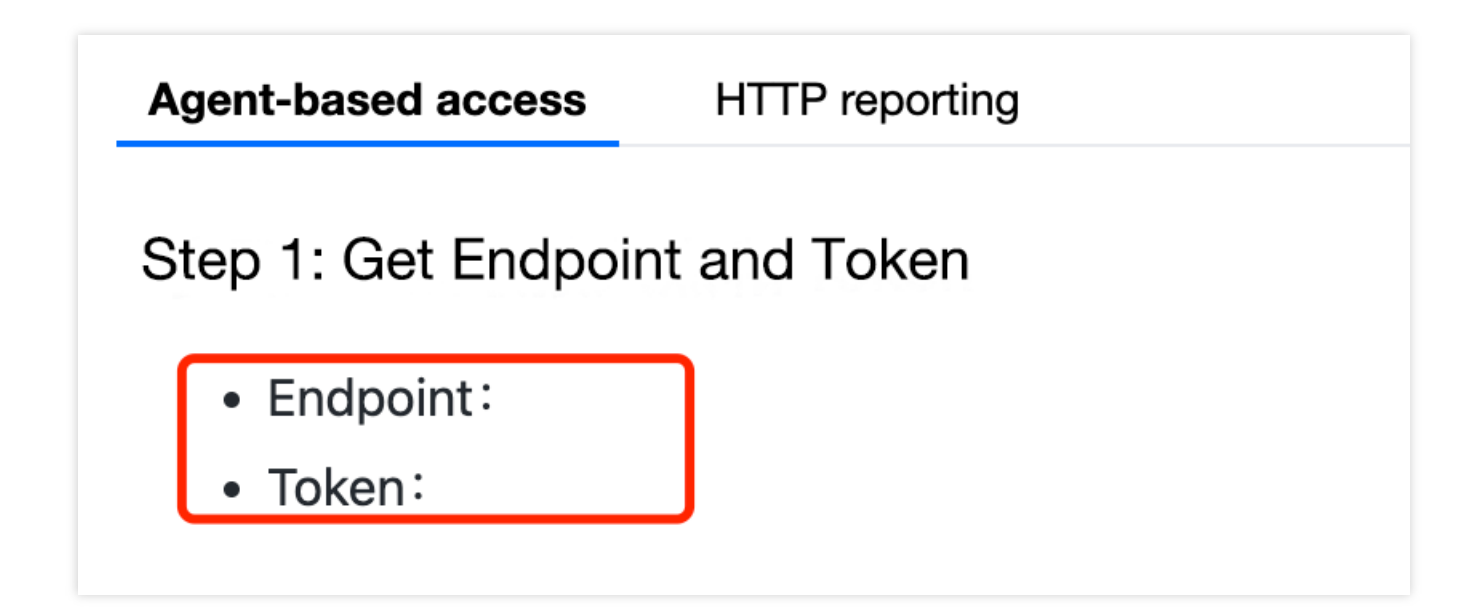

### 步骤2:上报应用数据

通过 Skywalking 协议上报 Go 应用数据:

1. 接入埋点。

参见 Go2Sky 文档, 自行对 Go 的跨服务调用埋点。 Go 语言应用在使用 Skywalking 上报数据时有一定改造成本, 您需要改造少量业务代码以完成接入埋点。

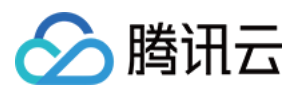

2. 修改上报配置。

将 reporter 的 serverAddr 修改为 APM 的接入点,将 reporter 的 auth 修改为 Token。

3. 重启服务,开始上报数据。

4. 接入验证。

向应用发送请求,在收到响应后,在应用性能监控控制台查看调用数据。您可以在1分钟内通过**链路追踪 > 调用查询** 查找调用详情。监控曲线与统计数据将在1分钟后开始正常显示。

### Go2Sky 改造示例

以下是基于 Go2Sky 的 Demo 改造示例,您可根据实际情况进行修改。

1. 在 NewGRPCReporter 的时设置上报地址和 Authentication(上报地址与 Token 的获取方式参见 步骤1)。

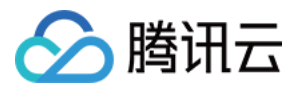

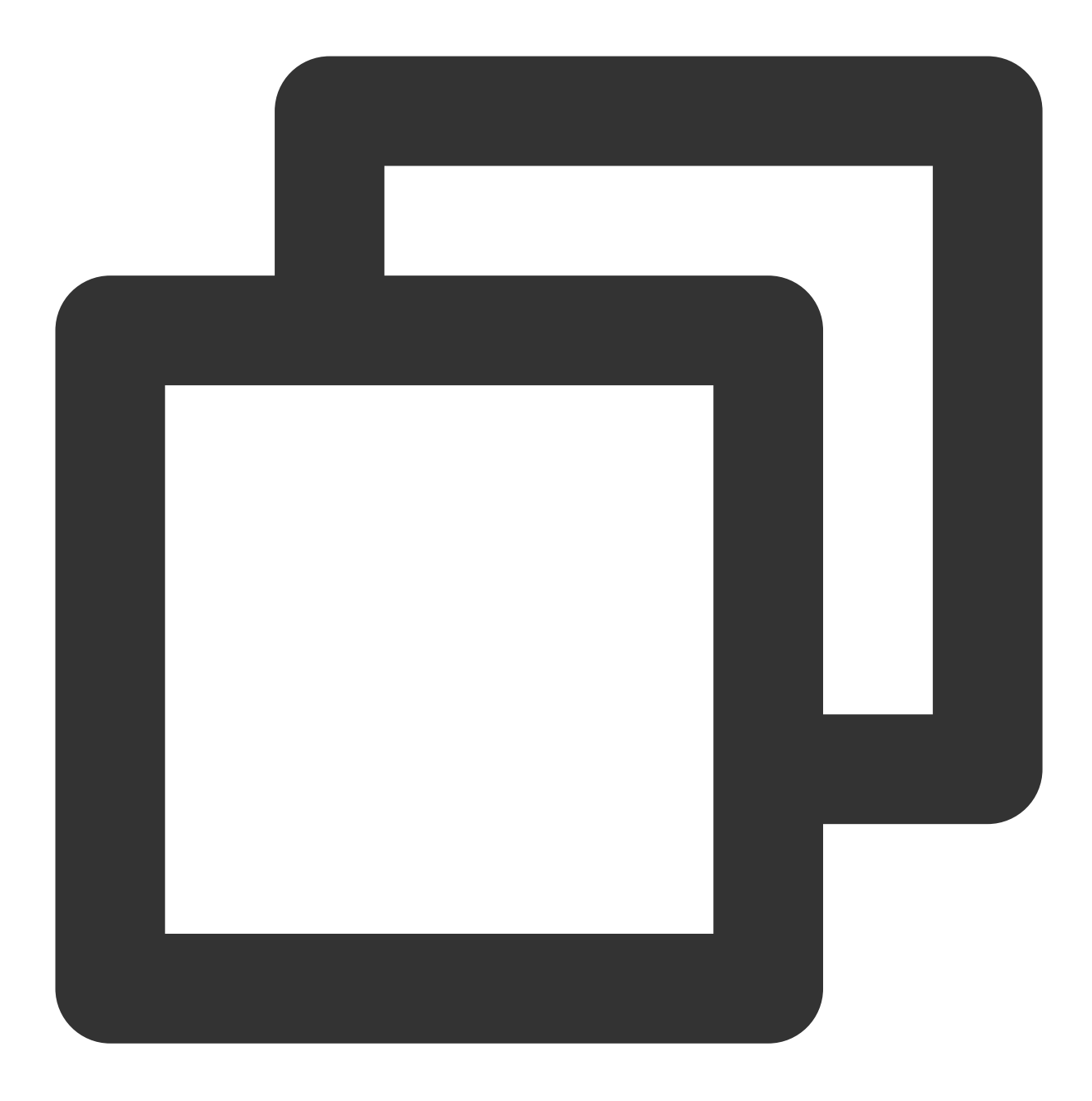

report, err = reporter.NewGRPCReporter(
"ap-guangzhou.tencentservicewatcher.com:11800",
reporter.WithAuthentication("tsw\_site@xxxxxxxx"))

### 注意:

请根据控制台给出的私网接入点和 Token 进行改造。 2. 进行 Server 端配置, Demo 如下:

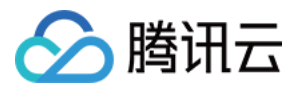

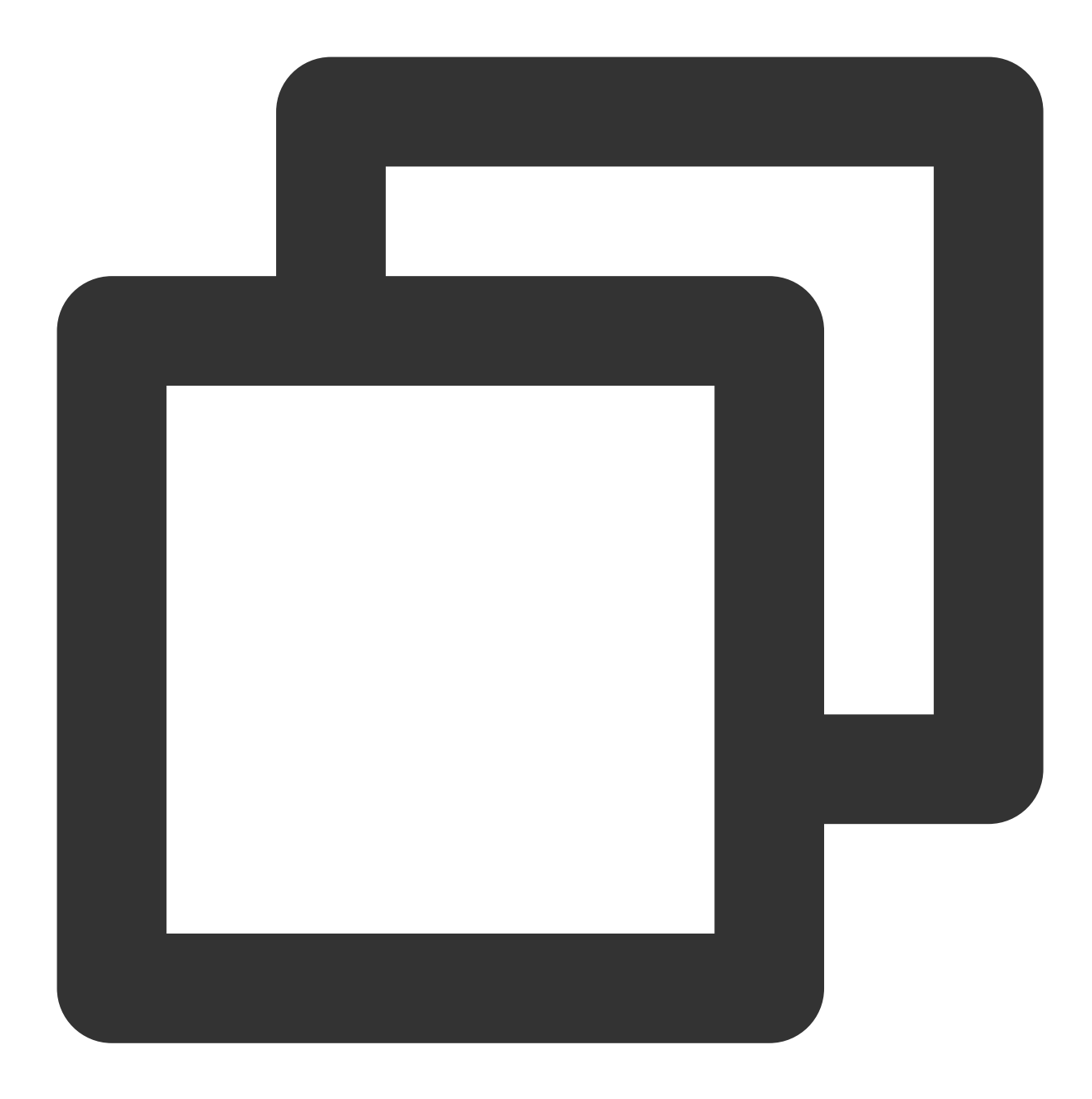

```
import (
    "flag"
    "github.com/SkyAPM/go2sky"
    v3 "github.com/SkyAPM/go2sky-plugins/gin/v3"
    "github.com/SkyAPM/go2sky/reporter"
    "github.com/gin-gonic/gin"
    "log"
    "net/http"
)
var (
    grpc bool
```

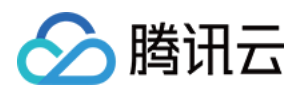

```
oapServer string
  listenAddr string
   serviceName string
  client *http.Client
)
func init() {
   flag.BoolVar(&grpc, "grpc", false, "use grpc reporter")
   //9.223.77.222:11800 需替换为 TAW 的私网接入点
   flag.StringVar(&oapServer, "oap-server", "9.223.77.222:11800", "oap server addre
   flag.StringVar(&listenAddr, "listen-addr", "0.0.0.0:8809", "listen address")
   flag.StringVar(&serviceName, "service-name", "go2sky-server", "service name")
}
func main() {
  flag.Parse()
  log.Println("reporter.NewGRPCReporter start")
  var report go2sky.Reporter
  var err error
   /*
     参数说明:
     @oapServer:SkyWalking 后端收集器地址
   */
   report, err = reporter.NewGRPCReporter(
  oapServer,
  reporter.WithAuthentication("c944279f910baee6d2e102817270696f"))
   //c944279f910baee6d2e102817270696f 需替换成您的 Token
   //report, err = reporter.NewLogReporter()
  if err != nil {
    log.Fatalf("crate grpc reporter error: %v \\n", err)
   }
   /*
     参数说明:
     @service 服务名字,以 @结尾代表该服务所在 DMP 租户。
     @opts 固定格式, 一个Reporter的实例
   */
   log.Println("go2sky.NewTracer")
  tracer, err := qo2sky.NewTracer(serviceName, go2sky.WithReporter(report))
  if err != nil {
    log.Fatalf("crate tracer error: %v \\n", err)
   gin.SetMode(gin.ReleaseMode)
   r := gin.New()
   /*
      go2sky的中间件实现路径追踪
      v3 是 github.com/SkyAPM/go2sky-plugins/gin/v3 的缩写
   */
  r.Use(v3.Middleware(r, tracer))
   r.GET("/ping", func(c *gin.Context) {
```

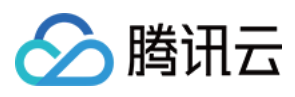

```
c.JSON(200, gin.H{
          "message": "hi gin",
      })
})
log.Println("0.0.0.0:8809")
r.Run(listenAddr)
}
```

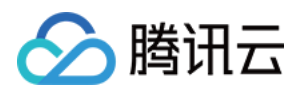

## 通过 Jaeger 协议上报 通过 Jaeger 原始 SDK 上报

最近更新时间:2024-04-02 10:09:03

本文将为您介绍如何使用 Jaeger 原始 SDK 上报 Go 应用数据。

### 操作步骤

### 步骤1:获取接入点和 Token

登录 应用性能监控控制台,进入**应用监控 > 应用列表**页面,单击**接入应用**,在接入应用时选择 GO 语言与 Jaeger 原始 SDK 的数据采集方式。

在选择接入方式步骤获取您的接入点和 Token, 如下图所示:

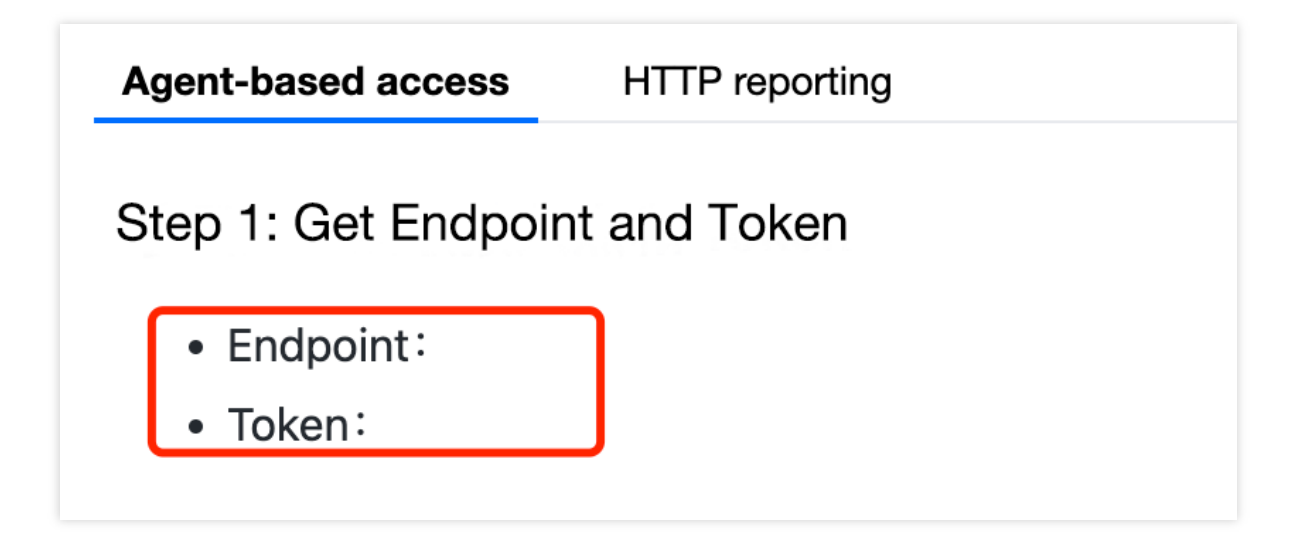

### 步骤2:安装 Jaeger Agent

- 1. 下载 Jaeger Agent。
- 2. 执行下列命令启动 Agent。

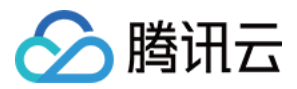

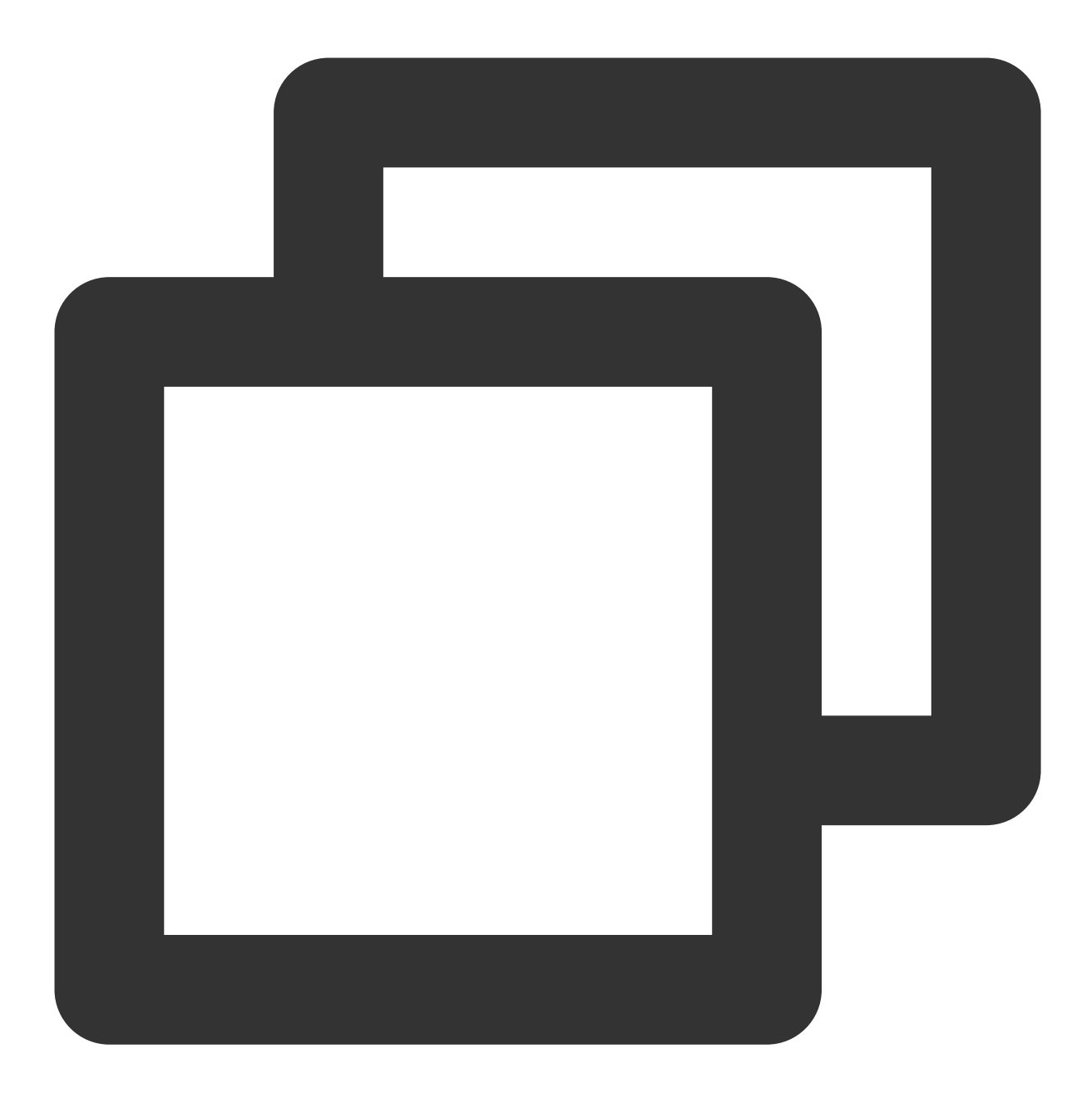

nohup ./jaeger-agent --reporter.grpc.host-port={{接入点}} --agent.tags=token={{token

#### 说明:

对于 Jaeger Agent v1.15.0及以下版本,请将启动命令中 --agent.tags 替换为 --jaeger.tags 。

### 步骤3:上报数据

通过 Jaeger 原始 SDK 上报数据:

1. 客户端侧由于需要模拟 HTTP 请求,引入 opentracing-contrib/go-stdlib/nethttp 依赖。

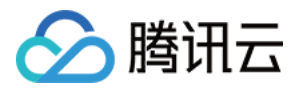

依赖路径: github.com/opentracing-contrib/go-stdlib/nethttp

版本要求: ≥ dv1.0.0

2. 配置 Jaeger, 创建 Trace 对象。示例如下:

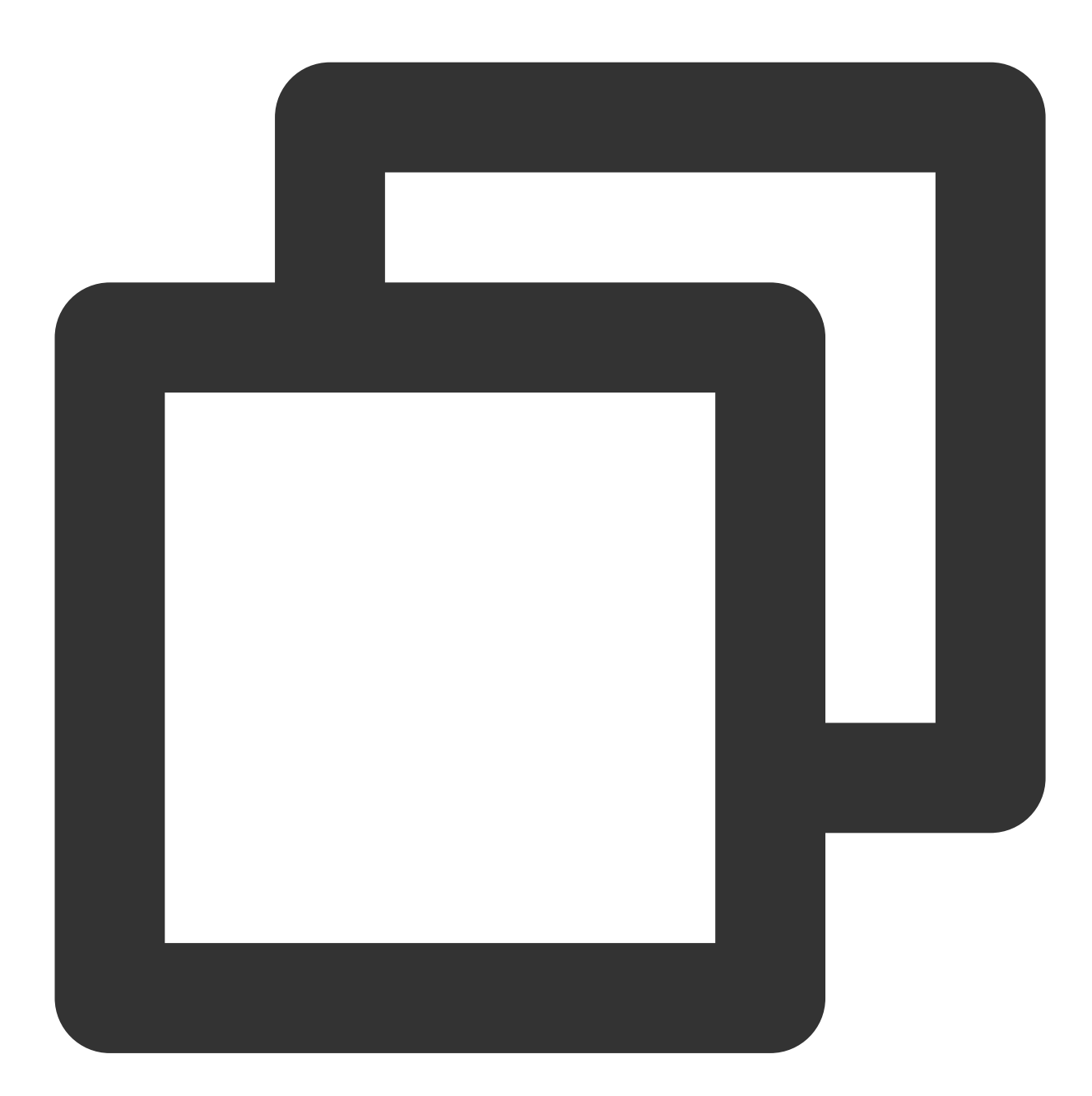

```
cfg := &jaegerConfig.Configuration{
   ServiceName: ginClientName, //对其发起请求的的调用链, 叫什么服务
   Sampler: &jaegerConfig.SamplerConfig{ //采样策略的配置, 详情见4.1.1
   Type: "const",
   Param: 1,
   },
   Reporter: &jaegerConfig.ReporterConfig{ //配置客户端如何上报trace信息, 所有字段都是可能
```

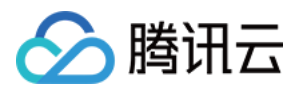

```
LogSpans: true,
LocalAgentHostPort: endPoint,
},
//Token配置
Tags: []opentracing.Tag{ //设置tag, token等信息可存于此
opentracing.Tag{Key: "token", Value: token}, //设置token
},
}
tracer, closer, err := cfg.NewTracer(jaegerConfig.Logger(jaeger.StdLogger)) //根据配
```

```
3. 构建 span 并把 span 放入 conext 中, 示例如下:
```

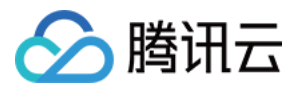

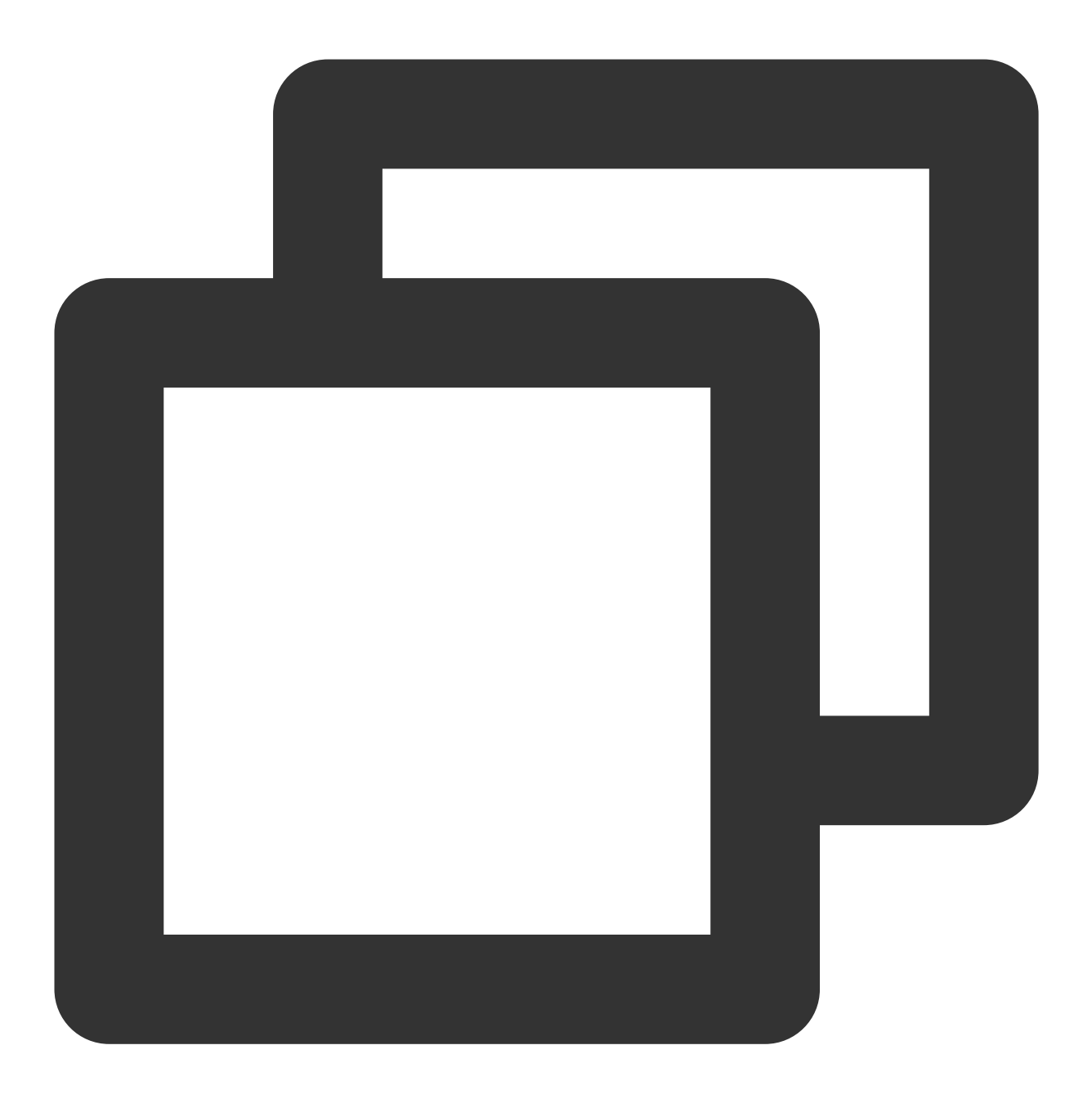

```
span := tracer.StartSpan("CallDemoServer") //构建span
ctx := opentracing.ContextWithSpan(context.Background(), span) //将span的引用放入cone
```

4. 构建带 tracer 的 Request 请求,示例如下:

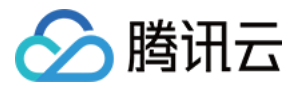

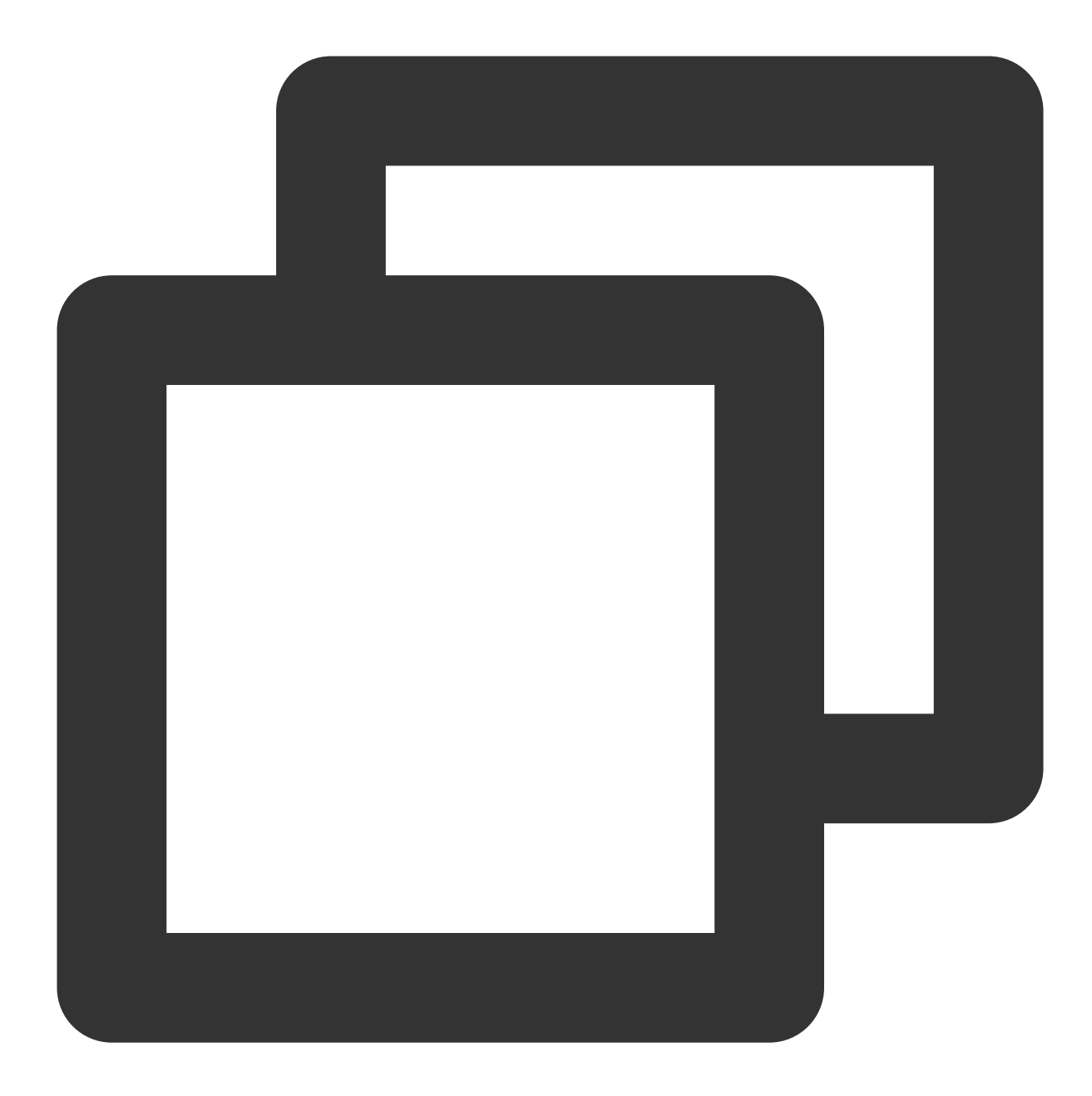

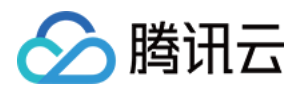

### 5. 发起 HTTP 请求,并获得返回结果。

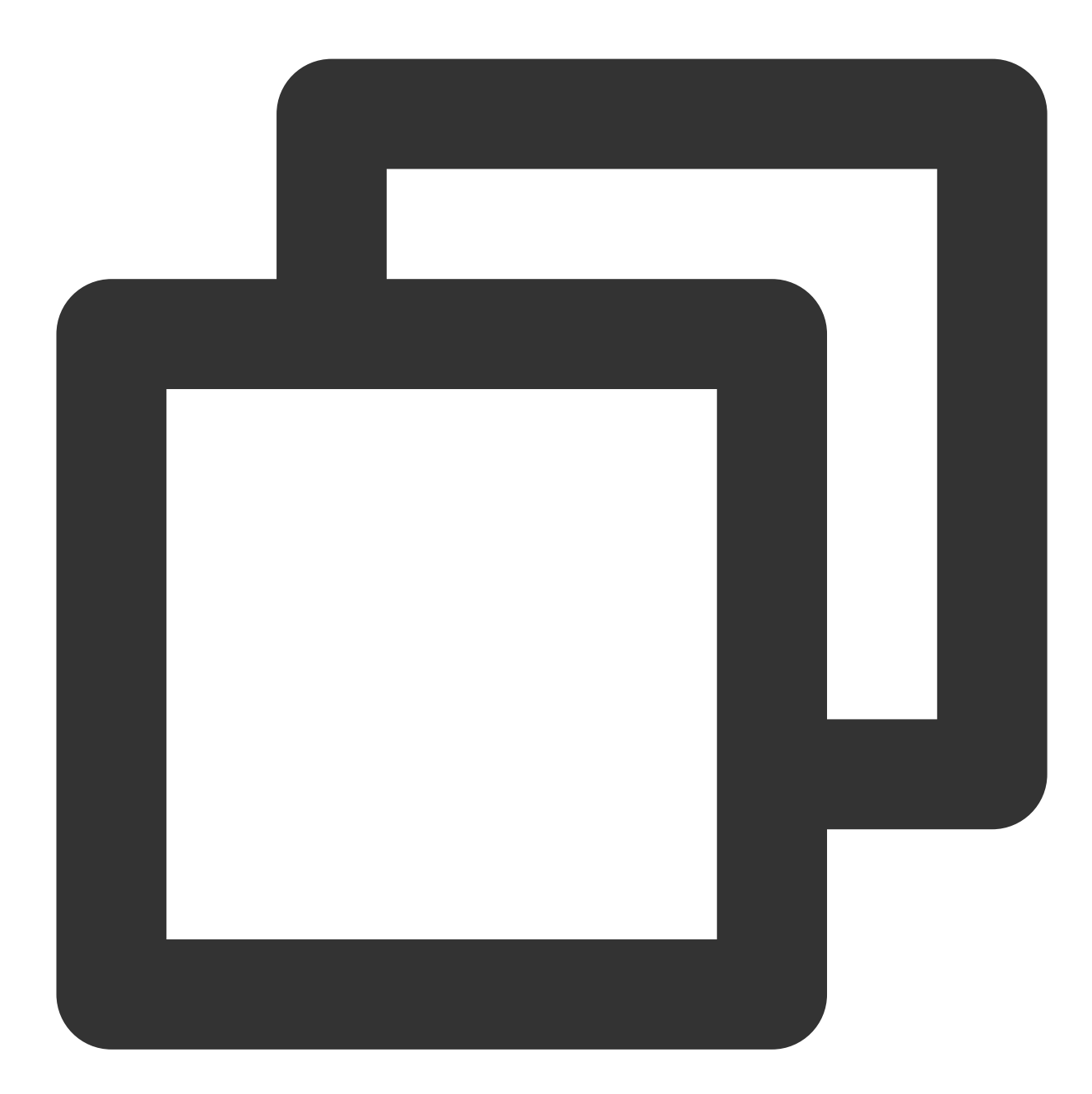

```
httpClient := &http.Client{Transport: &nethttp.Transport{}} //初始化http客户端
res, err := httpClient.Do(req)
//..省略err判断
body, err := ioutil.ReadAll(res.Body)
//..省略err判断
log.Printf(" %s recevice: %s\\n", clientServerName, string(body))
```

完整代码如下:

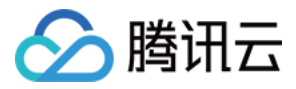

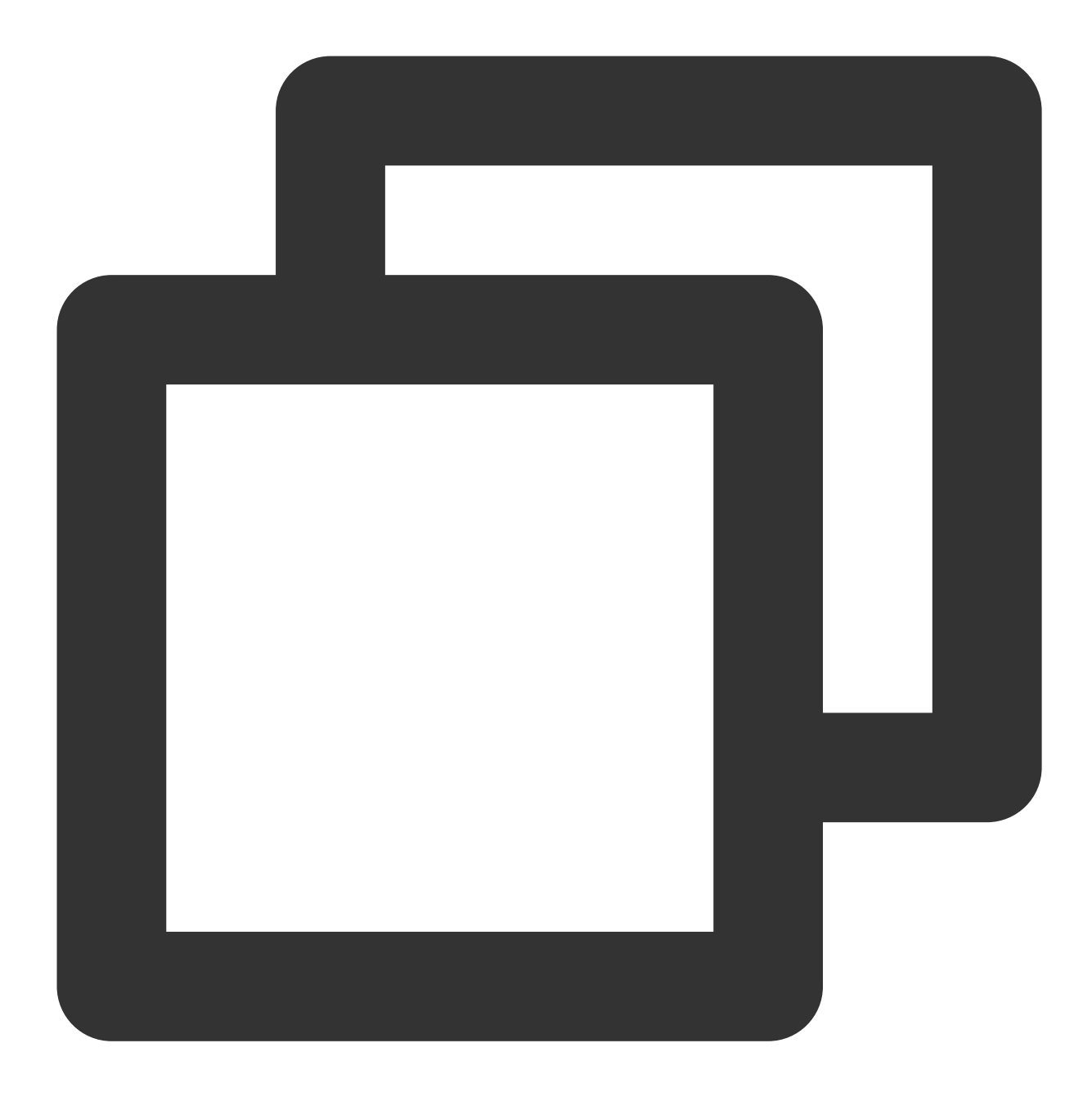

```
// Copyright © 2019-2020 Tencent Co., Ltd.
// This file is part of tencent project.
// Do not copy, cite, or distribute without the express
// permission from Cloud Monitor group.
package gindemo
import (
    "context"
    "fmt"
```

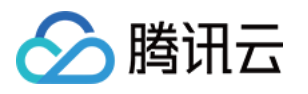

```
"github.com/opentracing-contrib/go-stdlib/nethttp"
    "github.com/opentracing/opentracing-go"
    "github.com/opentracing/opentracing-go/ext"
   opentracingLog "github.com/opentracing/opentracing-go/log"
    "github.com/uber/jaeger-client-go"
    jaegerConfig "github.com/uber/jaeger-client-go/config"
    "io/ioutil"
    "log"
    "net/http"
)
const (
   // 服务名 服务唯一标示, 服务指标聚合过滤依据。
   ginClientName = "demo-gin-client"
             = ":8080"
   ginPort
               = "xxxxx:6831" // 本地agent地址
   endPoint
   token
                = "abc"
)
// StartClient gin client 也是标准的 http client.
func StartClient() {
   cfg := &jaegerConfig.Configuration{
       ServiceName: ginClientName, //对其发起请求的的调用链, 叫什么服务
       Sampler: &jaegerConfig.SamplerConfig{ //采样策略的配置,详情见4.1.1
           Type: "const",
           Param: 1,
       },
       Reporter: & jaegerConfig.ReporterConfig { //配置客户端如何上报trace信息,所有字段都
           LogSpans:
                               true,
           LocalAgentHostPort: endPoint,
       },
       //Token配置
       Tags: []opentracing.Tag{ //设置tag, token等信息可存于此
           opentracing.Tag{Key: "token", Value: token}, //设置token
       },
    }
   tracer, closer, err := cfg.NewTracer(jaegerConfig.Logger(jaeger.StdLogger)) //根
   defer closer.Close()
    if err != nil {
       panic(fmt.Sprintf("ERROR: fail init Jaeger: %v\\n", err))
    }
    //构建span,并将span放入context中
    span := tracer.StartSpan("CallDemoServer")
   ctx := opentracing.ContextWithSpan(context.Background(), span)
   defer span.Finish()
```

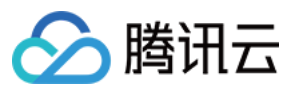

```
// 构建http请求
    req, err := http.NewRequest(
       http.MethodGet,
        fmt.Sprintf("http://localhost%s/ping", ginPort),
       nil,
    )
    if err != nil {
       HandlerError(span, err)
       return
    }
    // 构建带tracer的请求
    req = req.WithContext(ctx)
    req, ht := nethttp.TraceRequest(tracer, req)
   defer ht.Finish()
   // 初始化http客户端
   httpClient := &http.Client{Transport: &nethttp.Transport{}}
    // 发起请求
    res, err := httpClient.Do(req)
    if err != nil {
       HandlerError(span, err)
        return
    }
   defer res.Body.Close()
   body, err := ioutil.ReadAll(res.Body)
    if err != nil {
       HandlerError(span, err)
       return
    }
    log.Printf(" %s recevice: %s\\n", ginClientName, string(body))
}
// HandlerError handle error to span.
func HandlerError(span opentracing.Span, err error) {
    span.SetTag(string(ext.Error), true)
    span.LogKV(opentracingLog.Error(err))
}
```

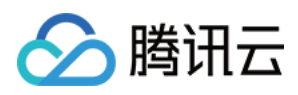

### 通过 gin Jaeger 中间件上报

最近更新时间:2024-04-02 10:09:04

本文将为您介绍如何使用 gin Jaeger 中间件上报 Go 应用数据。

### 操作步骤

### 步骤1:获取接入点和 Token

登录应用性能监控控制台,进入**应用监控 > 应用列表**,单击**接入应用**页面,在接入应用时选择 GO 语言与 gin Jaeger 中间组件的数据采集方式。

在选择接入方式步骤获取您的接入点和 Token,如下图所示:

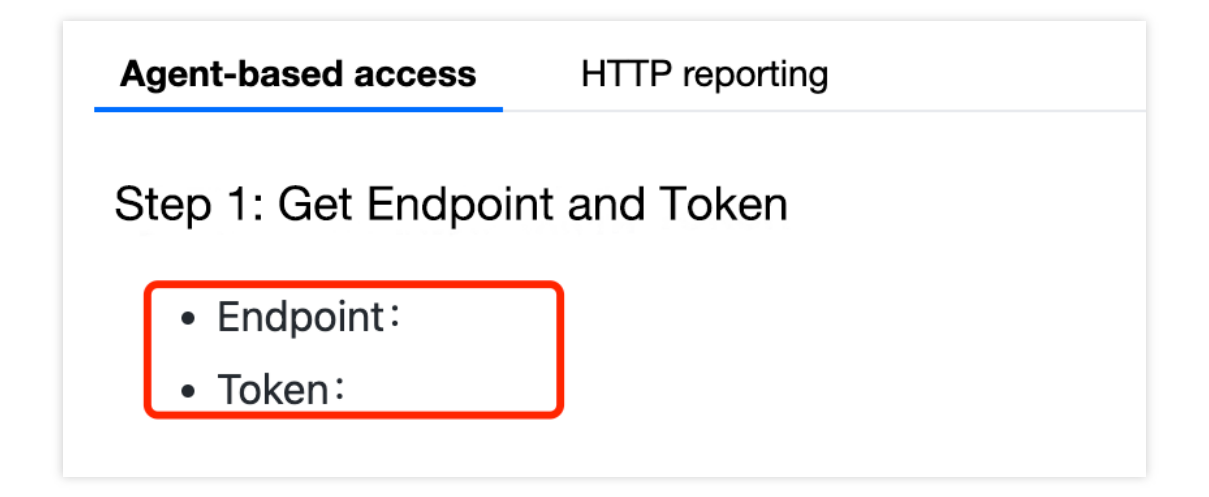

### 步骤2:安装 Jaeger Agent

- 1. 下载 Jaeger Agent。
- 2. 执行下列命令启动 Agent。

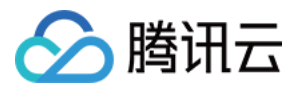

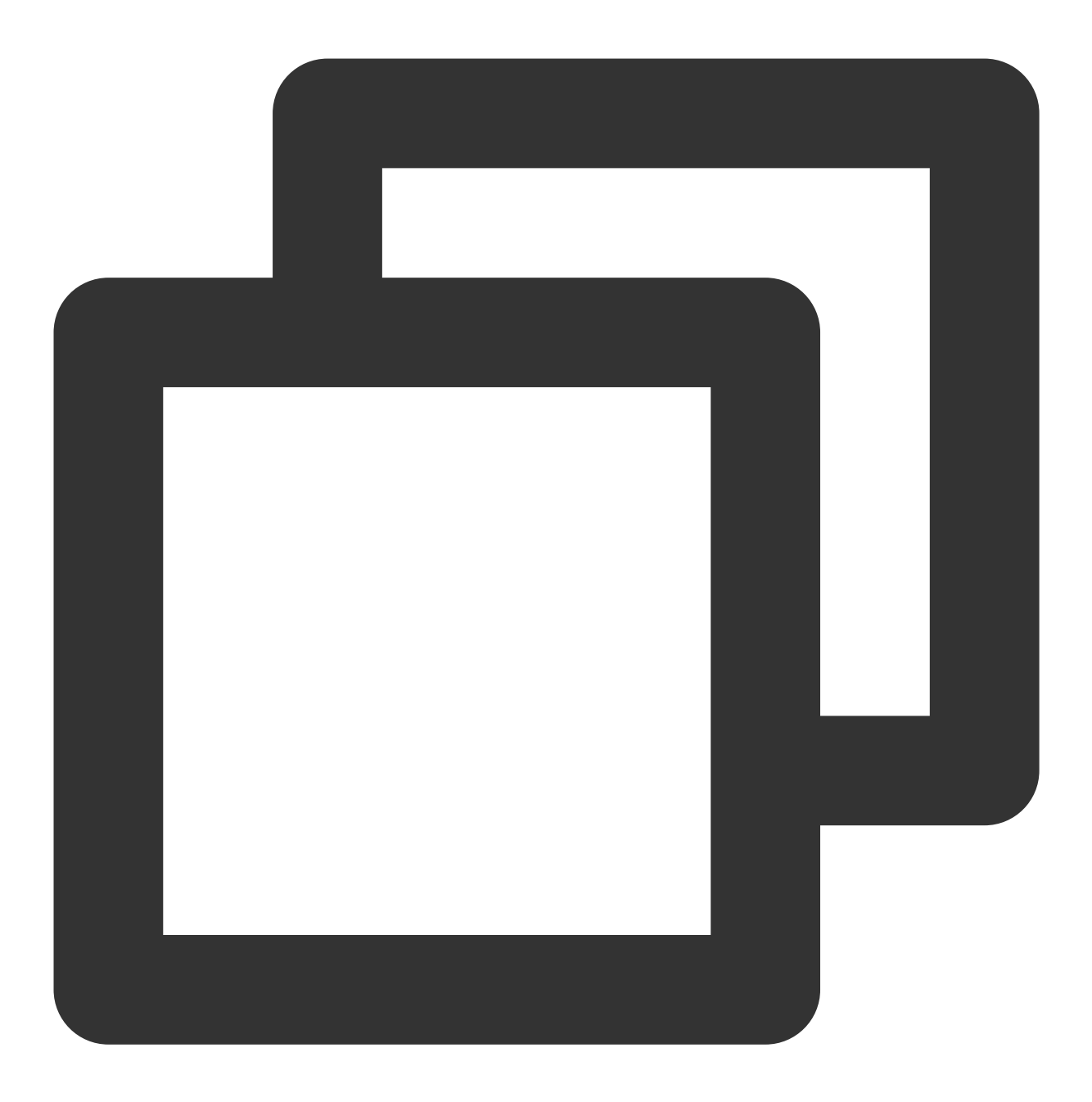

nohup ./jaeger-agent --reporter.grpc.host-port={{collectorRPCHostPort}} --agent.tag

### 步骤3:选择上报端类型上报应用数据

选择上报端类型,通过 gin Jaeger 中间件上报 Go 应用数据:

#### 服务端

1. 在服务端侧引入 opentracing-contrib/go-gin 依赖。

依赖路径: github.com/opentracing-contrib/go-gin

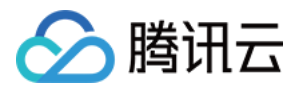

版本要求: ≥ v0.0.0-20201220185307-1dd2273433a4

2. 配置 Jaeger, 创建 Trace 对象。示例如下:

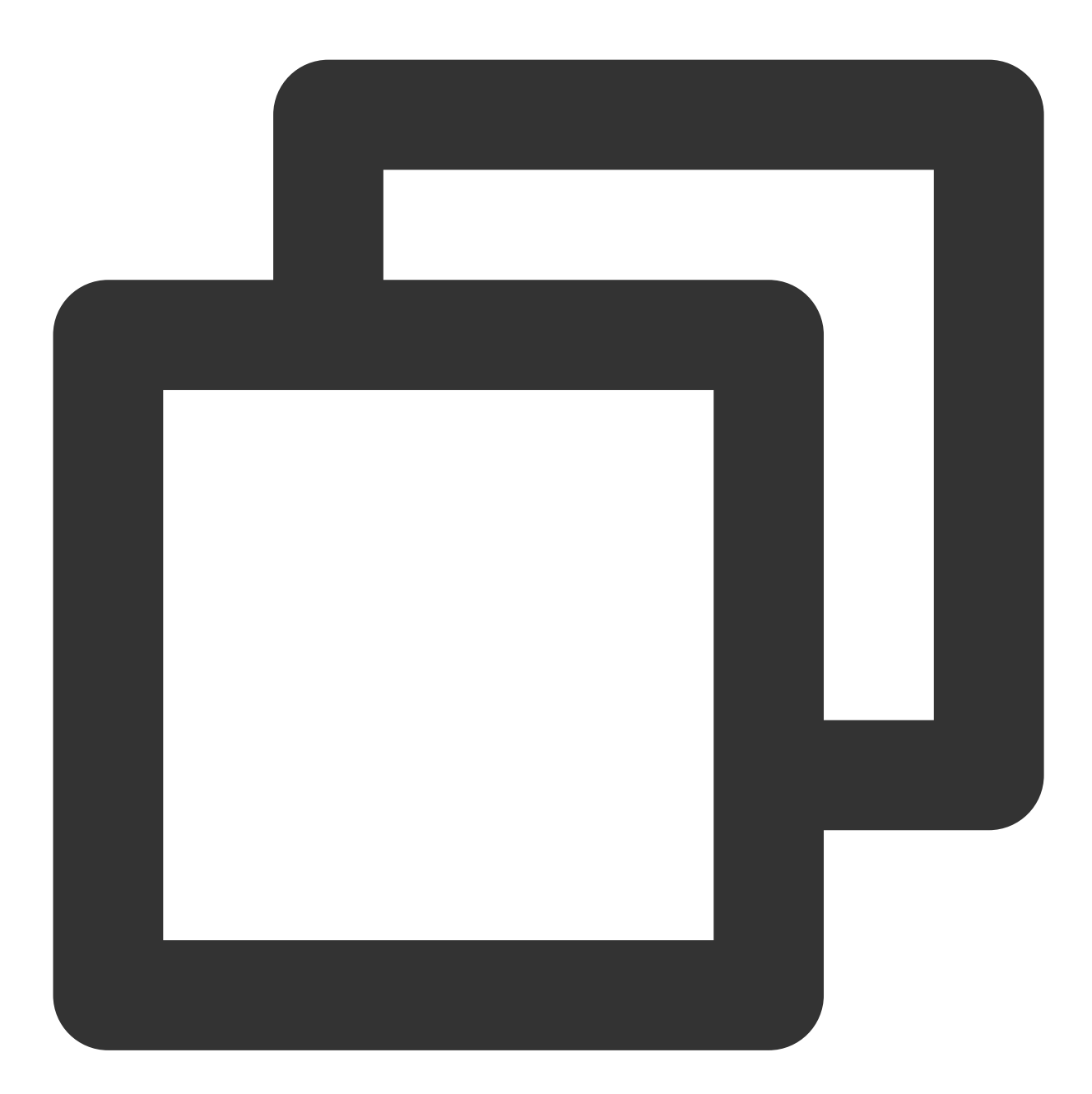

```
cfg := &jaegerConfig.Configuration{
   ServiceName: ginServerName, //对其发起请求的的调用链, 叫什么服务
   Sampler: &jaegerConfig.SamplerConfig{ //采样策略的配置, 详情见4.1.1
   Type: "const",
   Param: 1,
   },
   Reporter: &jaegerConfig.ReporterConfig{ //配置客户端如何上报trace信息, 所有字段都是可知
   LogSpans: true,
```

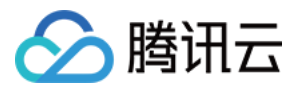

```
LocalAgentHostPort: endPoint,

},

//Token配置

Tags: []opentracing.Tag{ //设置tag, token等信息可存于此

opentracing.Tag{Key: "token", Value: token}, //设置token

},

}

tracer, closer, err := cfg.NewTracer(jaegerConfig.Logger(jaeger.StdLogger)) //根据配
```

```
3. 配置中间件
```

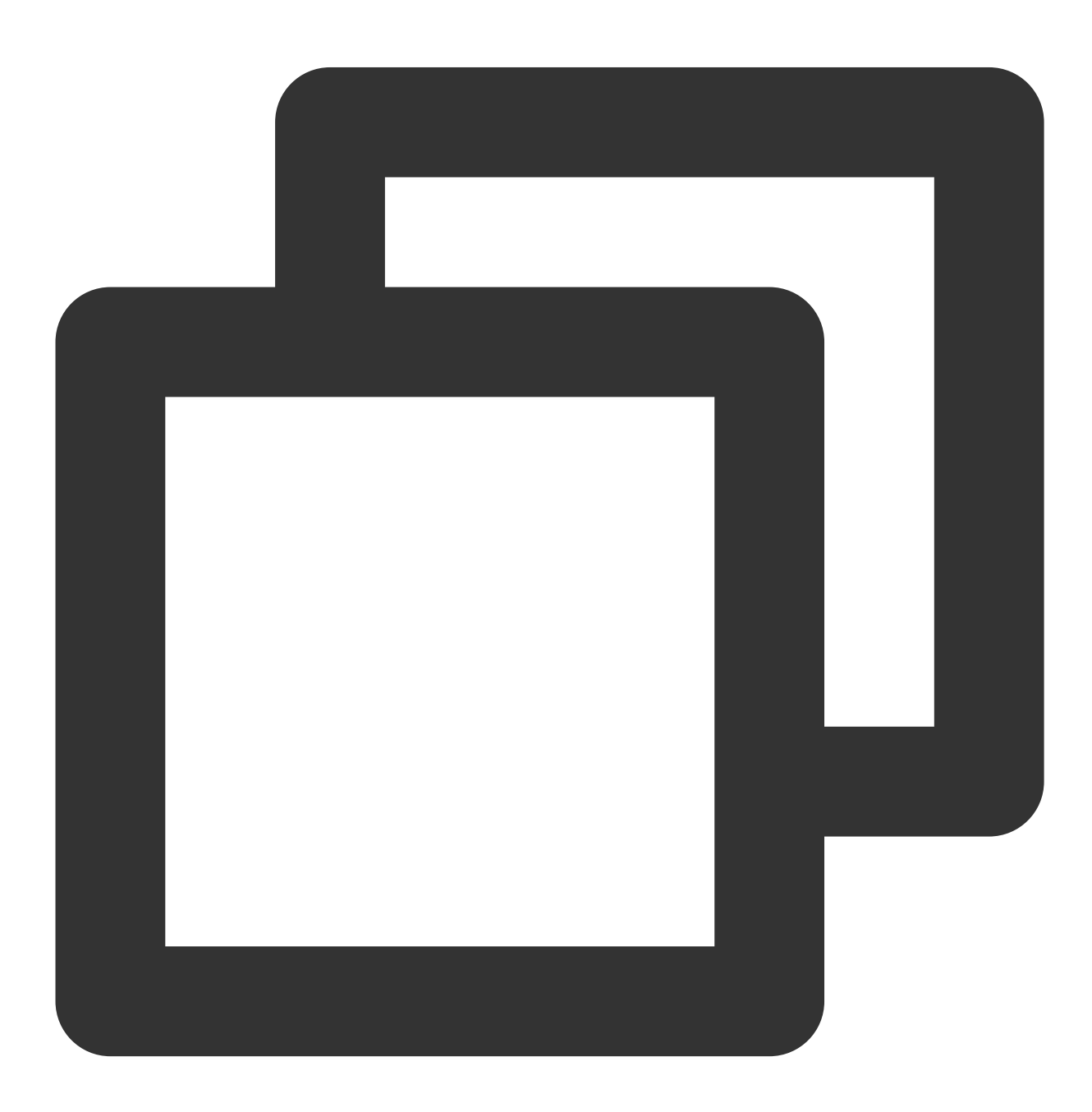

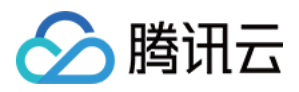

```
r := gin.Default()
//传入tracer
r.Use(ginhttp.Middleware(tracer))
```

#### 说明:

官方默认 OperationName 是 HTTP + HttpMethod, 建议使用 HTTP + HttpMethod + URL 可以分析到具体接口,接口主要 URL 应是参数名,不是具体参数值。具体用法如下:

正确: /user/{id} , 错误: /user/1

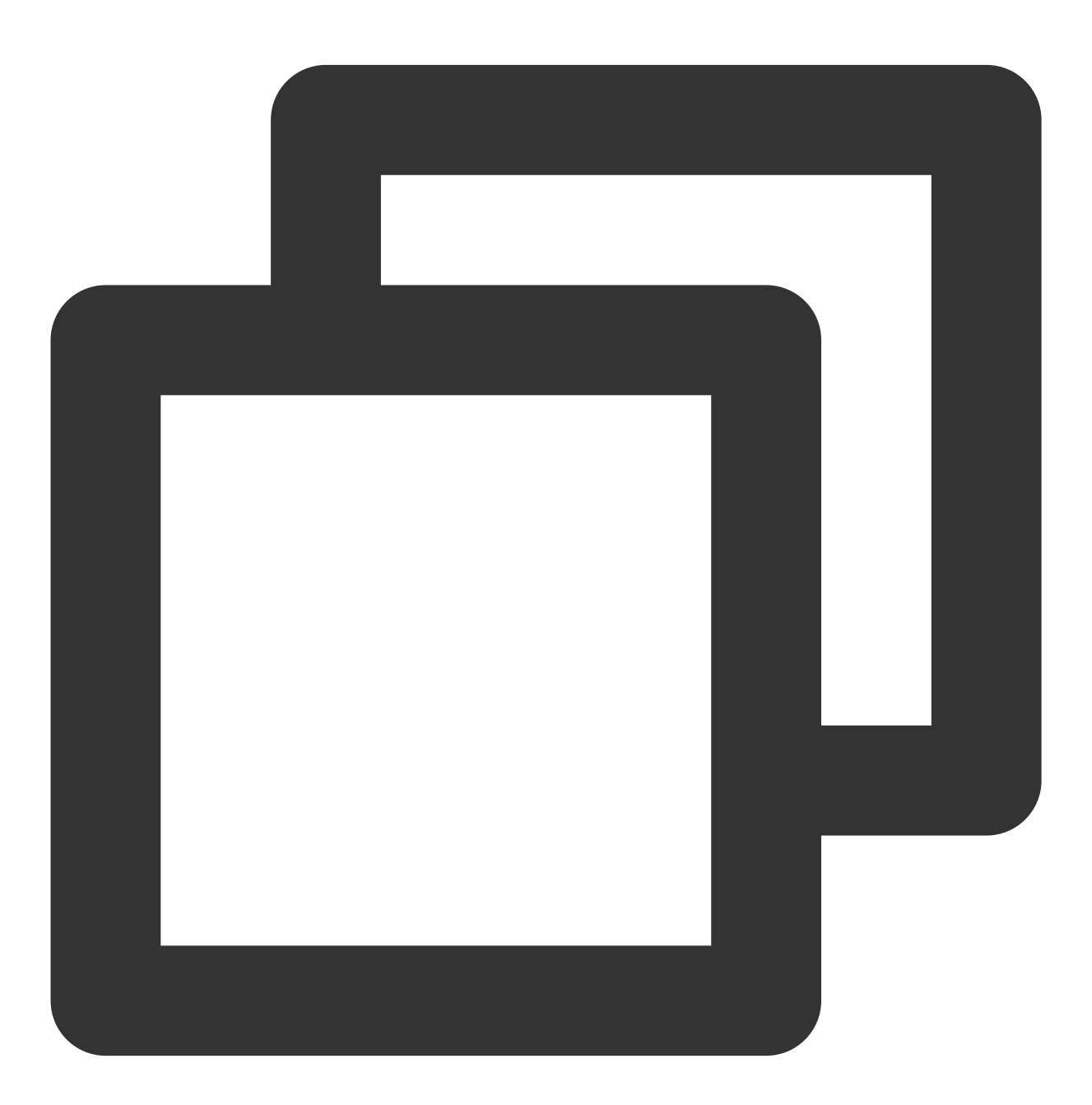

r.Use(ginhttp.Middleware(tracer, ginhttp.OperationNameFunc(func(r \*http.Request) st

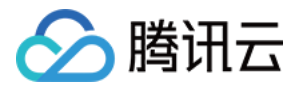

return fmt.Sprintf("testtestheling HTTP %s %s", r.Method, r.URL.String())
})))

完整代码如下:

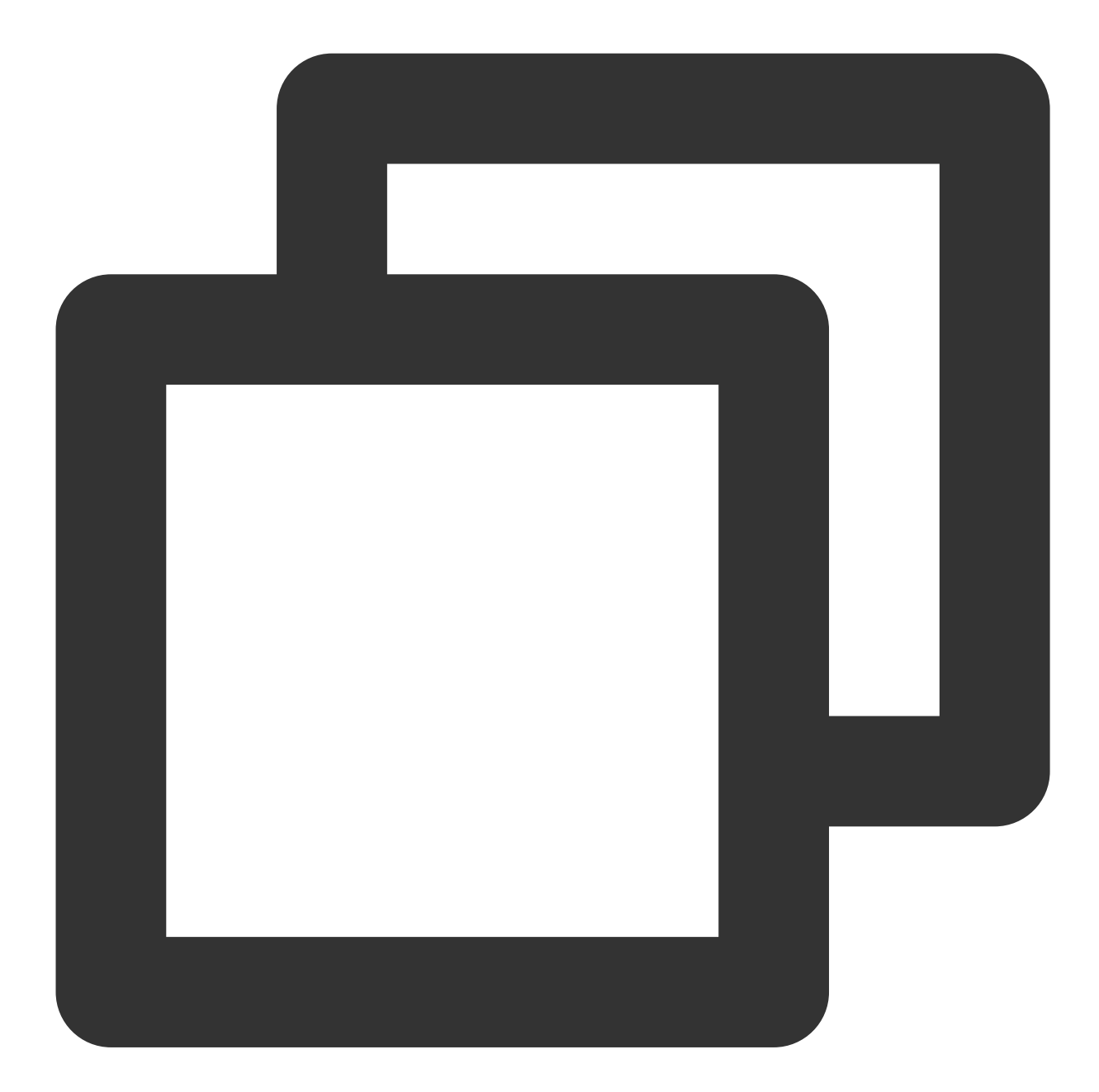

// Copyright © 2019-2020 Tencent Co., Ltd.

```
// This file is part of tencent project.
// Do not copy, cite, or distribute without the express
// permission from Cloud Monitor group.
```

package gindemo

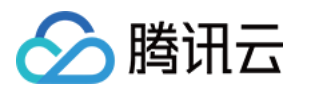

```
import (
   "fmt"
   "github.com/gin-gonic/gin"
   "github.com/opentracing-contrib/go-gin/ginhttp"
   "github.com/opentracing/opentracing-go"
   "github.com/uber/jaeger-client-go"
   jaegerConfig "github.com/uber/jaeger-client-go/config"
   "net/http"
)
// 服务名 服务唯一标示, 服务指标聚合过滤依据。
const ginServerName = "demo-gin-server"
// StartServer
func StartServer() {
   //初始化jaeger, 得到tracer
   cfg := &jaegerConfig.Configuration{
       ServiceName: ginServerName, //对其发起请求的的调用链, 叫什么服务
       Sampler: & jaegerConfig.SamplerConfig{ //采样策略的配置,详情见4.1.1
           Type: "const",
           Param: 1,
       },
       Reporter: & jaegerConfig.ReporterConfig{ //配置客户端如何上报trace信息,所有字段都
           LogSpans:
                             true,
           LocalAgentHostPort: endPoint,
       },
       //Token配置
       Tags: []opentracing.Tag{ //设置tag, token等信息可存于此
           opentracing.Tag{Key: "token", Value: token}, //设置token
       },
   }
   tracer, closer, err := cfg.NewTracer(jaegerConfig.Logger(jaeger.StdLogger)) //材
   if err != nil {
       panic(fmt.Sprintf("ERROR: fail init Jaeger: %v\\n", err))
   }
   defer closer.Close()
   r := gin.Default()
   //这里说明一下, 官方默认 OperationName 是 HTTP + HttpMethod,
   //建议使用 HTTP + HttpMethod + URL 可以分析到具体接口,具体用法如下
   //PS:Restful 接口主要URL应该是参数名,不是具体参数值。 如: 正确:/user/{id}, 错误:/us
   r.Use(ginhttp.Middleware(tracer, ginhttp.OperationNameFunc(func(r *http.Request
       return fmt.Sprintf("HTTP %s %s", r.Method, r.URL.String())
   })))
   r.GET("/ping", func(c *gin.Context) {
       c.JSON(200, gin.H{
```

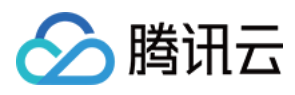

```
"message": "pong",
})
})
r.Run() // 监听 0.0.0.0:8080
}
```

#### 客户端

客户端侧由于需要模拟 HTTP 请求,引入 opentracing-contrib/go-stdlib/nethttp 依赖。
 依赖路径: github.com/opentracing-contrib/go-stdlib/nethttp
 版本要求: ≥ v1.0.0
 配置 Jaeger, 创建 Trace 对象。示例如下:

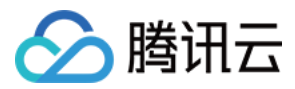

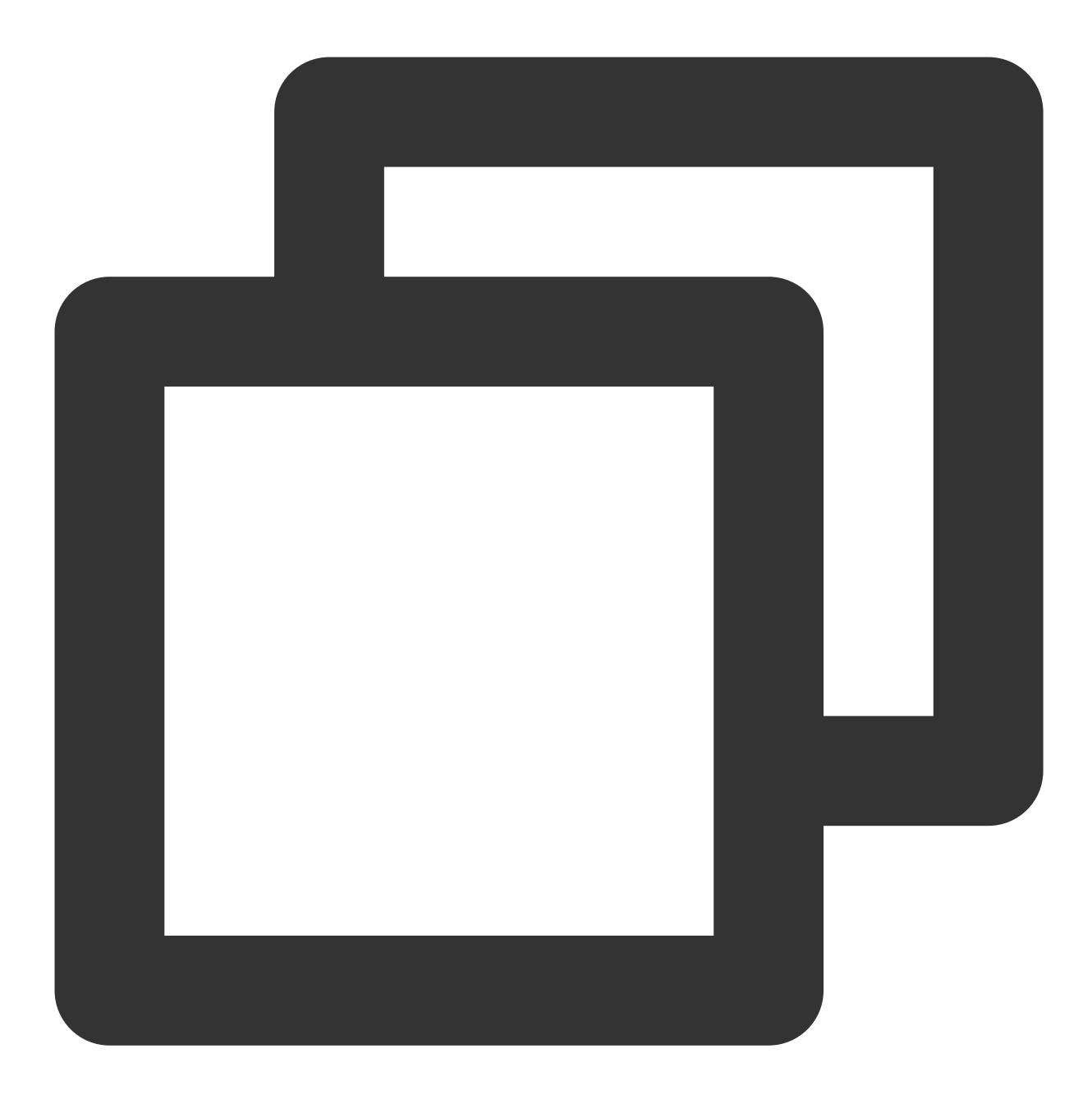

```
cfg := &jaegerConfig.Configuration{
   ServiceName: ginClientName, //对其发起请求的的调用链, 叫什么服务
   Sampler: &jaegerConfig.SamplerConfig{ //采样策略的配置, 详情见4.1.1
   Type: "const",
   Param: 1,
   },
   Reporter: &jaegerConfig.ReporterConfig{ //配置客户端如何上报trace信息, 所有字段都是可注
   LogSpans: true,
   LocalAgentHostPort: endPoint,
   },
   //Token配置
```

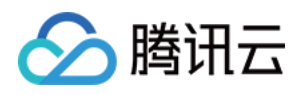

```
Tags: []opentracing.Tag{ //设置tag, token等信息可存于此
opentracing.Tag{Key: "token", Value: token}, //设置token
},
}
tracer, closer, err := cfg.NewTracer(jaegerConfig.Logger(jaeger.StdLogger)) //根据配
```

3. 构建 span 并把 span 放入 conext 中, 示例如下:

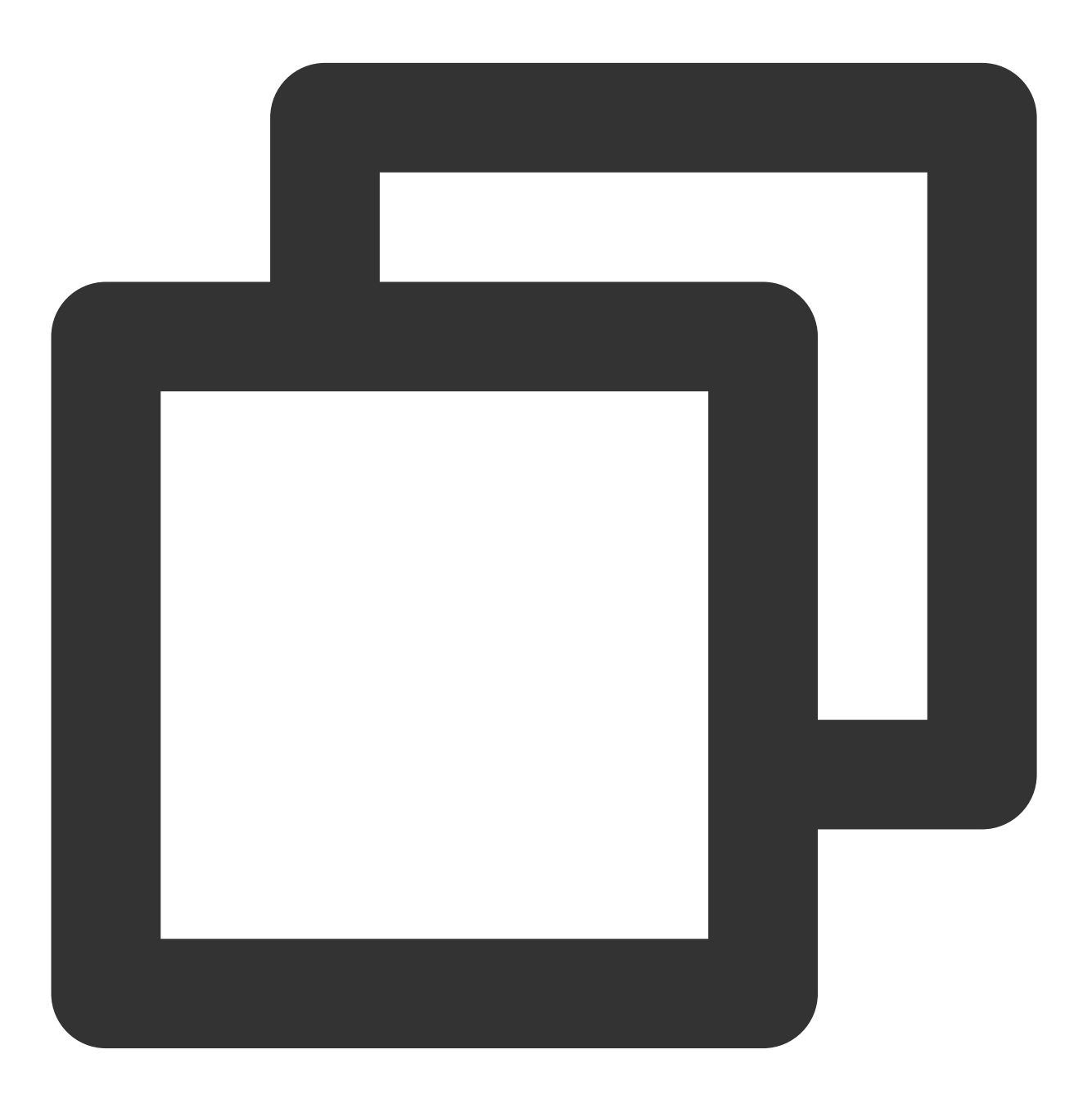

span := tracer.StartSpan("CallDemoServer") //构建span
ctx := opentracing.ContextWithSpan(context.Background(), span) //将span的引用放入cone

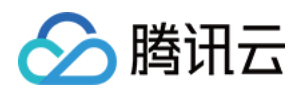

4. 构建带 tracer 的 Request 请求,示例如下:

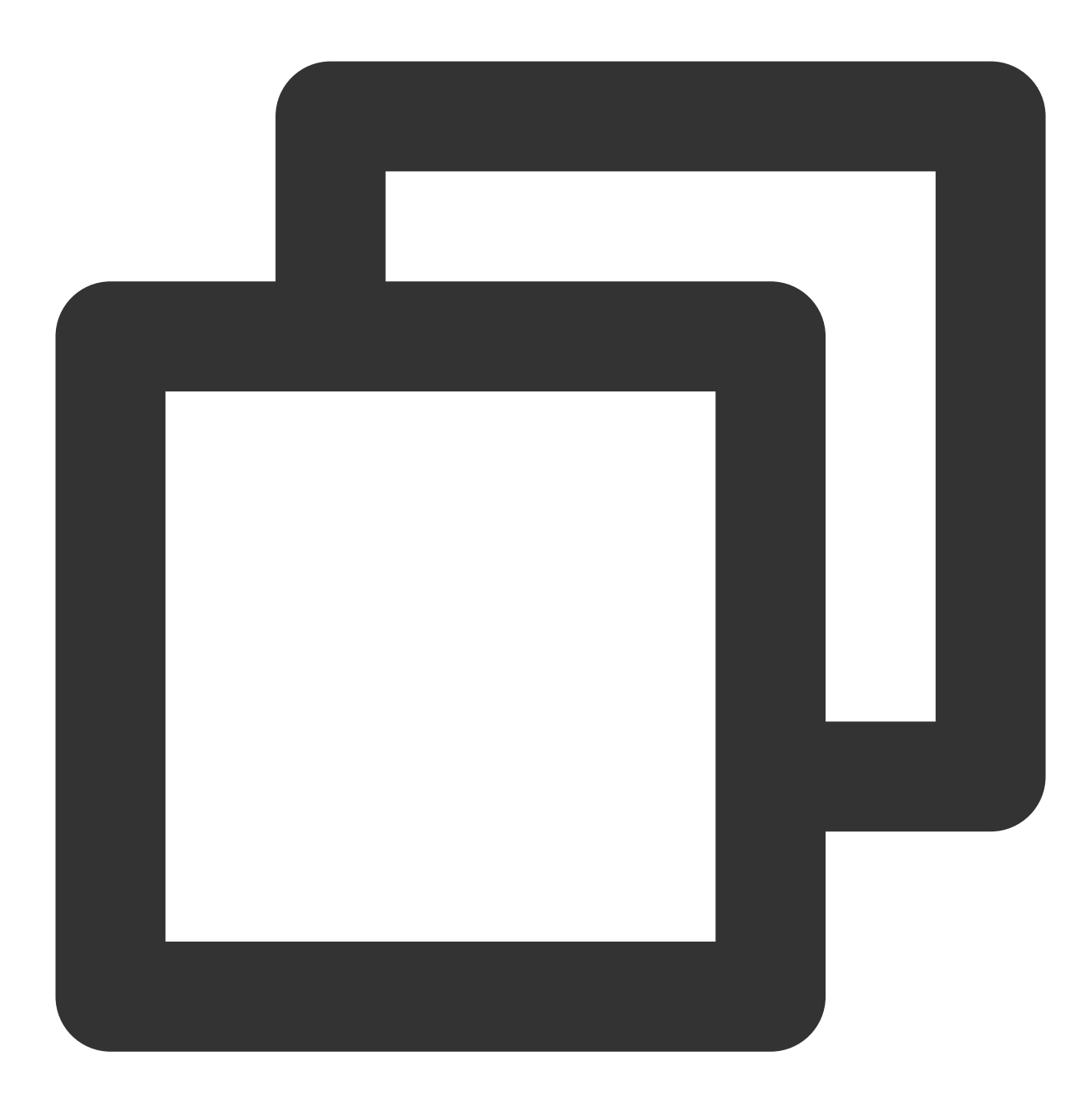

```
//构建http的请求
req, err := http.NewRequest(
                http.MethodGet,
                fmt.Sprintf("http://localhost%s/ping", ginPort),
                nil,
                )
req = req.WithContext(ctx)
//构建带tracer的请求
req, ht := nethttp.TraceRequest(tracer, req)
```

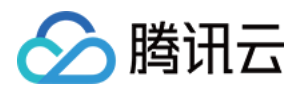

### 5. 发起 HTTP 请求,并获得返回结果。

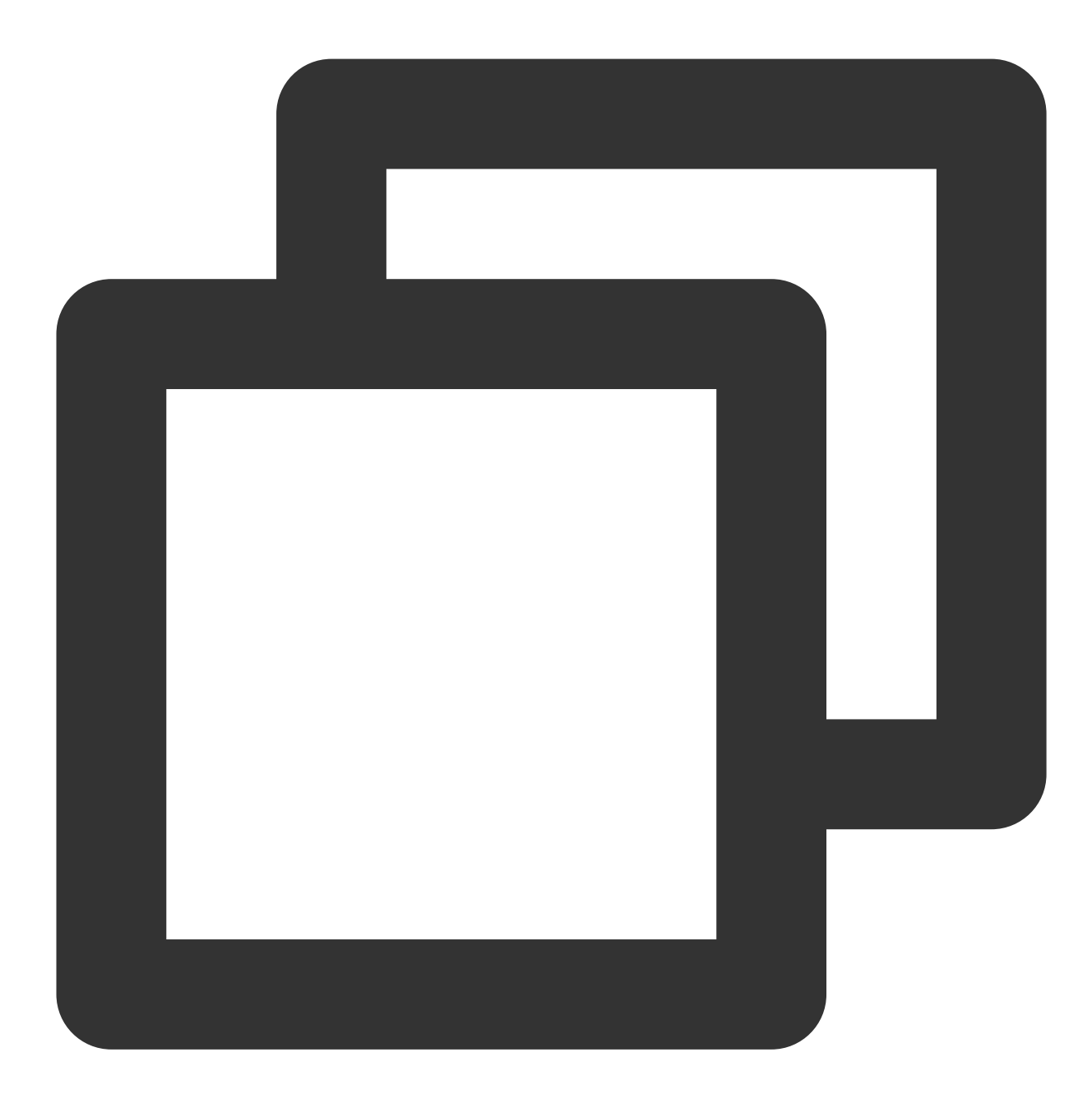

```
httpClient := &http.Client{Transport: &nethttp.Transport{}} //初始化http客户端
res, err := httpClient.Do(req)
//..省略err判断
body, err := ioutil.ReadAll(res.Body)
//..省略err判断
log.Printf(" %s recevice: %s\\n", clientServerName, string(body))
```

完整代码如下:

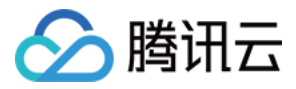

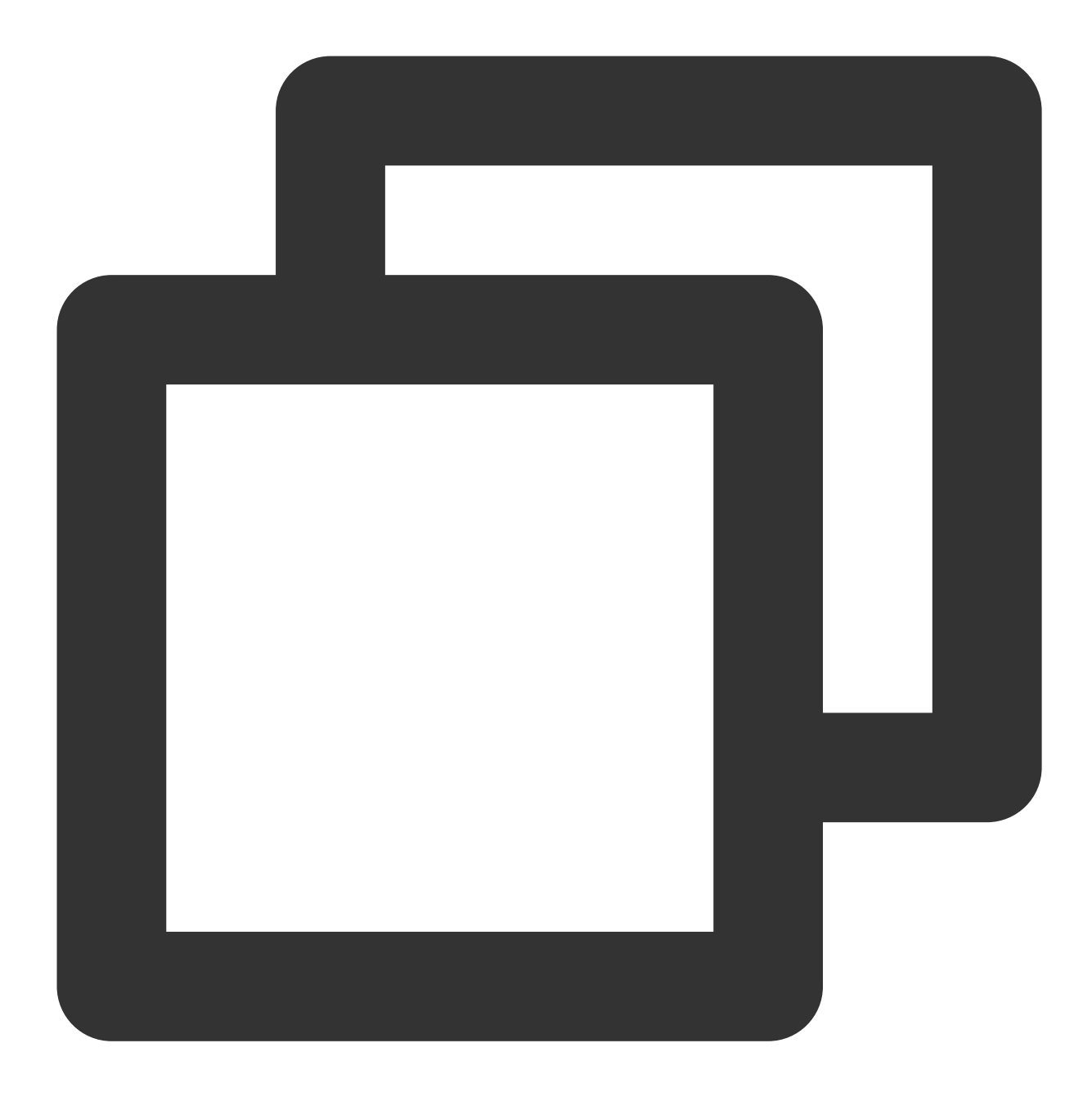

```
// Copyright © 2019-2020 Tencent Co., Ltd.
// This file is part of tencent project.
// Do not copy, cite, or distribute without the express
// permission from Cloud Monitor group.
package gindemo
import (
    "context"
    "fmt"
```

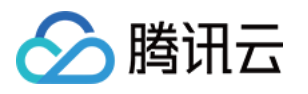

```
"github.com/opentracing-contrib/go-stdlib/nethttp"
    "github.com/opentracing/opentracing-go"
    "github.com/opentracing/opentracing-go/ext"
   opentracingLog "github.com/opentracing/opentracing-go/log"
    "github.com/uber/jaeger-client-go"
    jaegerConfig "github.com/uber/jaeger-client-go/config"
    "io/ioutil"
    "log"
    "net/http"
)
const (
   // 服务名 服务唯一标示, 服务指标聚合过滤依据。
   ginClientName = "demo-gin-client"
             = ":8080"
   ginPort
               = "xxxxx:6831" // 本地agent地址
   endPoint
   token
                = "abc"
)
// StartClient gin client 也是标准的 http client.
func StartClient() {
   cfg := &jaegerConfig.Configuration{
       ServiceName: ginClientName, //对其发起请求的的调用链, 叫什么服务
       Sampler: &jaegerConfig.SamplerConfig{ //采样策略的配置,详情见4.1.1
           Type: "const",
           Param: 1,
       },
       Reporter: & jaegerConfig.ReporterConfig{ //配置客户端如何上报trace信息,所有字段都
           LogSpans:
                               true,
           LocalAgentHostPort: endPoint,
       },
       //Token配置
       Tags: []opentracing.Tag{ //设置tag, token等信息可存于此
           opentracing.Tag{Key: "token", Value: token}, //设置token
       },
    }
   tracer, closer, err := cfg.NewTracer(jaegerConfig.Logger(jaeger.StdLogger)) //根
   defer closer.Close()
    if err != nil {
       panic(fmt.Sprintf("ERROR: fail init Jaeger: %v\\n", err))
    }
    //构建span,并将span放入context中
    span := tracer.StartSpan("CallDemoServer")
   ctx := opentracing.ContextWithSpan(context.Background(), span)
   defer span.Finish()
```

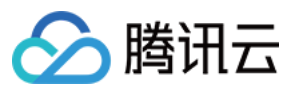

```
// 构建http请求
    req, err := http.NewRequest(
       http.MethodGet,
        fmt.Sprintf("http://localhost%s/ping", ginPort),
       nil,
    )
    if err != nil {
       HandlerError(span, err)
       return
    }
    // 构建带tracer的请求
    req = req.WithContext(ctx)
    req, ht := nethttp.TraceRequest(tracer, req)
   defer ht.Finish()
    // 初始化http客户端
   httpClient := &http.Client{Transport: &nethttp.Transport{}}
    // 发起请求
    res, err := httpClient.Do(req)
    if err != nil {
       HandlerError(span, err)
        return
    }
   defer res.Body.Close()
   body, err := ioutil.ReadAll(res.Body)
    if err != nil {
       HandlerError(span, err)
       return
    }
    log.Printf(" %s recevice: %s\\n", ginClientName, string(body))
}
// HandlerError handle error to span.
func HandlerError(span opentracing.Span, err error) {
    span.SetTag(string(ext.Error), true)
    span.LogKV(opentracingLog.Error(err))
}
```

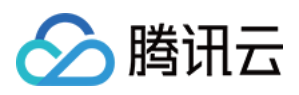

### 通过 goredis 中间件上报

最近更新时间:2024-04-02 10:09:04

本文将为您介绍如何使用 go redis 中间件上报Go应用数据

操作步骤

### 步骤1:获取接入点和 Token

登录 应用性能监控控制台,进入**应用监控 > 应用列表**页面,单击**接入应用**,在接入应用时选择 GO 语言与 goredis 中间件的数据采集方式。

在选择接入方式步骤获取您的接入点和 Token, 如下图所示:

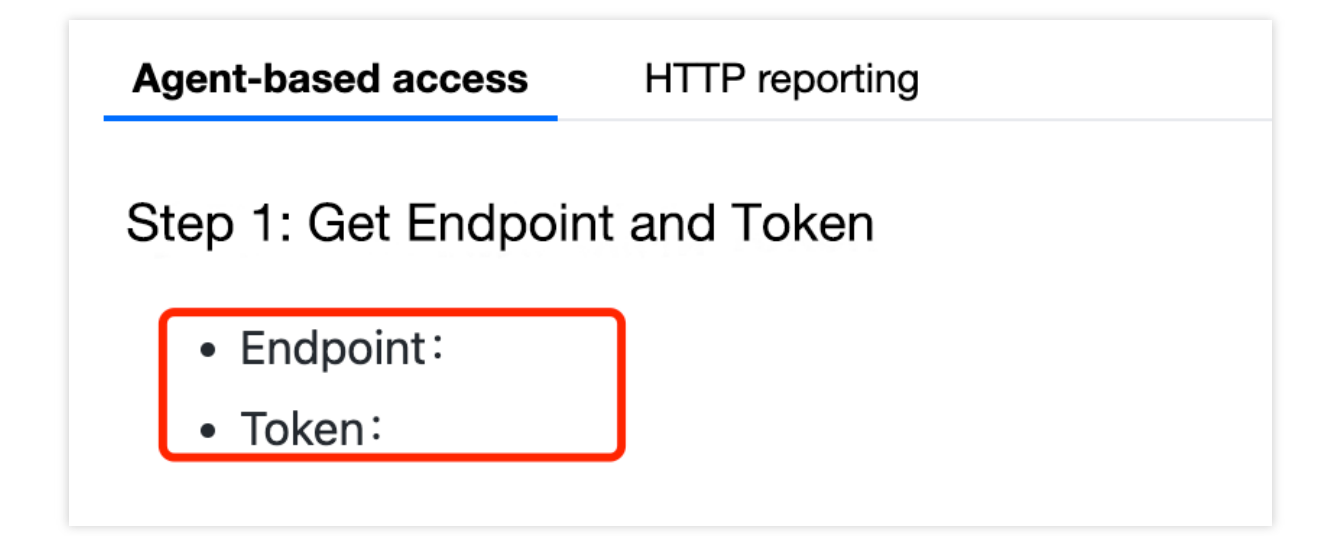

### 步骤2:安装 Jaeger Agent

- 1. 下载 Jaeger Agent。
- 2. 执行下列命令启动 Agent。

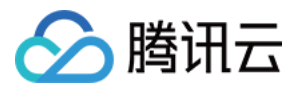

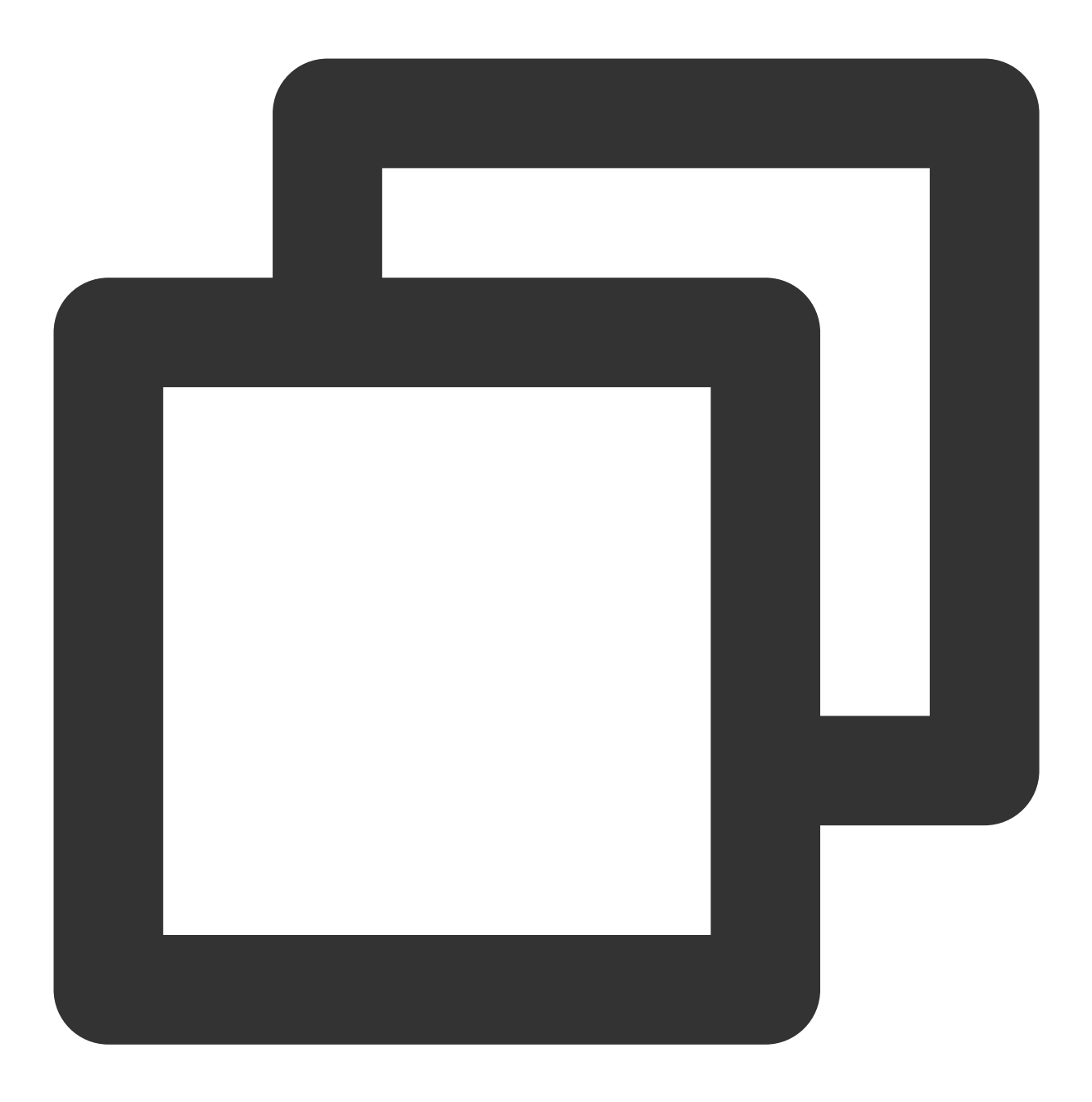

nohup ./jaeger-agent --reporter.grpc.host-port={{collectorRPCHostPort}} --agent.tag

### 步骤3:选择上报端类型上报应用数据

选择上报端类型,通过 go redis 中间件上报 Go 应用数据:

#### 客户端

1.引入 opentracing-contrib/goredis 埋点依赖。

依赖路径: github.com/opentracing-contrib/goredis
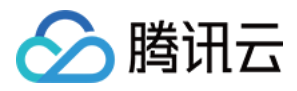

版本要求: ≥ v0.0.0-20190807091203-90a2649c5f87

2. 配置 Jaeger, 创建Trace对象并设置 GlobalTracer。示例如下:

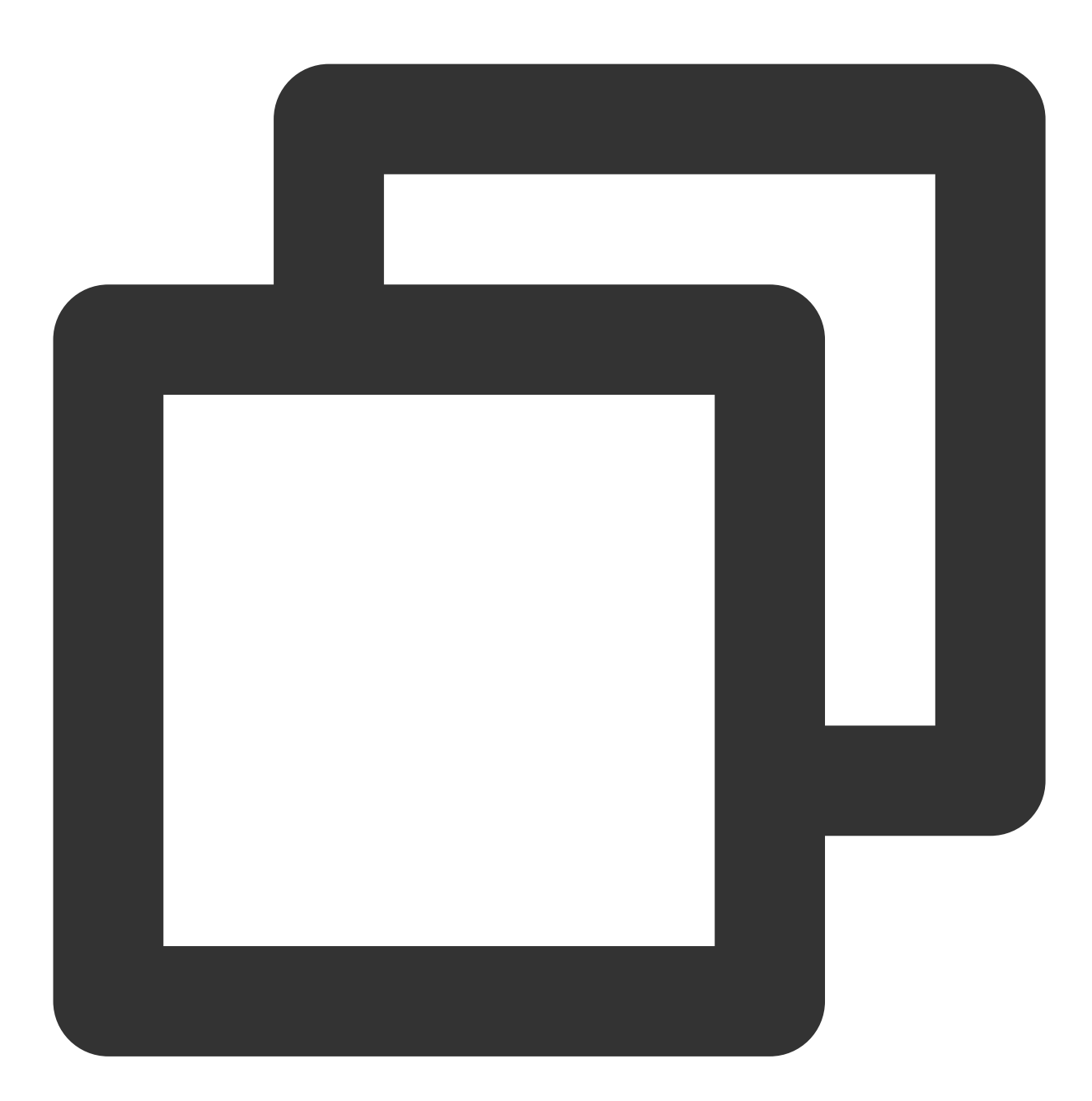

```
cfg := &jaegerConfig.Configuration{
   ServiceName: clientServerName, //对其发起请求的的调用链, 叫什么服务
   Sampler: &jaegerConfig.SamplerConfig{ //采样策略的配置, 详情见4.1.1
   Type: "const",
   Param: 1,
   },
   Reporter: &jaegerConfig.ReporterConfig{ //配置客户端如何上报trace信息, 所有字段都是可能
   LogSpans: true,
```

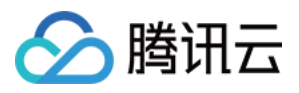

```
LocalAgentHostPort: endPoint,

},

//Token配置

Tags: []opentracing.Tag{ //设置tag, token等信息可存于此

opentracing.Tag{Key: "token", Value: token}, //设置token

},

}

tracer, closer, err := cfg.NewTracer(jaegerConfig.Logger(jaeger.StdLogger)) //根据配
```

```
3. 初始化 Redis 连接,示例如下:
```

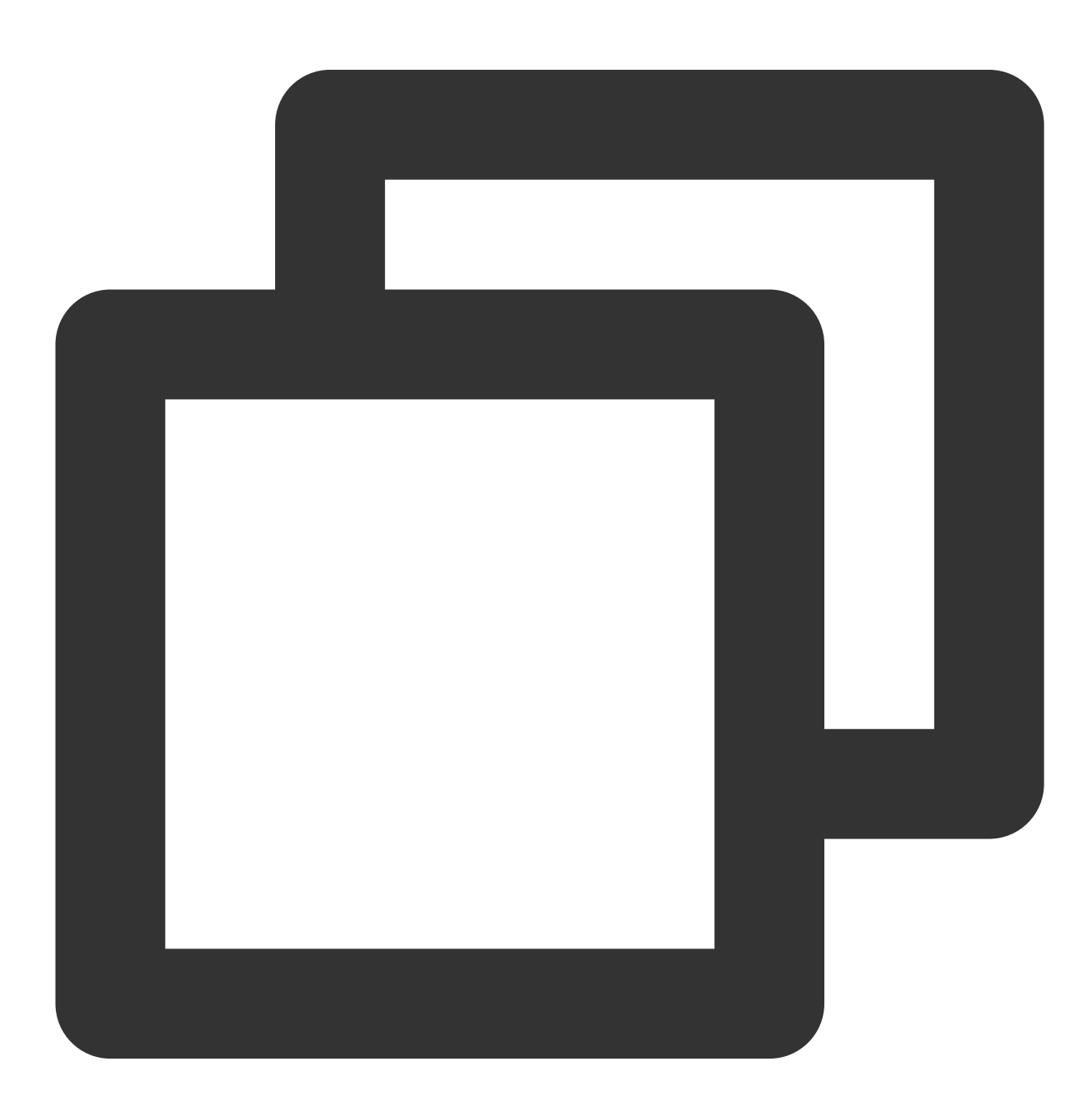

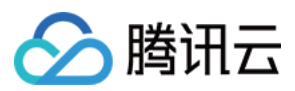

```
func InitRedisConnector() error {
    redisClient = redis.NewUniversalClient(&redis.UniversalOptions{
        Addrs: []string{redisAddress},
        Password: redisPassword,
        DB: 0,
    })
    if err := redisClient.Ping().Err(); err != nil {
        log.Println("redisClient.Ping() error:", err.Error())
        return err
    }
    return nil
}
```

4. 获取 Redis 连接,示例如下:

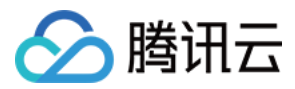

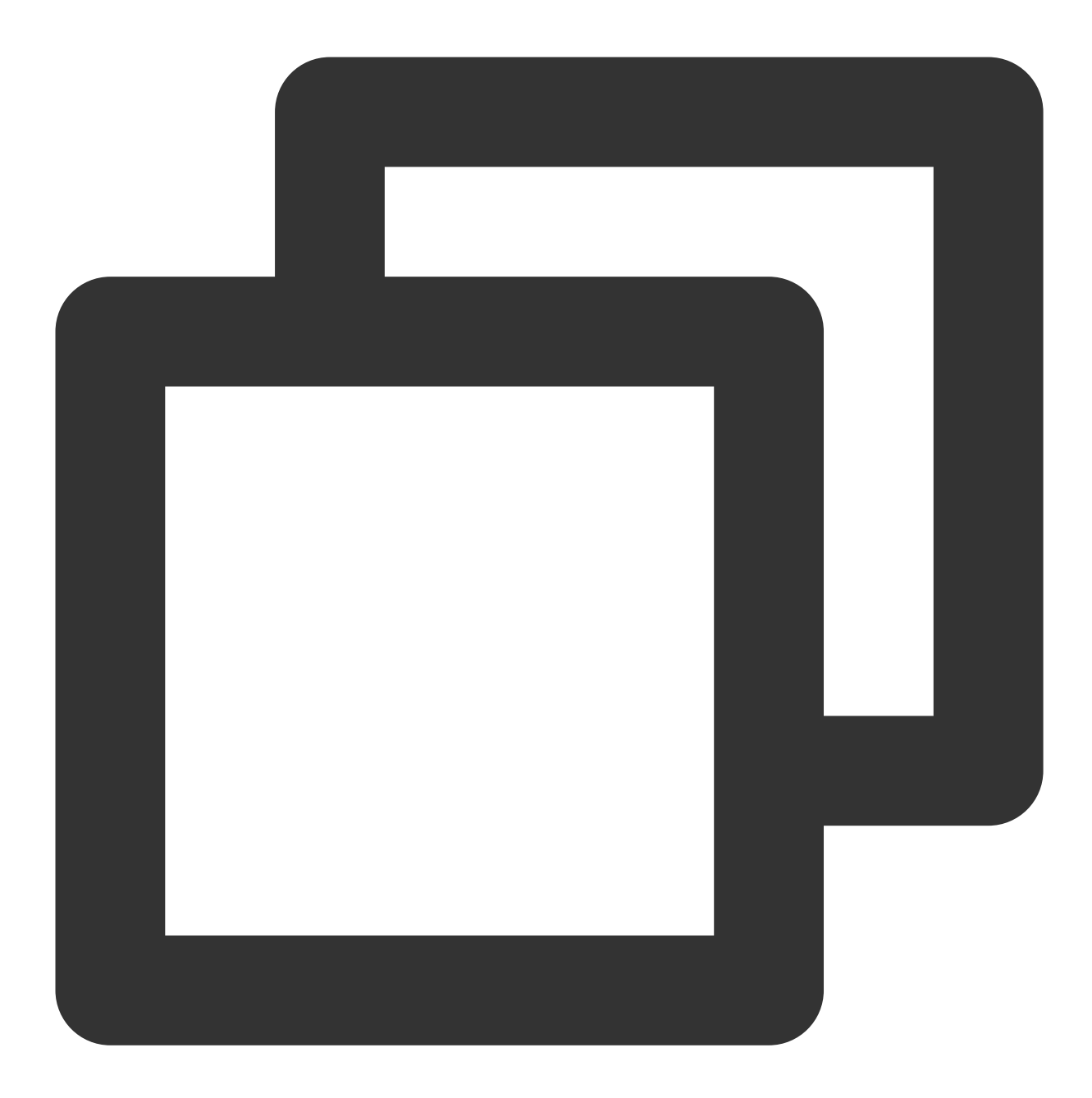

```
func GetRedisDBConnector(ctx context.Context) redis.UniversalClient {
    client := apmgoredis.Wrap(redisClient).WithContext(ctx)
    return client
}
```

完整代码如下

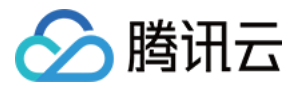

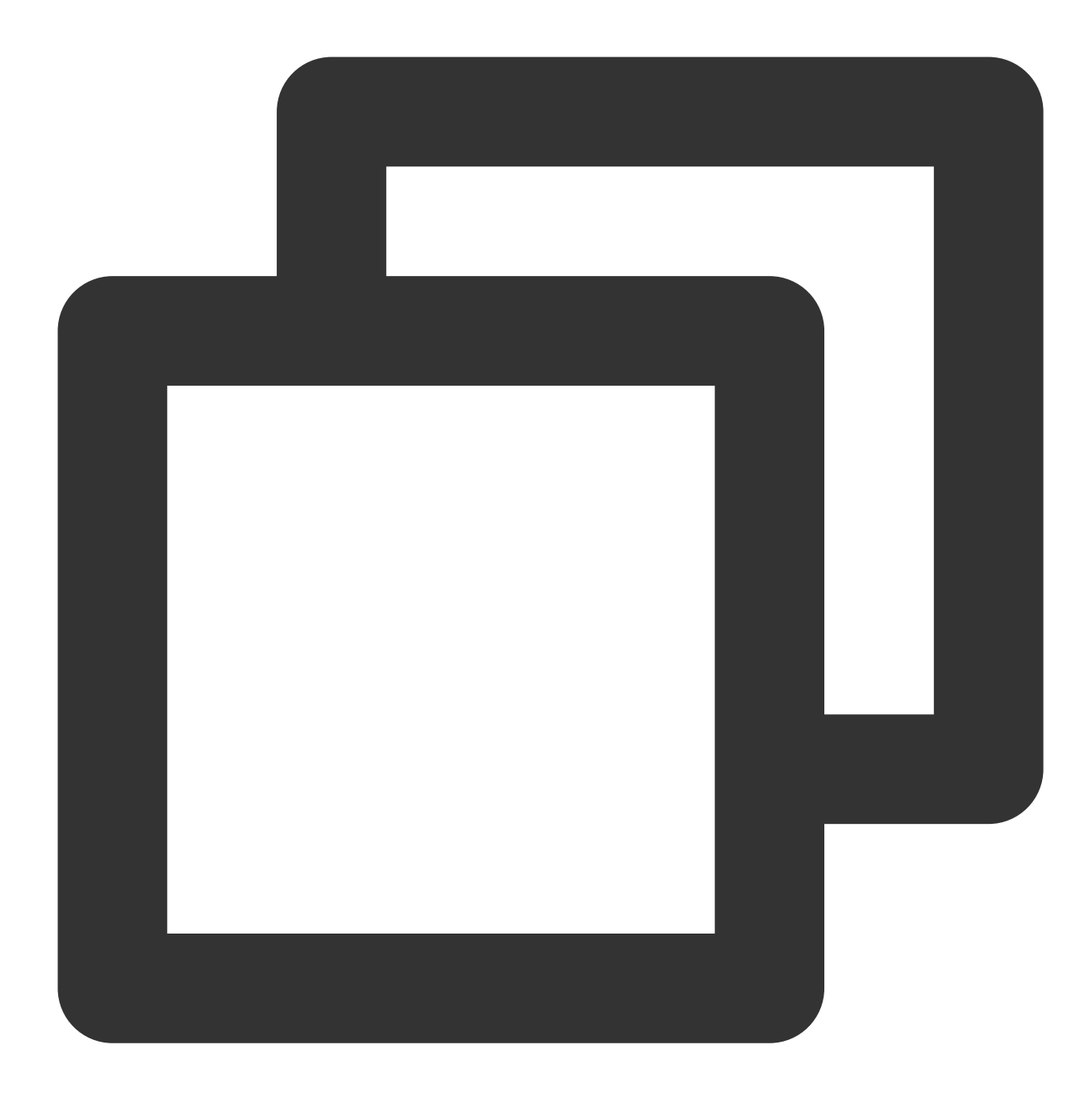

```
package main
import (
    "context"
    "fmt"
    "github.com/go-redis/redis"
    apmgoredis "github.com/opentracing-contrib/goredis"
    "github.com/opentracing/opentracing-go"
    "github.com/uber/jaeger-client-go"
    jaegerConfig "github.com/uber/jaeger-client-go/config"
    "log"
```

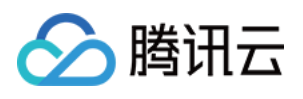

```
"time"
)
const (
   redisAddress = "127.0.0.1:6379"
   redisPassword
                   = ""
   clientServerName = "redis-client-demo"
                    = "redis-demo-key"
   testKey
                   = "xxxxx:6831" // HTTP 直接上报地址
   endPoint
                   = "abc"
   token
)
func main() {
   cfg := &jaegerConfig.Configuration{
       ServiceName: clientServerName, //对其发起请求的的调用链, 叫什么服务
       Sampler: &jaegerConfig.SamplerConfig{ //采样策略的配置,详情见4.1.1
           Type: "const",
           Param: 1,
        },
       Reporter: & jaegerConfig.ReporterConfig{ //配置客户端如何上报trace信息,所有字段都
           LogSpans:
                             true,
           LocalAgentHostPort: endPoint,
       },
       //Token配置
       Tags: []opentracing.Tag{ //设置tag, token等信息可存于此
           opentracing.Tag{Key: "token", Value: token}, //设置token
       },
    }
   tracer, closer, err := cfg.NewTracer(jaegerConfig.Logger(jaeger.StdLogger)) //根
   opentracing.SetGlobalTracer(tracer)
   defer closer.Close()
   if err != nil {
       panic(fmt.Sprintf("ERROR: fail init Jaeger: %v\\n", err))
   }
   InitRedisConnector()
   redisClient := GetRedisDBConnector(context.Background())
   redisClient.Set(testKey, "redis-client-demo", time.Duration(1000)*time.Second)
   redisClient.Get(testKey)
}
var (
   redisClient redis.UniversalClient
)
func GetRedisDBConnector(ctx context.Context) redis.UniversalClient {
   client := apmgoredis.Wrap(redisClient).WithContext(ctx)
   return client
```

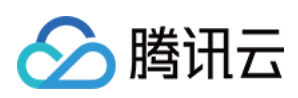

```
}
func InitRedisConnector() error {
    redisClient = redis.NewUniversalClient(&redis.UniversalOptions{
        Addrs: []string{redisAddress},
        Password: redisPassword,
        DB: 0,
    })
    if err := redisClient.Ping().Err(); err != nil {
        log.Println("redisClient.Ping() error:", err.Error())
        return err
    }
    return nil
}
```

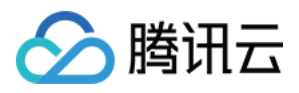

# 通过 gRPC-Jaeger 拦截器上报

最近更新时间:2024-04-02 10:09:04

本文将为您介绍如何使用 gRPC-Jaeger 拦截器上报 Go 应用数据。

# 操作步骤

# 步骤1:获取接入点和 Token

登录应用性能监控控制台,进入**应用监控 > 应用列表**页面,单击**接入应用**,在接入应用时选择 GO 语言与 gRPC-Jaeger 的数据采集方式。

在选择接入方式步骤获取您的接入点和 Token, 如下图所示:

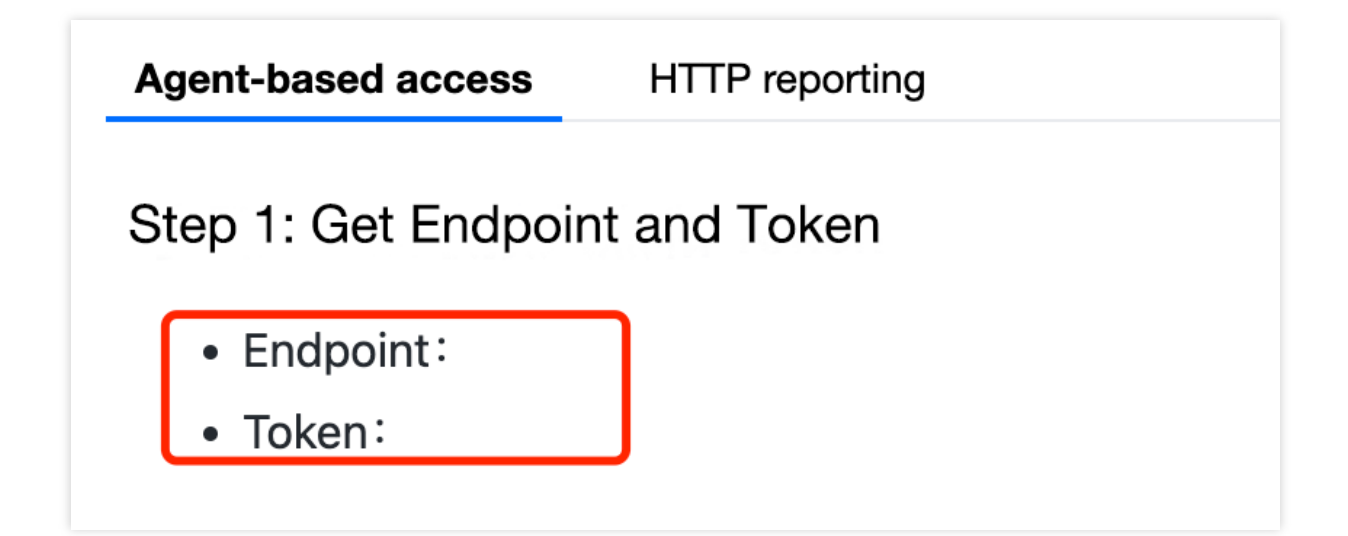

#### 步骤2:安装 Jaeger Agent

- 1. 下载 Jaeger Agent。
- 2. 执行下列命令启动 Agent。

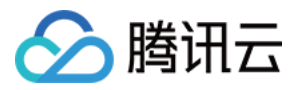

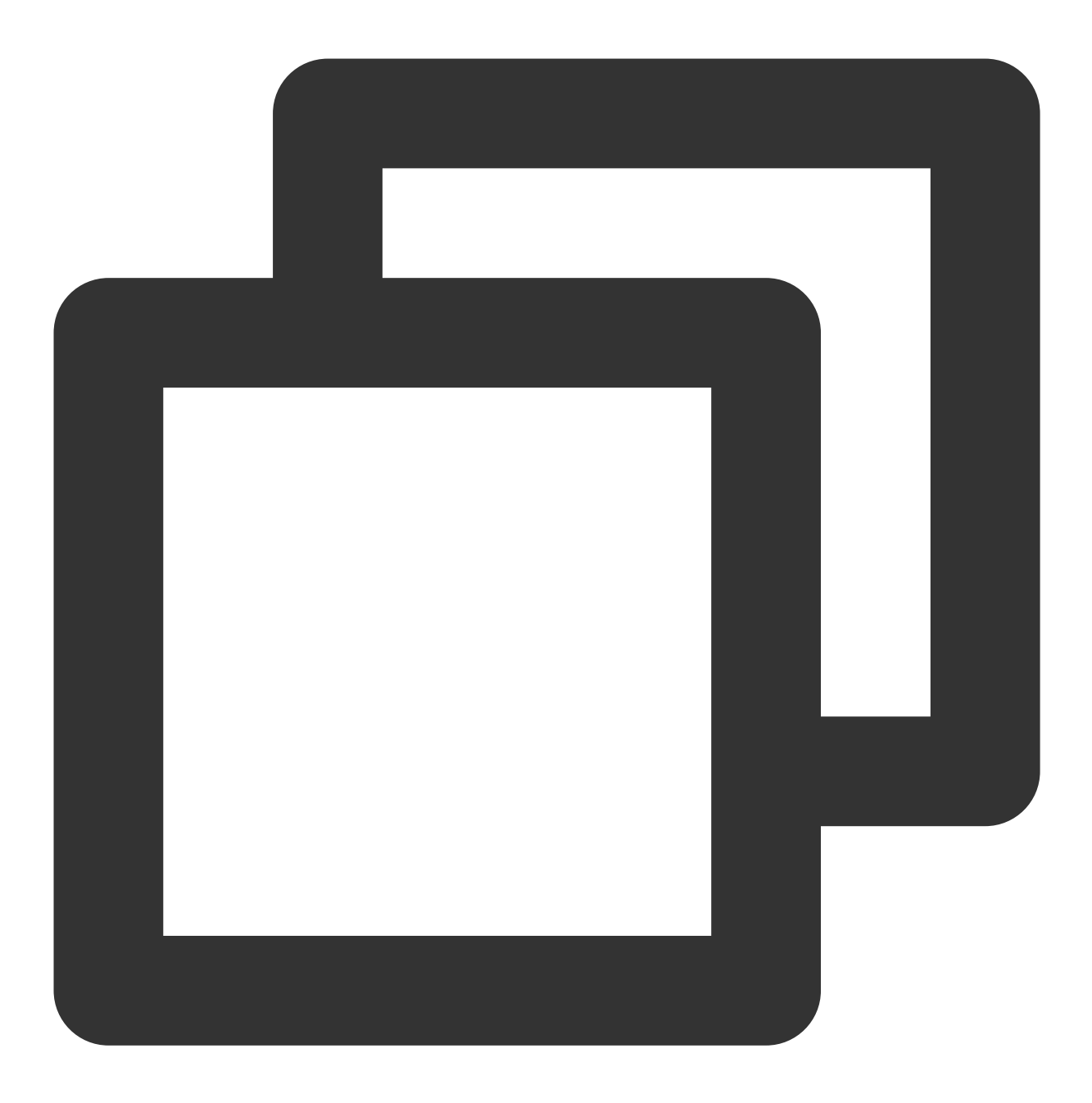

nohup ./jaeger-agent --reporter.grpc.host-port={{collectorRPCHostPort}} --agent.tag

#### 步骤3:选择上报端类型上报应用数据

选择上报端类型,通过 gRPC-Jaeger 拦截器上报 Go 应用数据:

#### 服务端

1. 在服务端侧引入 opentracing-contrib/go-grpc 埋点依赖。

依赖路径: github.com/opentracing-contrib/go-grpc

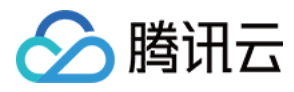

版本要求:≥ v0.0.0-20210225150812-73cb765af46e

2. 配置 Jaeger, 创建 Trace 对象。示例如下:

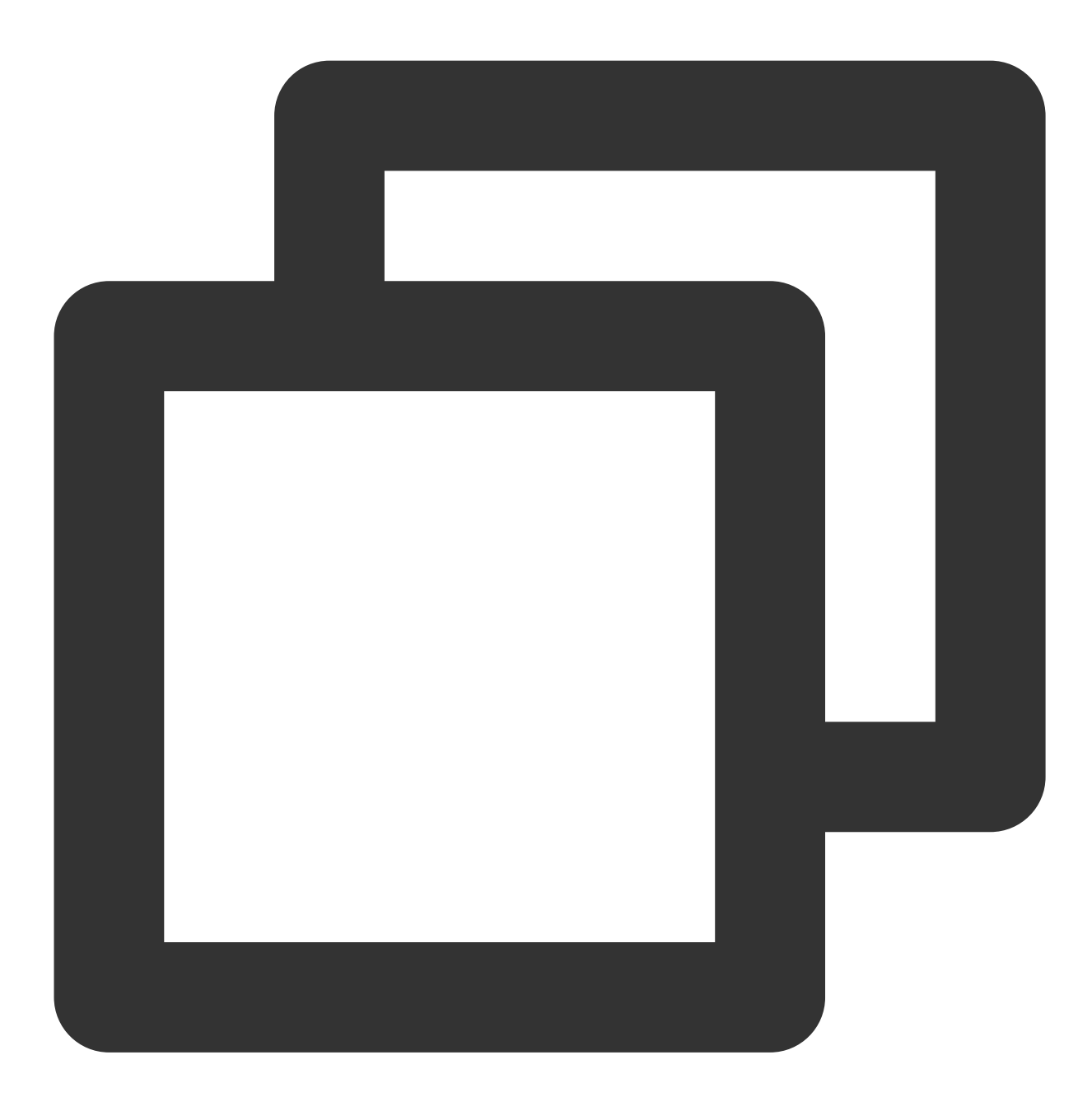

```
cfg := &jaegerConfig.Configuration{
   ServiceName: grpcServerName, //对其发起请求的的调用链, 叫什么服务
   Sampler: &jaegerConfig.SamplerConfig{ //采样策略的配置, 详情见4.1.1
   Type: "const",
   Param: 1,
   },
   Reporter: &jaegerConfig.ReporterConfig{ //配置客户端如何上报trace信息, 所有字段都是可能
   LogSpans: true,
```

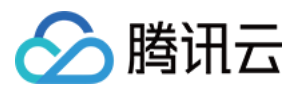

```
LocalAgentHostPort: endPoint,

},

//Token配置

Tags: []opentracing.Tag{ //设置tag, token等信息可存于此

opentracing.Tag{Key: "token", Value: token}, //设置token

},

}

tracer, closer, err := cfg.NewTracer(jaegerConfig.Logger(jaeger.StdLogger)) //根据配
```

3. 配置拦截器。

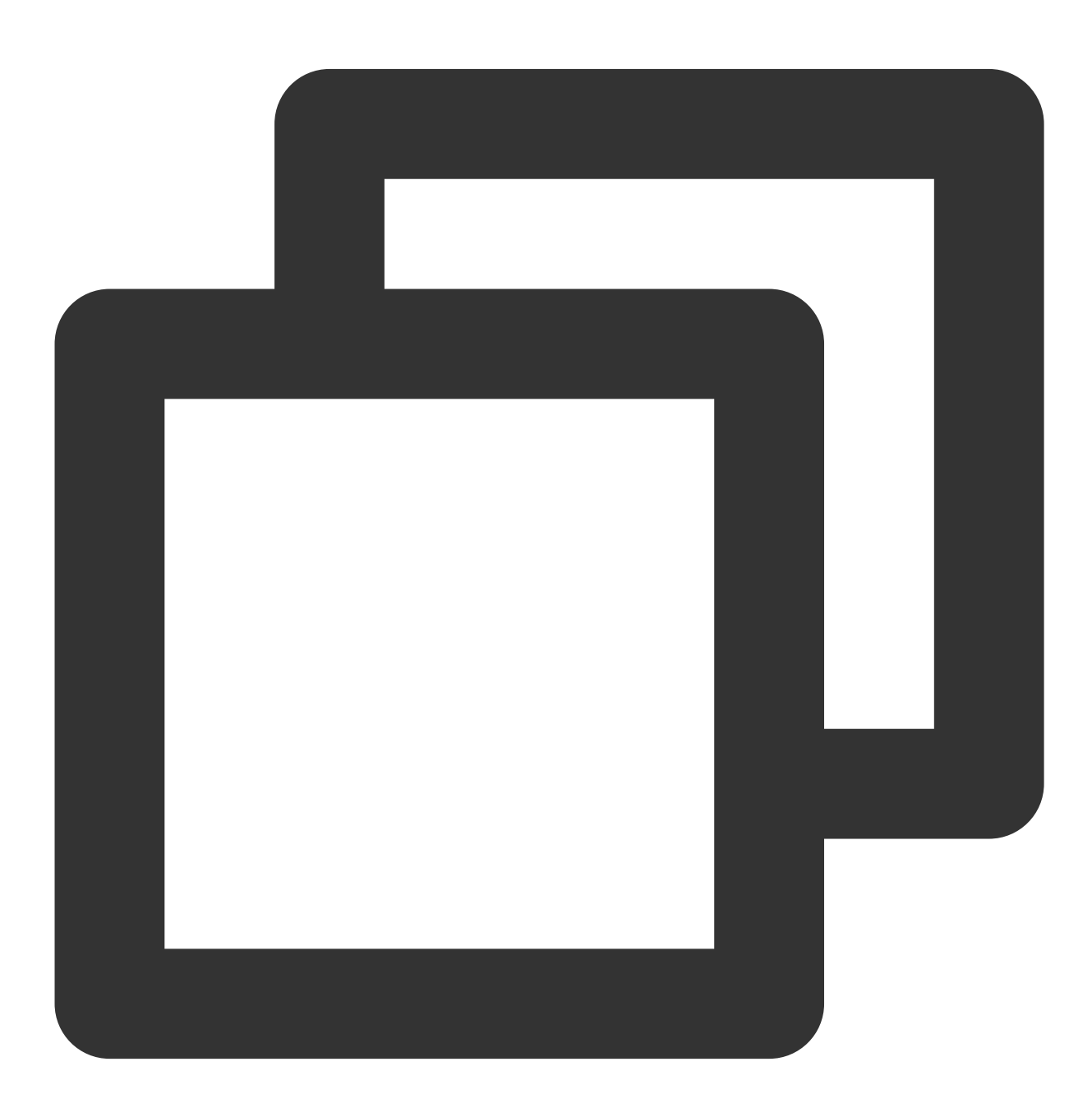

s := grpc.NewServer(grpc.UnaryInterceptor(otgrpc.OpenTracingServerInterceptor(trace

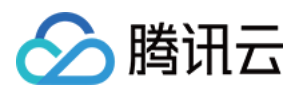

4. 启动 Server 服务。

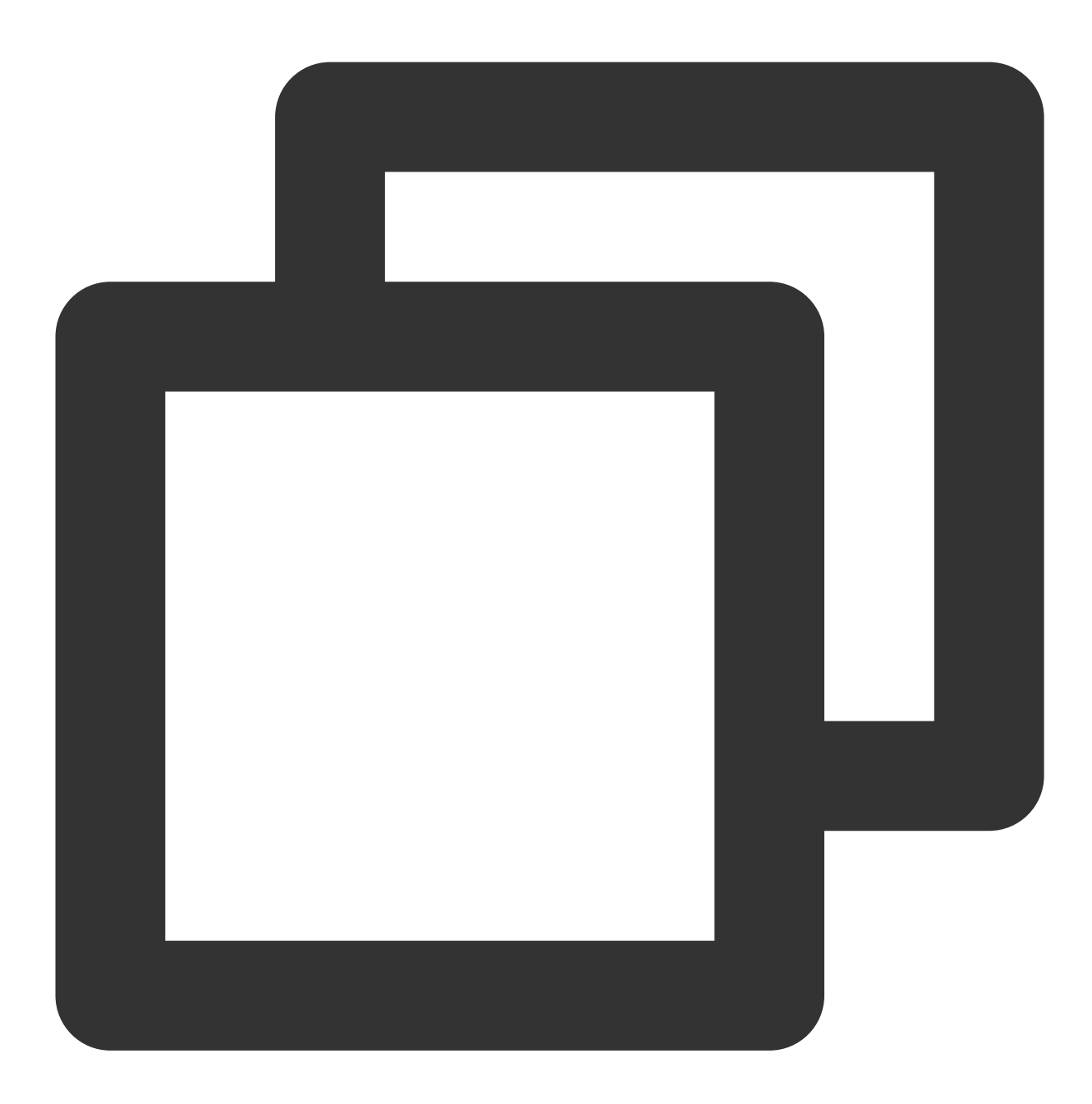

// 在gRPC服务器处注册我们的服务
pb.RegisterHelloTraceServer(s, &server{})
if err := s.Serve(lis); err != nil {
 log.Fatalf("failed to serve: %v", err)

}

完整代码如下:

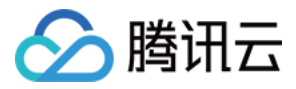

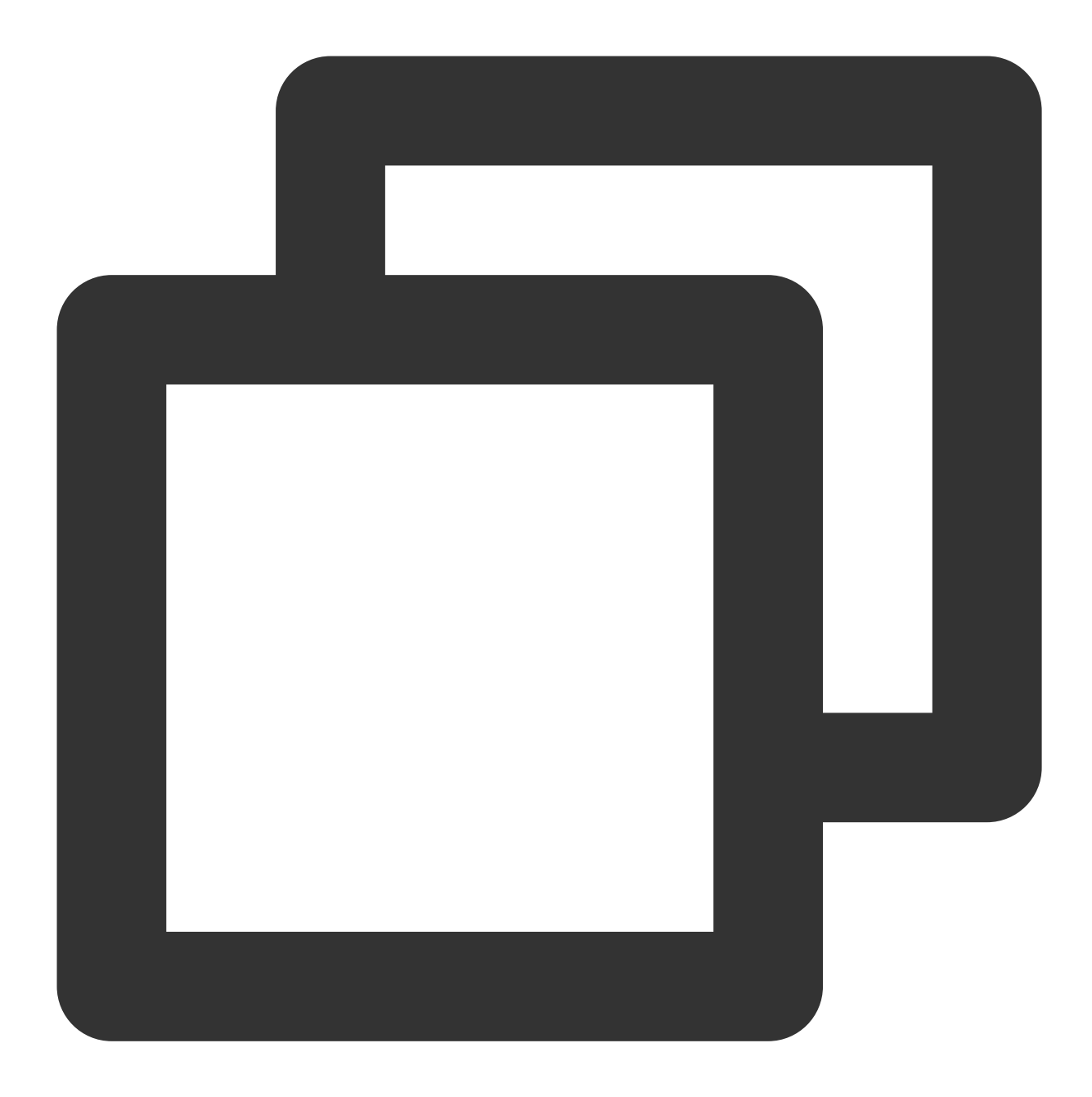

```
// Copyright © 2019-2020 Tencent Co., Ltd.
// This file is part of tencent project.
// Do not copy, cite, or distribute without the express
// permission from Cloud Monitor group.
package grpcdemo
import (
    "context"
    "fmt"
```

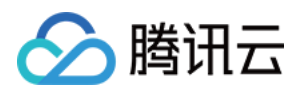

```
"github.com/opentracing/opentracing-go"
    "github.com/uber/jaeger-client-go"
    jaegerConfig "github.com/uber/jaeger-client-go/config"
    "log"
    "net"
    "github.com/opentracing-contrib/go-grpc"
    "google.golang.org/grpc"
)
const (
   // 服务名 服务唯一标示, 服务指标聚合过滤依据。
   grpcServerName = "demo-grpc-server"
   serverPort = ":9090"
)
// server is used to implement proto.HelloTraceServer.
type server struct {
   UnimplementedHelloTraceServer
}
// SayHello implements proto.HelloTraceServer
func (s *server) SayHello(ctx context.Context, in *TraceRequest) (*TraceResponse, e
   log.Printf("Received: %v", in.GetName())
   return &TraceResponse{Message: "Hello " + in.GetName()}, nil
}
// StartServer
func StartServer() {
   cfg := &jaegerConfig.Configuration{
       ServiceName: grpcServerName, //对其发起请求的的调用链, 叫什么服务
       Sampler: &jaegerConfig.SamplerConfig{ //采样策略的配置,详情见4.1.1
           Type: "const",
           Param: 1,
        },
       Reporter: & jaegerConfig.ReporterConfig{ //配置客户端如何上报trace信息,所有字段都
           LogSpans:
                              true,
           LocalAgentHostPort: endPoint,
       },
       //Token配置
       Tags: []opentracing.Tag{ //设置tag, token等信息可存于此
           opentracing.Tag{Key: "token", Value: token}, //设置token
        },
    ļ
   tracer, closer, err := cfg.NewTracer(jaegerConfig.Logger(jaeger.StdLogger)) //相
   defer closer.Close()
    if err != nil {
```

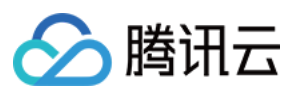

```
panic(fmt.Sprintf("ERROR: fail init Jaeger: %v\\n", err))
}
lis, err := net.Listen("tcp", serverPort)
if err != nil {
    log.Fatalf("failed to listen: %v", err)
}
s := grpc.NewServer(grpc.UnaryInterceptor(otgrpc.OpenTracingServerInterceptor(t
    // 在gRPC服务器处注册我们的服务
    RegisterHelloTraceServer(s, &server{})
    if err := s.Serve(lis); err != nil {
        log.Fatalf("failed to serve: %v", err)
    }
}
```

#### 客户端

 客户端侧由于需要模拟 HTTP 请求,引入 opentracing-contrib/go-stdlib/nethttp 依赖。 依赖路径: github.com/opentracing-contrib/go-stdlib/nethttp 版本要求: ≥ v1.0.0
 配置 Jaeger, 创建 Trace 对象。

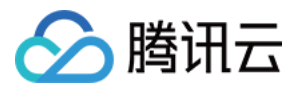

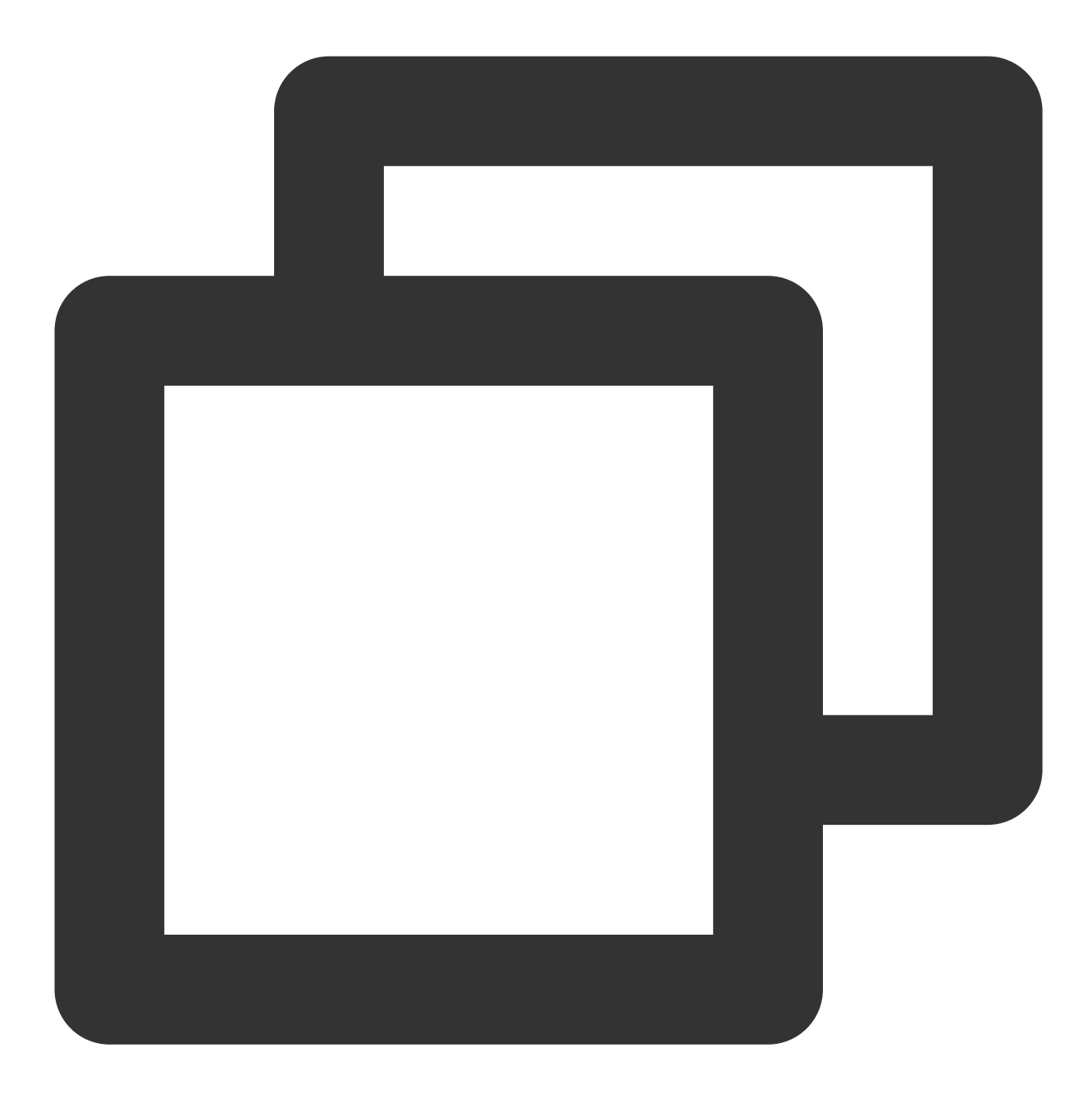

```
cfg := &jaegerConfig.Configuration{
   ServiceName: grpcClientName, //对其发起请求的的调用链, 叫什么服务
   Sampler: &jaegerConfig.SamplerConfig{ //采样策略的配置, 详情见4.1.1
   Type: "const",
   Param: 1,
   },
   Reporter: &jaegerConfig.ReporterConfig{ //配置客户端如何上报trace信息, 所有字段都是可注
   LogSpans: true,
   LocalAgentHostPort: endPoint,
   },
   //Token配置
```

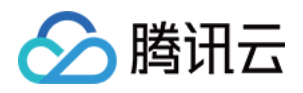

```
Tags: []opentracing.Tag{ //设置tag, token等信息可存于此
opentracing.Tag{Key: "token", Value: token}, //设置token
},
}
tracer, closer, err := cfg.NewTracer(jaegerConfig.Logger(jaeger.StdLogger)) //根据配
```

3. 建立连接, 配置拦截器。

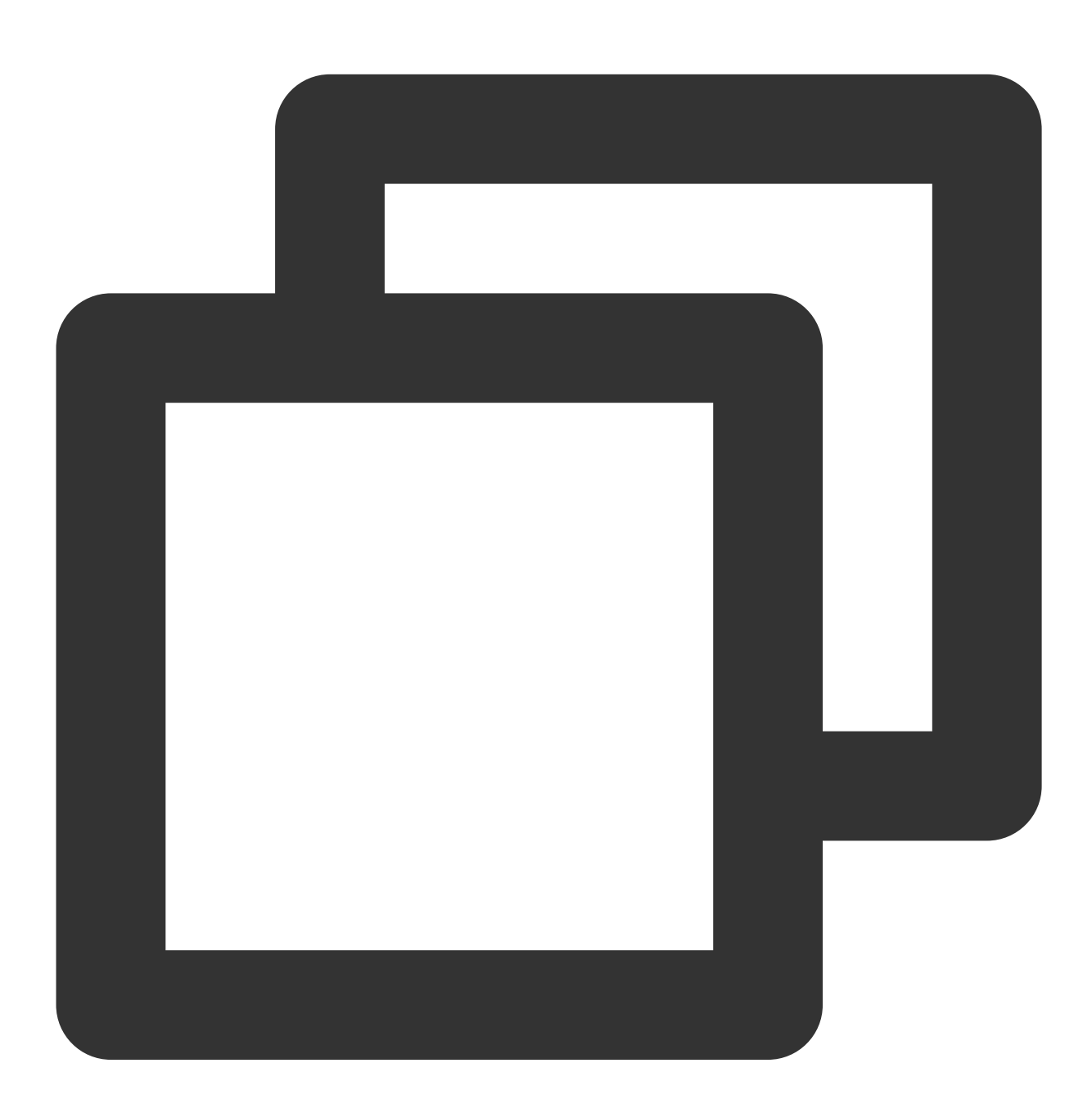

// 向服务端建立连接, 配置拦截器

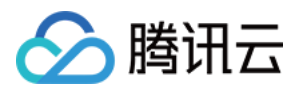

4. 进行 gRPC 调用,验证是否接入成功。 完整代码如下:

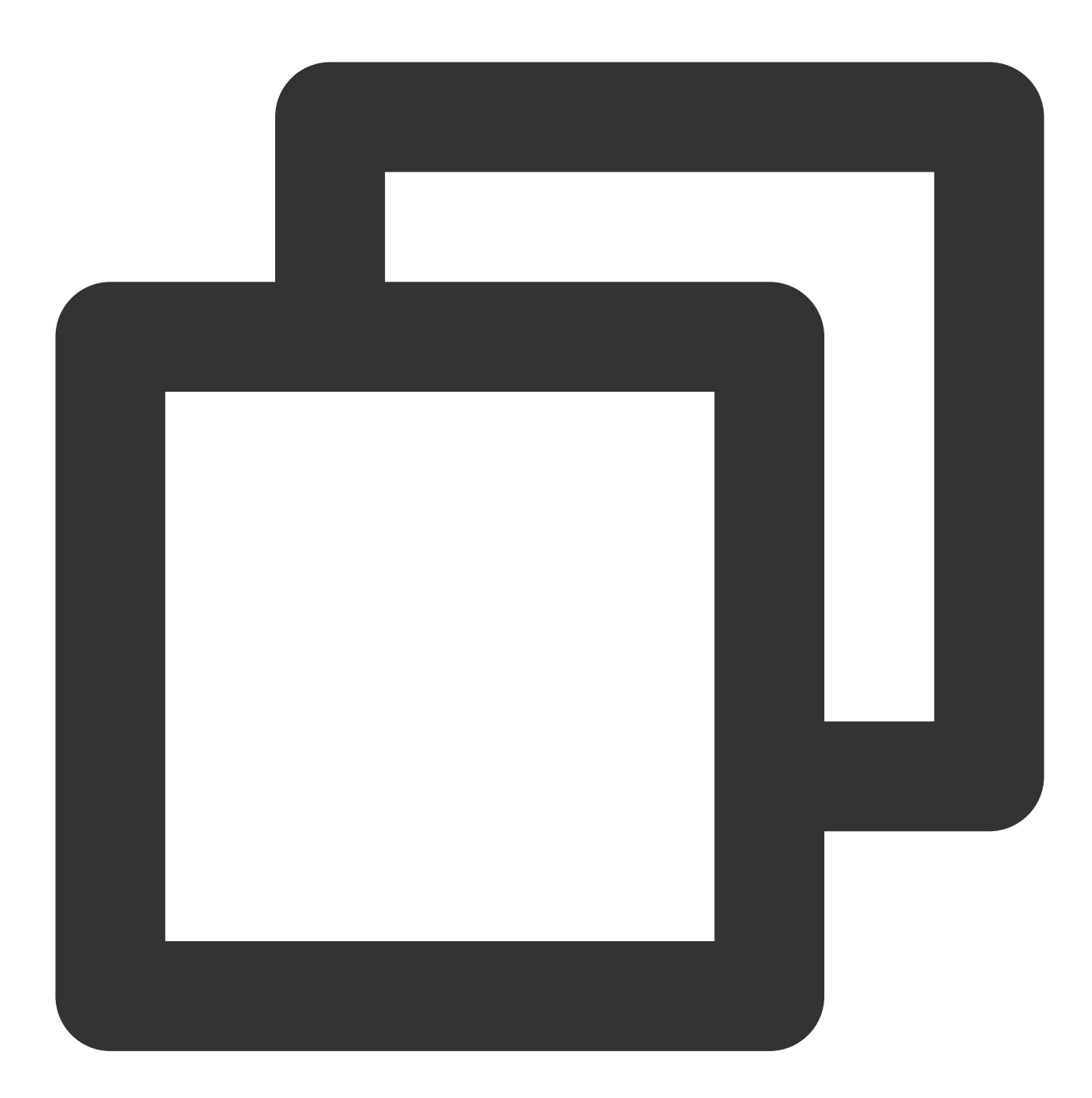

// Copyright © 2019-2020 Tencent Co., Ltd.

// This file is part of tencent project.
// Do not copy, cite, or distribute without the express
// permission from Cloud Monitor group.

package grpcdemo

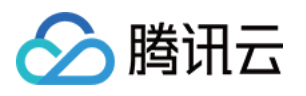

```
import (
    "context"
   "fmt"
    "github.com/opentracing-contrib/go-grpc"
    "github.com/opentracing/opentracing-go"
    "github.com/uber/jaeger-client-go"
    jaegerConfig "github.com/uber/jaeger-client-go/config"
    "google.golang.org/grpc"
    "log"
    "time"
)
const (
   // 服务名 服务唯一标示, 服务指标聚合过滤依据。
   grpcClientName = "demo-grpc-client"
   defaultName = "TAW Tracing"
   serverAddress = "localhost:9090"
   endPoint = "xxxxx:6831" // 本地agent地址
                 = "abc"
   token
)
// StartClient
func StartClient() {
   cfg := &jaegerConfig.Configuration{
       ServiceName: grpcClientName, //对其发起请求的的调用链, 叫什么服务
       Sampler: & jaegerConfig.SamplerConfig{ //采样策略的配置,详情见4.1.1
           Type: "const",
           Param: 1,
       },
       Reporter: & jaegerConfig.ReporterConfig{ //配置客户端如何上报trace信息,所有字段都
           LogSpans:
                              true,
           LocalAgentHostPort: endPoint,
       },
       //Token配置
       Tags: []opentracing.Tag{ //设置tag, token等信息可存于此
           opentracing.Tag{Key: "token", Value: token}, //设置token
       },
    }
   tracer, closer, err := cfg.NewTracer(jaegerConfig.Logger(jaeger.StdLogger)) //相
   defer closer.Close()
   if err != nil {
       panic(fmt.Sprintf("ERROR: fail init Jaeger: %v\\n", err))
    }
    // 向服务端建立链接, 配置拦截器
   conn, err := grpc.Dial(serverAddress, grpc.WithInsecure(), grpc.WithBlock(),
       grpc.WithUnaryInterceptor(otgrpc.OpenTracingClientInterceptor(tracer)))
    if err != nil {
```

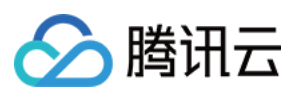

}

```
log.Fatalf("did not connect: %v", err)
}
defer conn.Close()
//
c := NewHelloTraceClient(conn)
ctx, cancel := context.WithTimeout(context.Background(), time.Second)
defer cancel()
// 发起RPC调用
r, err := c.SayHello(ctx, &TraceRequest{Name: defaultName})
if err != nil {
    log.Fatalf("could not greet: %v", err)
}
log.Printf("RPC Client receive: %s", r.GetMessage())
```

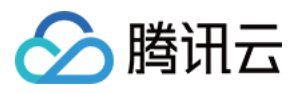

# 通过 OpenTelemetry 上报应用数据

最近更新时间:2024-04-02 10:09:03

OpenTelemetry 是工具、API 和 SDK 的集合。使用它来检测、生成、收集和导出遥测数据(指标、日志和跟踪), 以帮助您分析软件的性能和行为。本文将介绍如何使用 OpenTelemetry 上报 Go 应用数据。

## 步骤一:获取接入点和 Token

登录 应用性能监控控制台,进入**应用监控 > 应用列表**页面,单击**接入应用**,在接入应用时选择 Go 语言与 OpenTelemetry 的数据采集方式。

在选择接入方式步骤获取您的接入点和 Token,如下图所示:

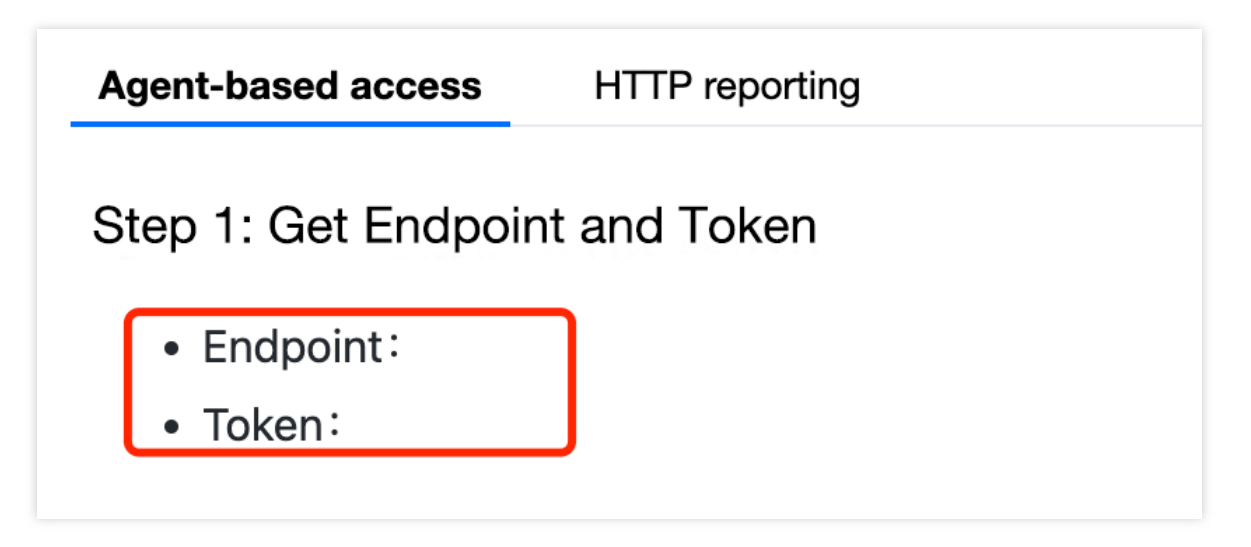

## 上报方式说明

内网上报:使用此上报方式,您的服务需运行在腾讯云 VPC。通过 VPC 直接联通,在避免外网通信的安全风险同时,可以节省上报流量开销。

外网上报:当您的服务部署在本地或非腾讯云 VPC 内,可以通过此方式上报数据。请注意外网通信存在安全风险, 同时也会造成一定上报流量费用。

## 步骤二:上报 Go 应用数据

1. 引入 opentelemtry-sdk 依赖,进行 sdk 埋点上报,首先对 trace 进行构造:

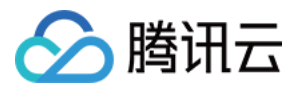

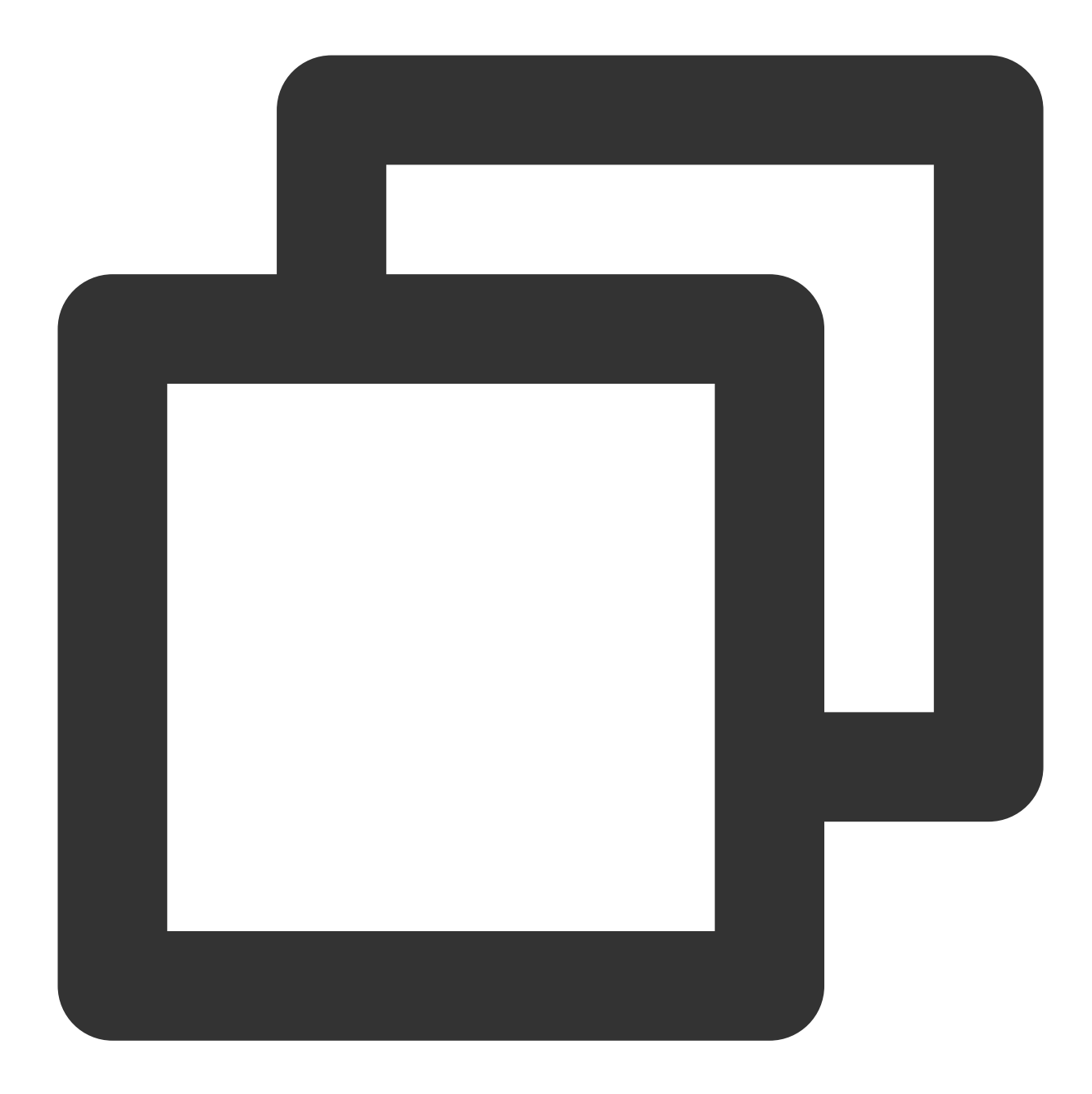

```
import (
   "context"
   "go.opentelemetry.io/otel"
   "go.opentelemetry.io/otel/attribute"
   "go.opentelemetry.io/otel/exporters/otlp/otlptrace/otlptracegrpc"
   "go.opentelemetry.io/otel/propagation"
   "go.opentelemetry.io/otel/sdk/resource"
   sdktrace "go.opentelemetry.io/otel/sdk/trace"
   "log"
   _ "os"
)
```

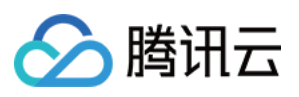

```
// Init configures an OpenTelemetry exporter and trace provider
func Init(ctx context.Context) *sdktrace.TracerProvider {
//New otlp exporter
opts := []otlptracegrpc.Option{
    // 配置上报地址, 如 config.yaml 里已配置, 此处可忽略
    otlptracegrpc.WithEndpoint("{接入点信息}"), otlptracegrpc.WithInsecure(),
 }
exporter, err := otlptracegrpc.New(ctx,opts...)
if err != nil {
    log.Fatal(err)
 }
 //Resource 设置上报 Token, 也可以直接配置环境变量来设置 token: OTEL_RESOURCE_ATTRIBUTES=1
r,err := resource.New(ctx,[]resource.Option{
    resource.WithAttributes(attribute.KeyValue{Key: "token",Value: attribute.Strin
 }...)
if err != nil{
    log.Fatal(err)
 }
 //创建一个新的TracerProvider
 tp := sdktrace.NewTracerProvider(
    sdktrace.WithSampler(sdktrace.AlwaysSample()),
    sdktrace.WithBatcher(exporter),
    sdktrace.WithResource(r),
 )
otel.SetTracerProvider(tp)
otel.SetTextMapPropagator(propagation.NewCompositeTextMapPropagator(propagation.Tr
return tp
}
```

2. 以 grpc 为例,服务端代码中,首先进行 trace 的初始化,并在创建服务时设置拦截器,再根据自身的服务编写服务代码即可。

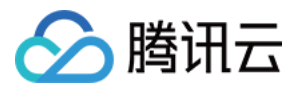

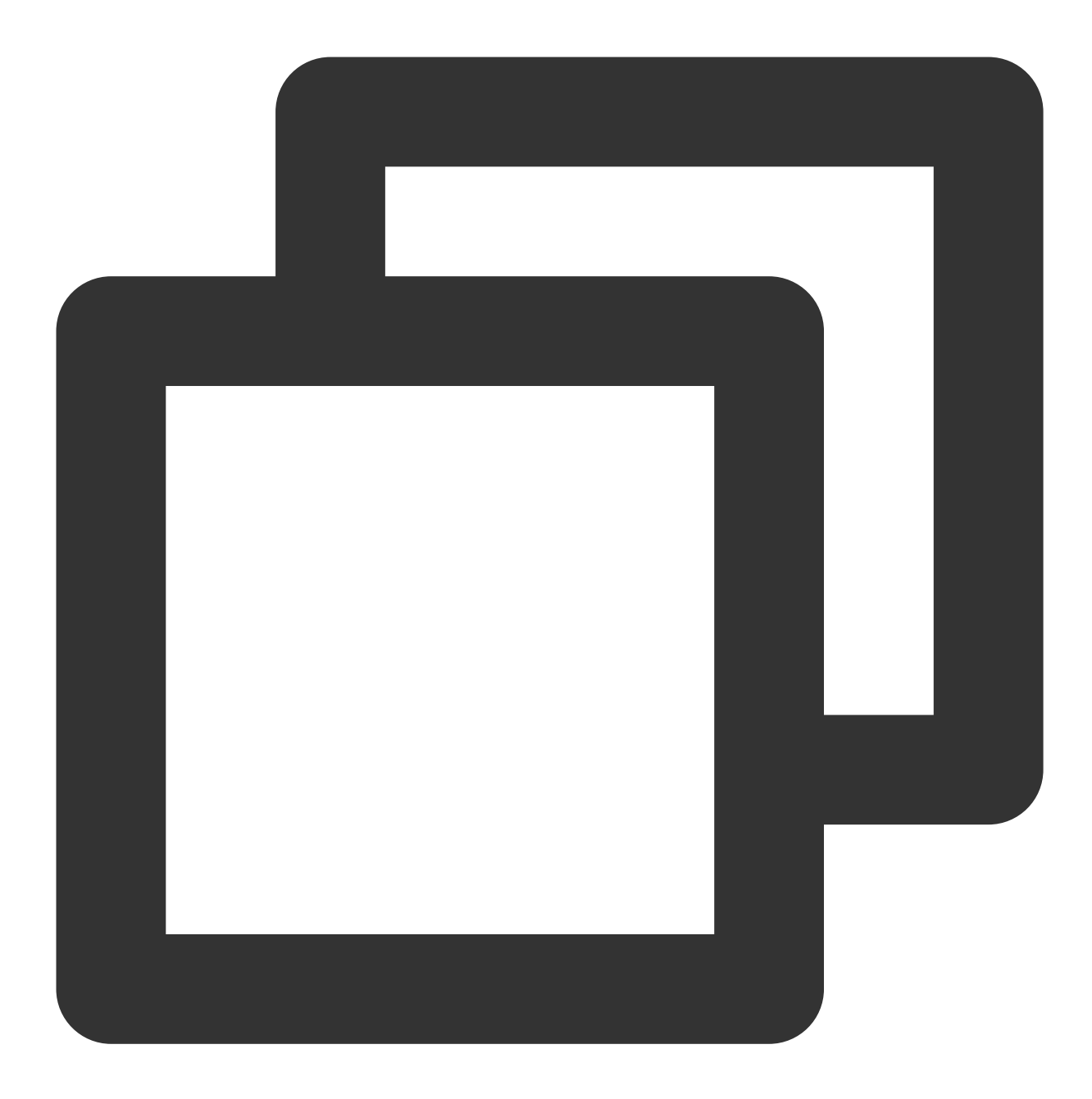

```
func main() {
   tp := trace.Init() //初始化工作, Init方法即为上述的构造方法
   defer func() {
      if err := tp.Shutdown(context.Background()); err != nil {
         log.Printf("Error shutting down tracer provider: %v", err)
      }
}()
host := os.Getenv("grpc1")
```

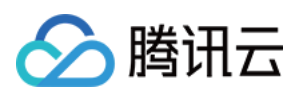

```
lis, err := net.Listen("tcp", host+":7778")
if err != nil {
    log.Fatalf("failed to listen: %v", err)
}
s := grpc.NewServer(
    grpc.UnaryInterceptor(otelgrpc.UnaryServerInterceptor()), //设置拦截器进行埋,
    grpc.StreamInterceptor(otelgrpc.StreamServerInterceptor()),
)
api.RegisterHelloServiceServer(s, &server{}) //注册服务, 具体服务代码可自行更改
reflection.Register(s)
if err := s.Serve(lis); err != nil {
    log.Fatalf("failed to serve: %v", err)
}
```

3. 以 grpc 为例,客户端代码中,依然首先进行 trace 的初始化,并建立链接。

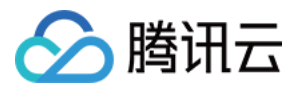

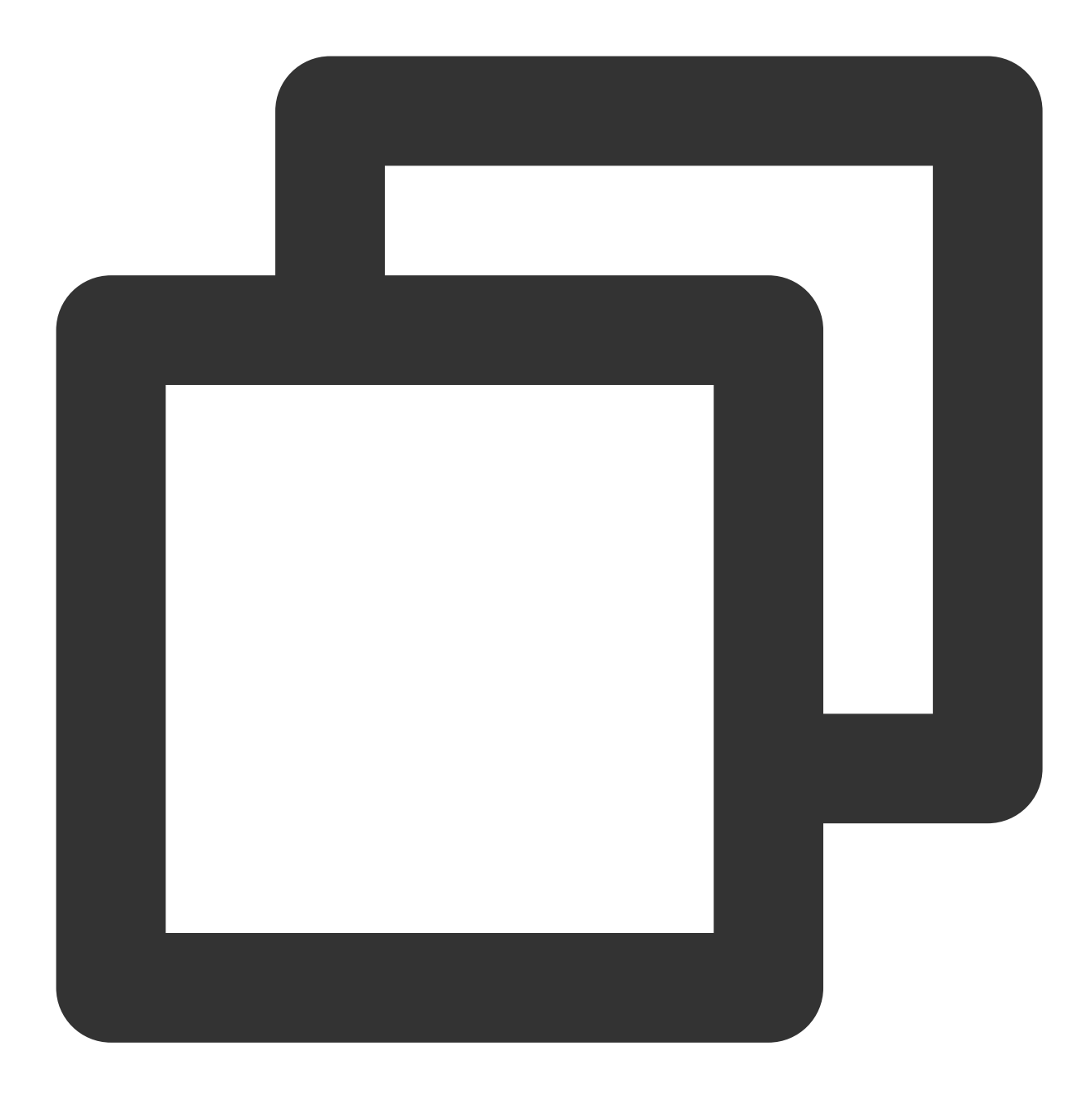

```
func main() {
  tp := trace.Init() //初始化
  fmt.Println("tp create success")
  defer func() {
     if err := tp.Shutdown(context.Background()); err != nil {
        log.Printf("Error shutting down tracer provider: %v", err)
     }
  }()
  fmt.Println("aaa")
  conn, err := grpc.DialContext(context.Background(), "localhost:7778", grpc.WithTra
  fmt.Println("pro")
```

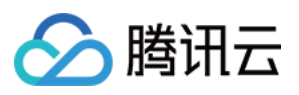

```
if err != nil {
    log.Fatalf("did not connect: %v", err)
}
defer conn.Close()
fmt.Println("conn")
c := api.NewHelloServiceClient(conn) //客户端代码
for {
    callSayHelloClientStream(c)
    time.Sleep(100 * time.Millisecond)
}
```

#### 说明:

若需要上报服务端数据,则需要指明字段 span.kind = server

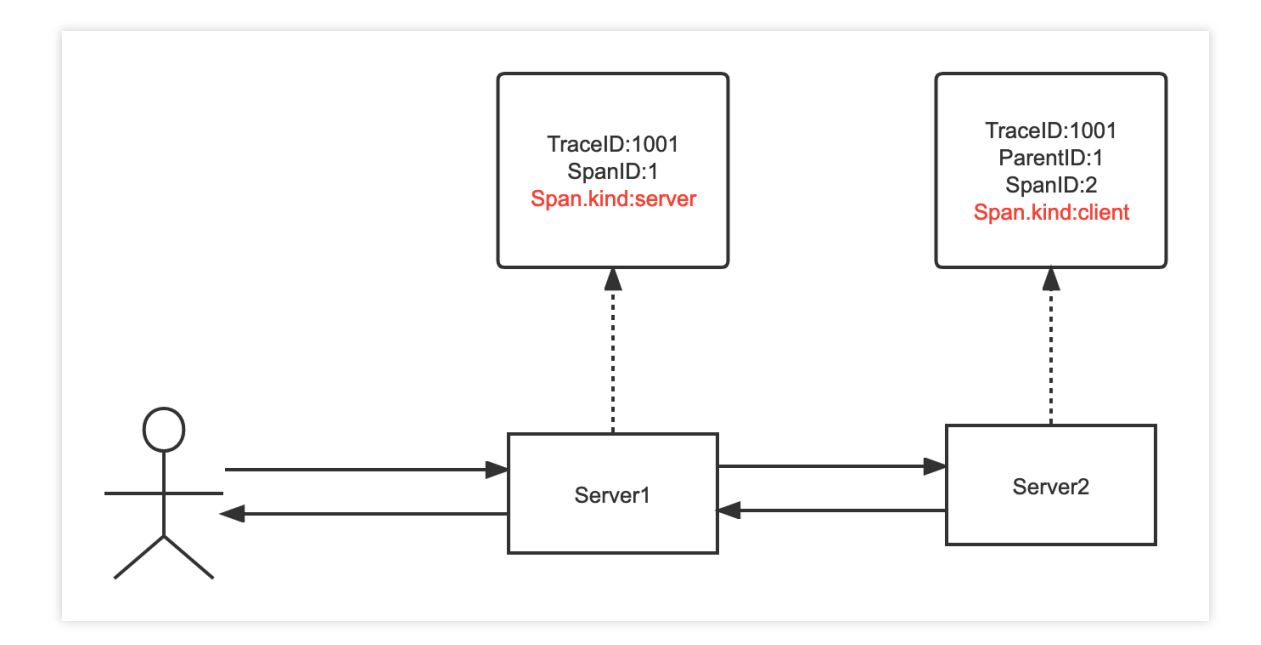

## 步骤三:启动您的应用

#### 查看应用数据

登录 应用性能监控控制台, 在应用列表中即可查看性能数据。

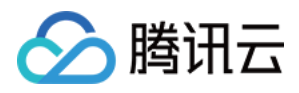

# 通过 opentelemetry - grpc-go 拦截器上报

最近更新时间:2024-04-02 10:09:04

本文将为您介绍如何上报 Jaeger Http 上报 Go 应用数据。

# 操作步骤

#### 步骤1:获取接入点和 Token

登录应用性能监控控制台,进入应用监控 > 应用列表,单击接入应用页面,在接入应用时选择 GO 语言与 Jaeger Http 的数据采集方式。

在选择接入方式步骤获取您的接入点和 Token, 如下图所示:

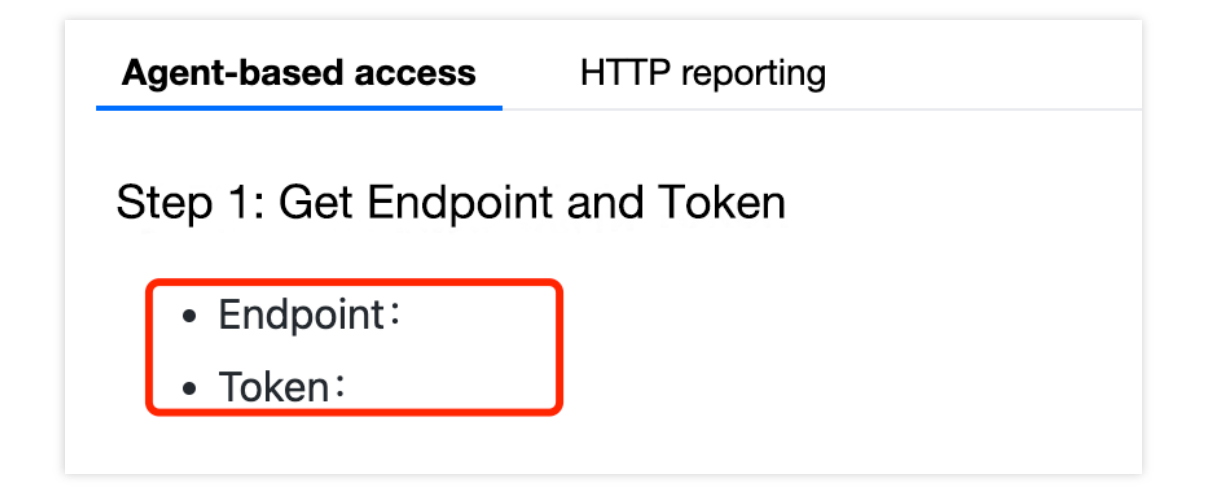

#### 步骤2:修改接入点信息

#### 说明:

我们采用 grpc-go 拦截器方式上报数据,需要修改接入点信息为:ap-guangzhou.apm.tencentcs.com:14268/api/traces,可以直接将数据上报到 collector,无需使用 agent。

#### 步骤3:引入依赖

需要引入 opentelemetry 的 SDK 埋点依赖。 依赖路径: "go.opentelemetry.io/otel/sdk/trace"

步骤4:trace 初始化

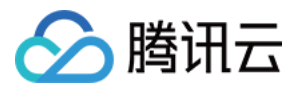

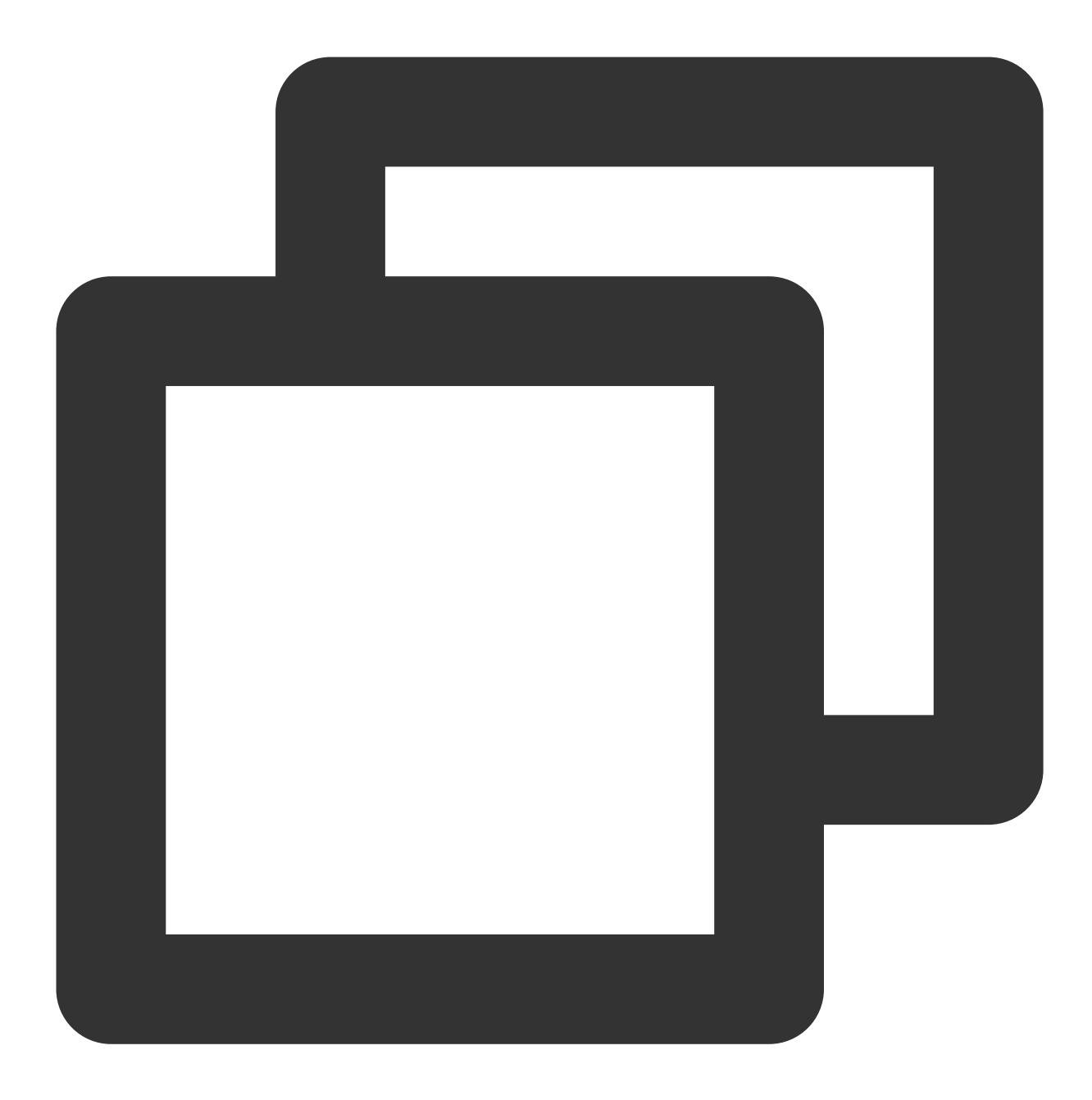

```
// Init配置OpenTelemetry
func Init() *sdktrace.TracerProvider {
    if ctx == nil {
        ctx = context.Background()
    }
    //创建新的exporter,设置基本的endpoint
    opts := []otlptracegrpc.Option{
        otlptracegrpc.WithEndpoint("<接入点>"),
        otlptracegrpc.WithInsecure(),
    }
    exporter, err := otlptracegrpc.New(ctx, opts...)
```

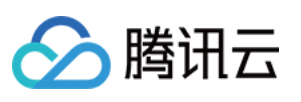

```
if err != nil {
    log.Fatal(err)
}
//设置Token, 也可以设置环境变量:OTEL_RESOURCE_ATTRIBUTES=token=xxxxxxxxx
r, err := resource.New(ctx, []resource.Option{
    //设置Token值
    resource.WithAttributes(attribute.KeyValue{
        Key: "token", Value: attribute.StringValue("<Token>"),
    }),
    //设置服务名
    resource.WithAttributes(attribute.KeyValue{
        Key: "service.name", Value: attribute.StringValue("audotanggrpcdemo"),
   }),
}...)
if err != nil {
   log.Fatal(err)
}
//创建新的TracerProvider
tp := sdktrace.NewTracerProvider(
    sdktrace.WithSampler(sdktrace.AlwaysSample()),
    sdktrace.WithBatcher(exporter),
    sdktrace.WithResource(r),
)
otel.SetTracerProvider(tp)
otel.SetTextMapPropagator(propagation.NewCompositeTextMapPropagator(propagation
return tp
```

步骤5:选择上报端类型上报应用数据

## 服务端

}

1. 初始化 TracerProvider。

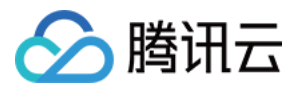

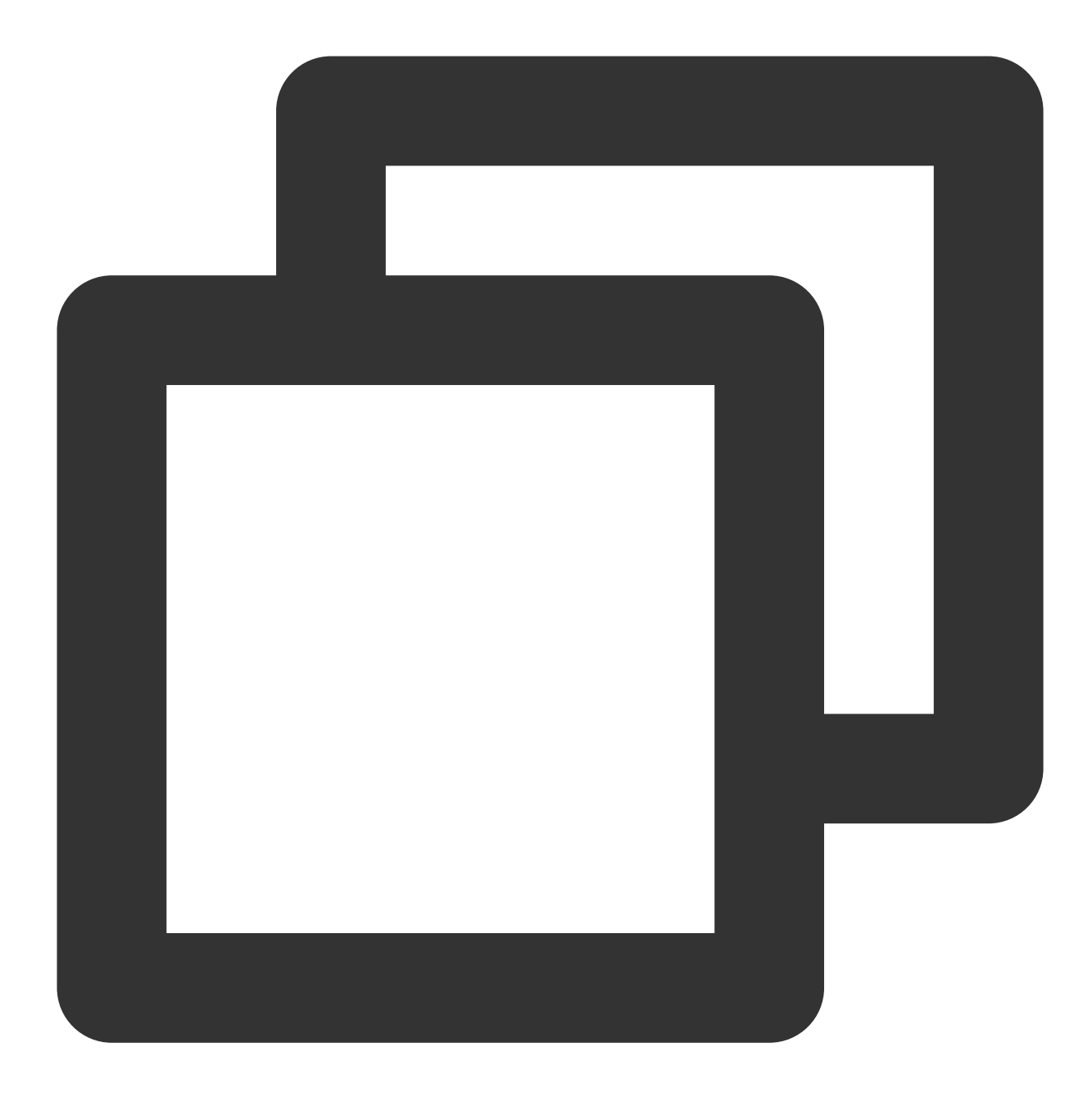

```
//初始化trace
tp := trace.Init()
defer func() {
    if err := tp.Shutdown(context.Background()); err != nil {
        log.Printf("Error shutting down tracer provider: %v", err)
    }
}()
//指定host
host := os.Getenv("grpc1")
lis, err := net.Listen("tcp", host+":7778")
```

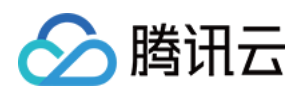

```
if err != nil {
    log.Fatalf("failed to listen: %v", err)
}
```

2. 配置拦截器

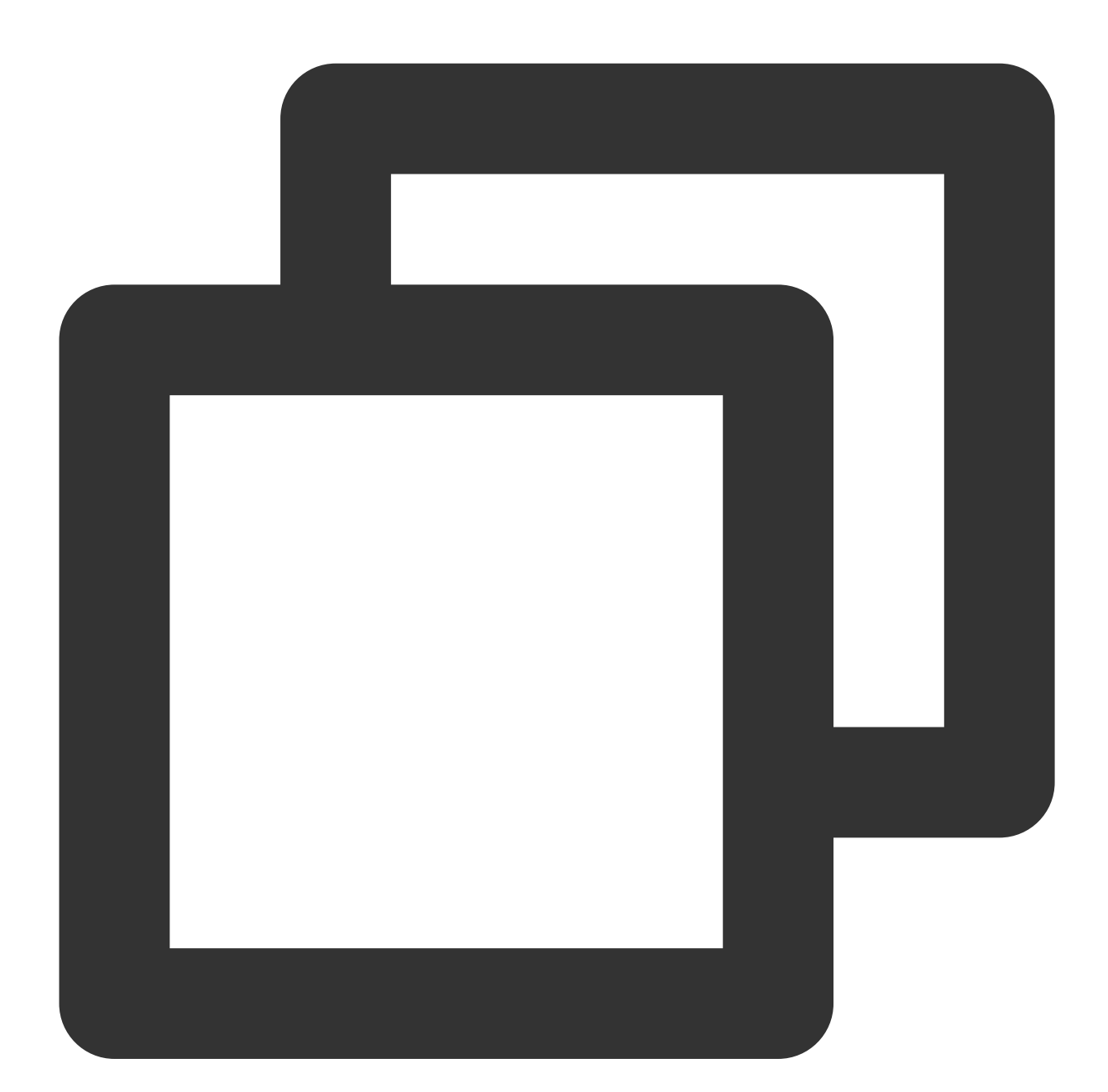

```
s := grpc.NewServer(
    grpc.UnaryInterceptor(otelgrpc.UnaryServerInterceptor()),
    grpc.StreamInterceptor(otelgrpc.StreamServerInterceptor()),
)
```

3. 启动 server 服务

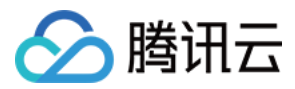

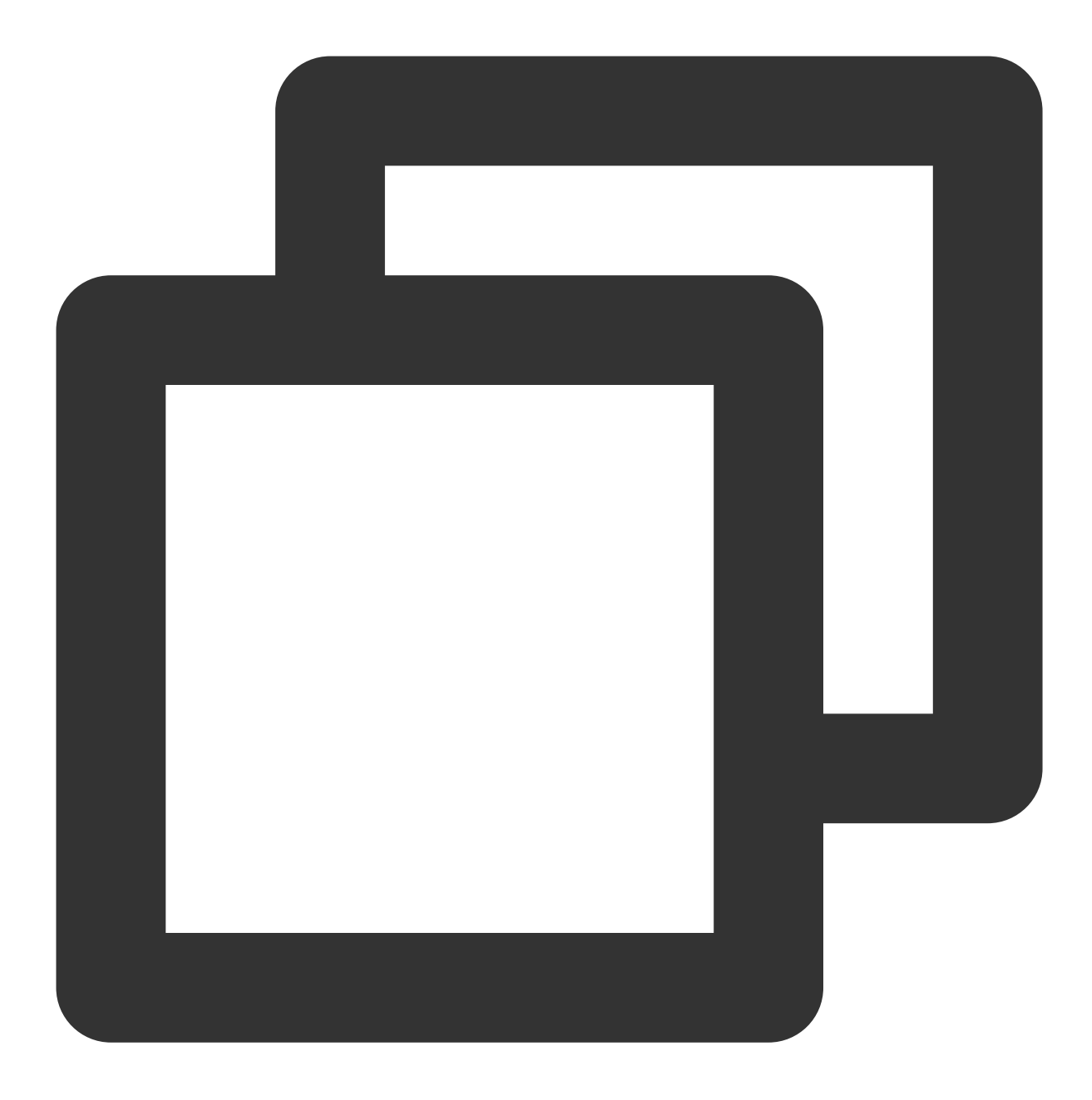

```
//在gRPC服务器处注册我们的服务
api.RegisterHelloServiceServer(s, &server{})
reflection.Register(s)
if err := s.Serve(lis); err != nil {
    log.Fatalf("failed to serve: %v", err)
}
```

#### 客户端配置

1. 初始化 TracerProvider。

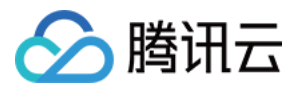

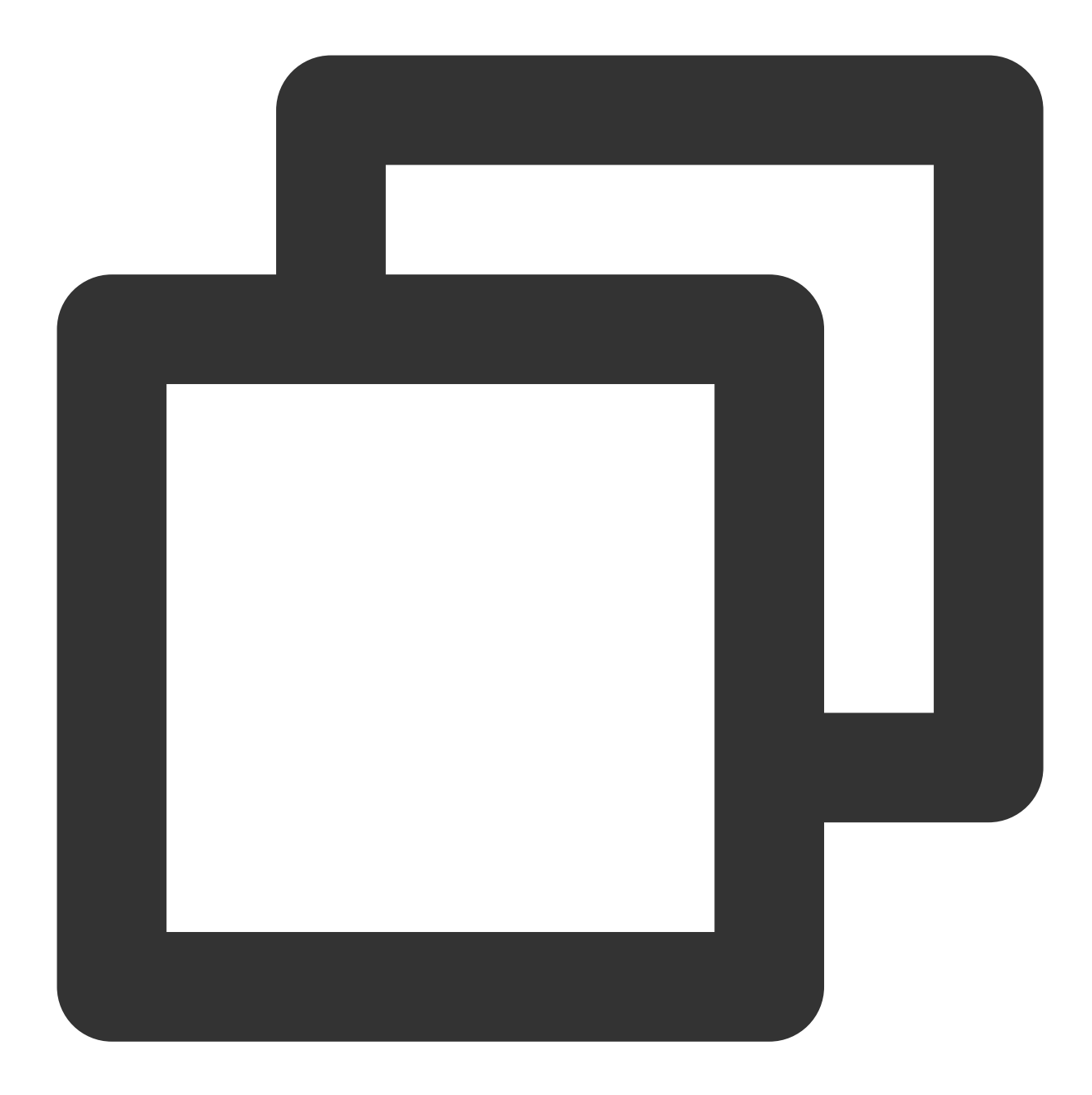

```
//初始化trace
tp := trace.Init()
defer func() {
    if err := tp.Shutdown(context.Background()); err != nil {
        log.Printf("Error shutting down tracer provider: %v", err)
    }
}()
```

2. 建立链接,配置拦截器。

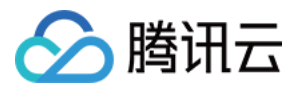

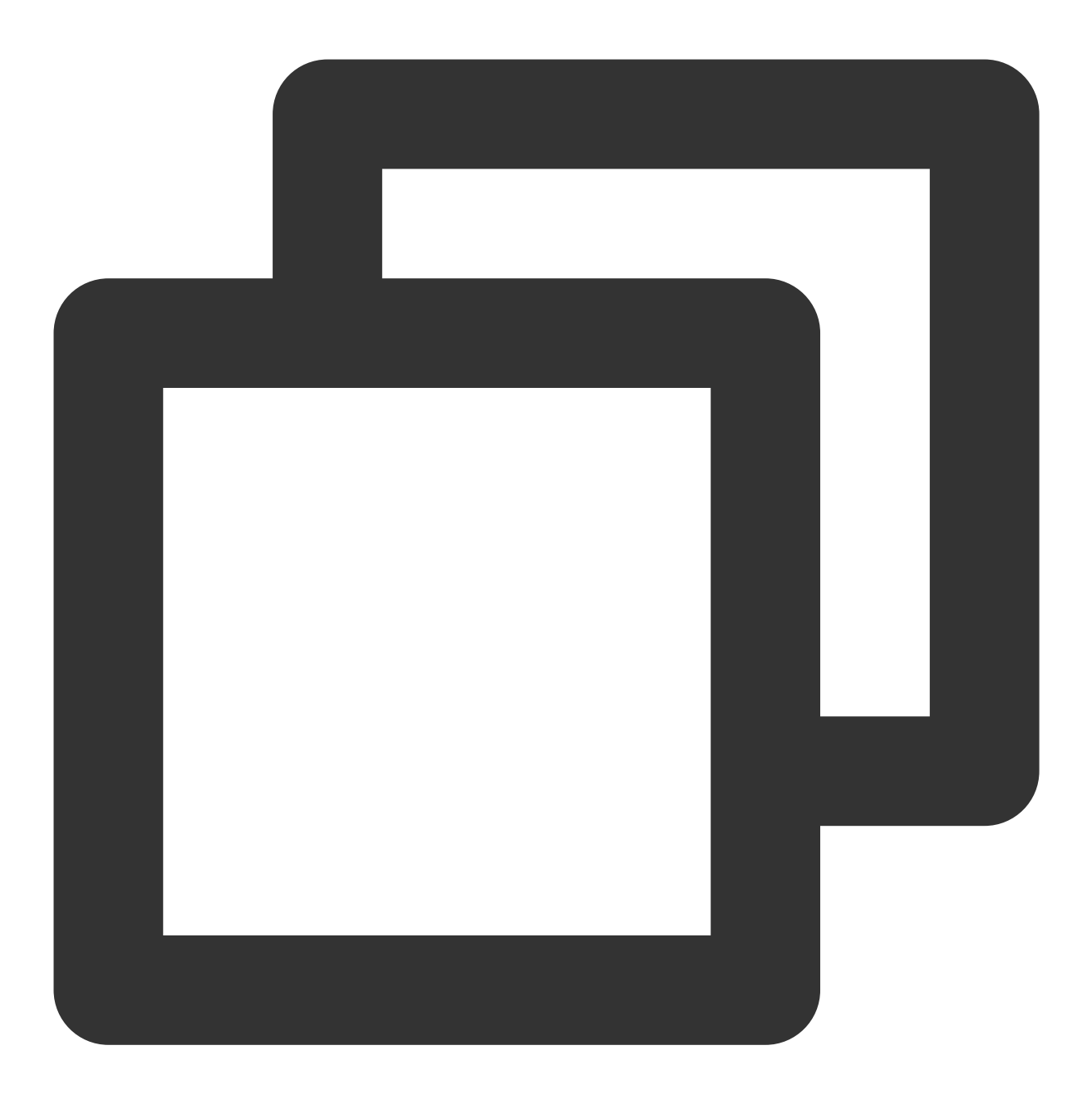

//向服务端建立连接, 配置拦截器 conn, err := grpc.DialContext(context.Background(), "localhost:7778", grpc.WithTra

3. 进行 GRPC 调用。

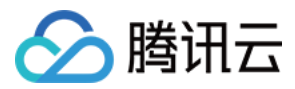

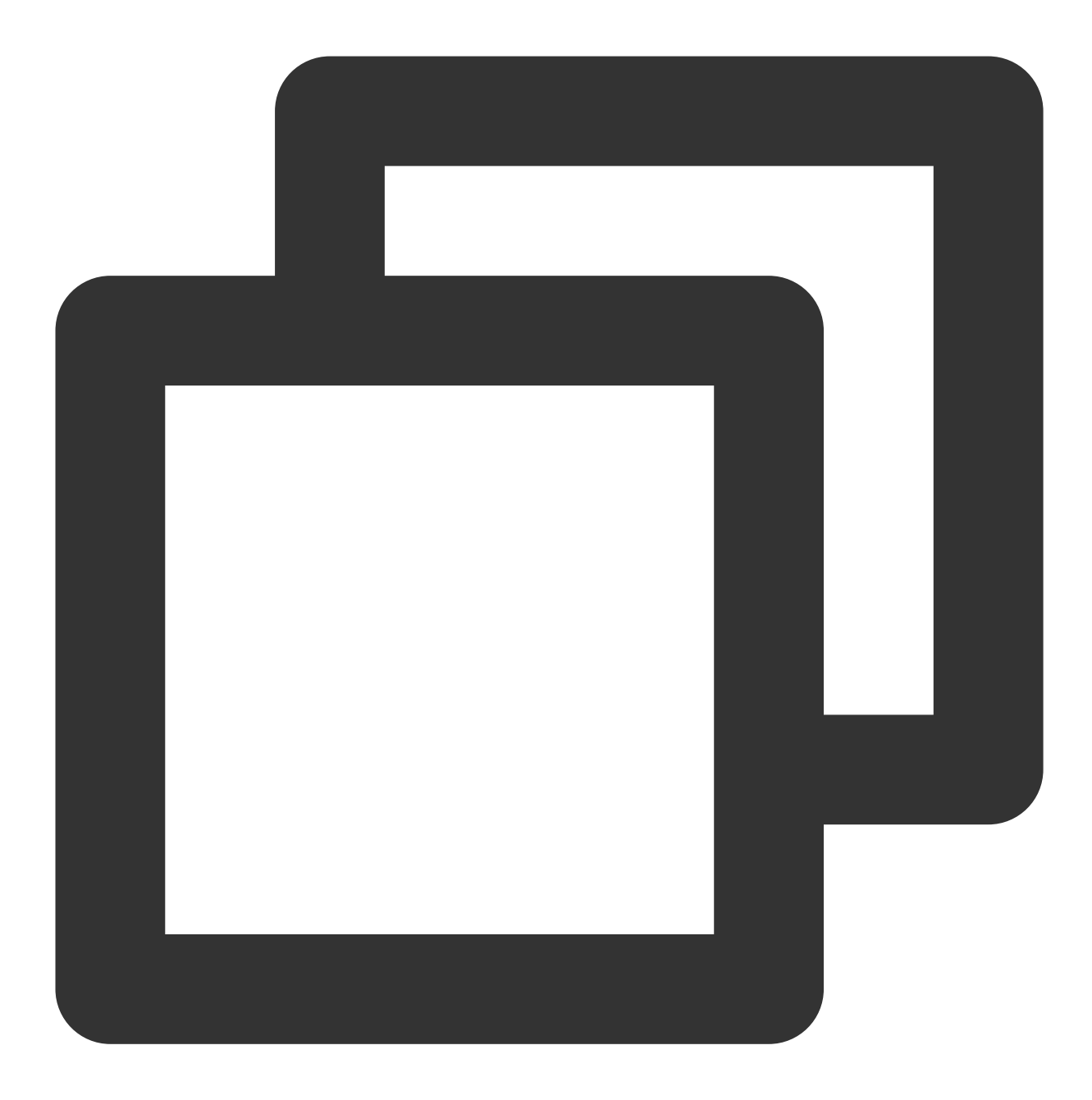

```
c := api.NewHelloServiceClient(conn)
for {
    callSayHelloClientStream(c)
    time.Sleep(100 * time.Millisecond)
}
```
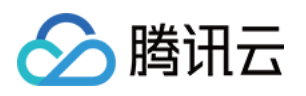

# 接入 Java 应用 通过 OpenTelemetry 增强探针上报

最近更新时间:2024-04-02 10:09:04

Java Agent 基于字节码增强技术研发,支持自动埋点完成数据上报,Java Agent 包含(并二次分发) opentelemetryjava-instrumentation CNCF 的开源代码,遵循 Apache License 2.0 协议,在 Java Agent 包中对 opentelemetry License 进行了引用。

#### 说明:

OpenTelemetry 是工具、API 和 SDK 的集合。使用它来检测、生成、收集和导出遥测数据(指标、日志和跟踪),以帮助您分析软件的性能和行为。OpenTelemetry 社区活跃,技术更迭迅速,广泛兼容主流编程语言、组件与框架,为云原生微服务以及容器架构的链路追踪能力广受欢迎。通过对 Java 字节码的增强技术 OpenTelemetry-javainstrumentation 可以实现自动埋点上报数据,且腾讯云 APM 基于 OpenTelemetry-java-instrumentation 进行二次开发,可以让您拿到更完善的调用琏数据及其对应的行号信息。

本文将通过相关操作介绍如何在腾讯云 APM 使用 OpenTelemetry-java-instrumentation 上报 Java 应用数据。

#### 步骤一:获取接入点和 Token

登录应用性能监控控制台,进入**应用监控 > 应用列表**页面,单击**接入应用**,在接入应用时选择 Java 语言与 OpenTelemetry 的数据采集方式。

在选择接入方式步骤获取您的接入点和 Token, 如下图所示:

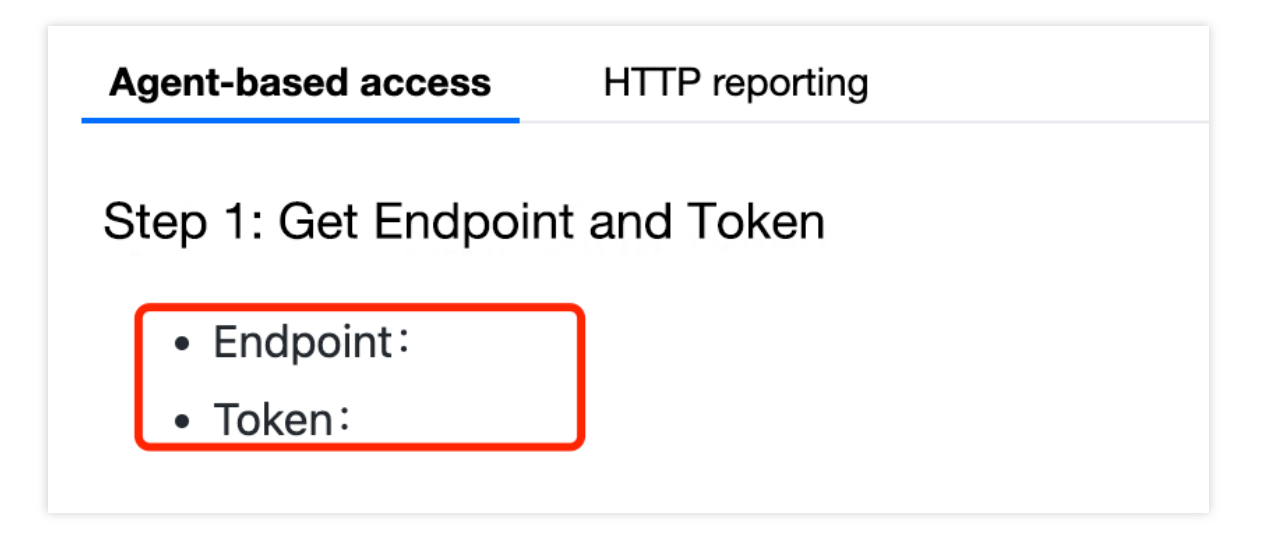

#### 上报方式说明

内网上报:使用此上报方式,您的服务需运行在腾讯云 VPC。通过 VPC 直接联通,在避免外网通信的安全风险同时,可以节省上报流量开销。

外网上报:当您的服务部署在本地或非腾讯云 VPC 内,可以通过此方式上报数据。请注意外网通信存在安全风险, 同时也会造成一定上报流量费用。

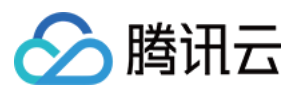

### 步骤二:下载 opentelemetry-javaagent.jar

#### 说明:

OpenTelemetry-java-instrumentation 支持数十种框架自动埋点能力。更多信息,请参见 OpenTelemetry 官方文档。

下载 Java agent: opentelemetry-javaagent.jar。

| Imain   Imain   Imain |                      |
|----------------------------------------------------------------------------------------------------|----------------------|
| <b>h</b> bearxiongzhen Update README.md                                                                                                    |                      |
| DS_Store                                                                                                    | fix:update           |
| LICENSE                                                                                                    | Initial commit       |
| README.md                                                                                                    | Update README.md     |
| opentelemetry-javaagent.jar                                                                                                    | fix:opentelemetry2.0 |
|                                                                                                    |                      |

#### 步骤三:修改上报参数

通过修改 Java 启动的 VM 参数上报链路数据。

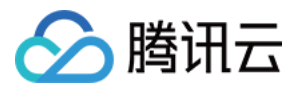

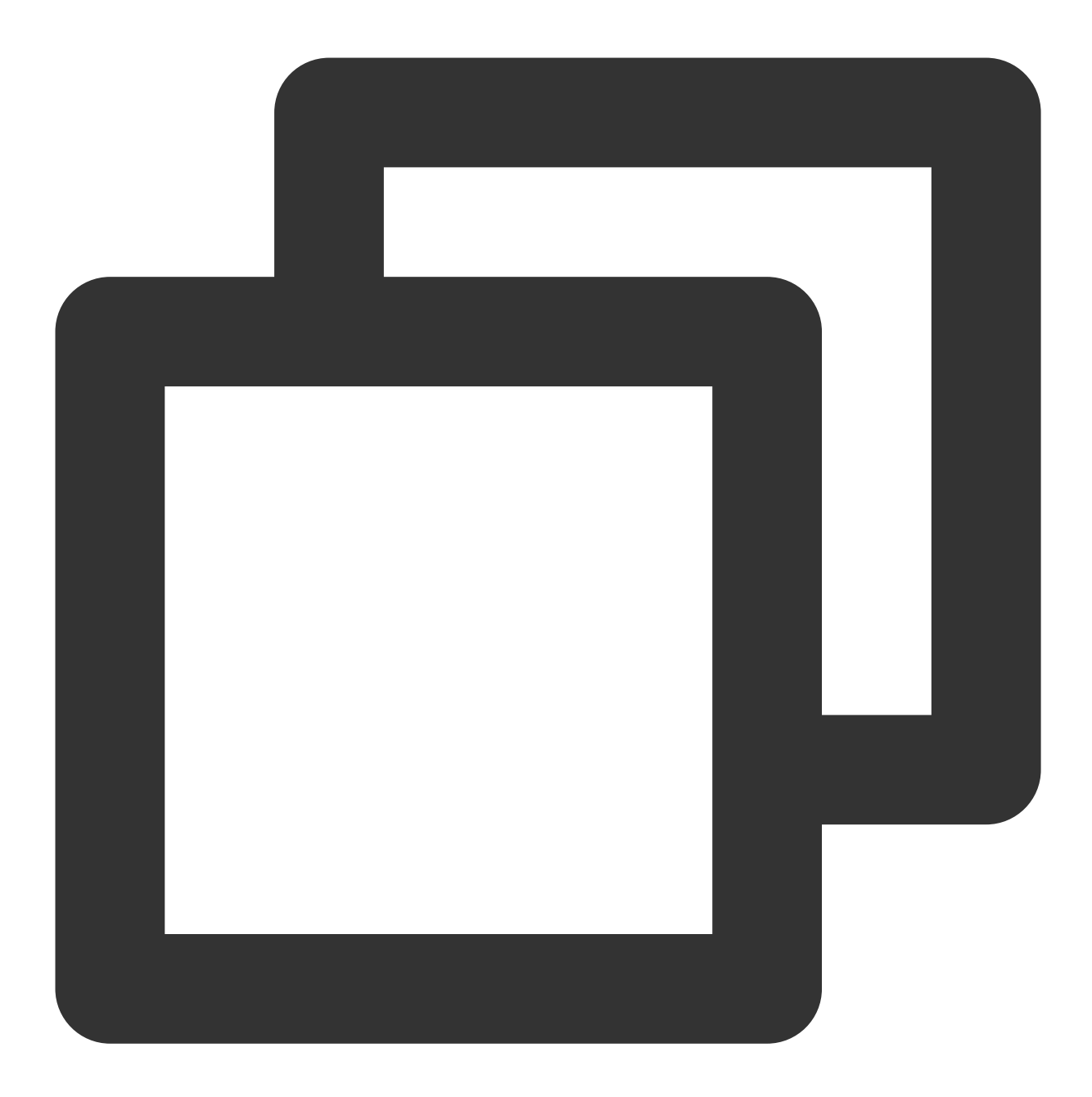

-javaagent:/path/to/opentelemetry-javaagent.jar //请将路径修改为您文件下载的实际地址。
-Dotel.resource.attributes=service.name=<appName>,token=<token> //service.name:服务
-Dotel.exporter.otlp.endpoint=<接入点>

#### 说明:

如果您选择直接上报数据,请将< token > 替换成从前提条件中获取的 Token,将<接入点> 替换成对应地域的接入 点。替换对应参数值时,"< >"符号需删去,仅保留文本。

如果您选择使用 OpenTelemetry Collector 转发,则需删除-Dotel.exporter.otlp.headers=Authentication=< token >并修 改<接入点>为您本地部署的服务地址。

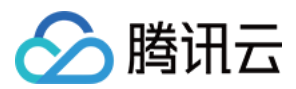

#### 步骤四:启动您的应用

#### 查看应用数据

登录 应用性能监控控制台, 在应用列表中即可查看性能数据。

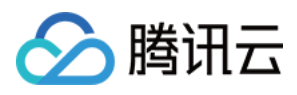

# 通过 Skywalking 协议上报

最近更新时间:2024-04-02 10:09:04

本文将为您介绍如何使用 Skywalking 协议上报 Java 应用数据。

## 前提条件

打开 SkyWalking 下载页面,下载 SkyWalking 8.5.0 以上的(包含8.5.0)版本,并将解压后的 Agent 文件夹放至 Java 进程有访问权限的目录。

插件均放置在 /plugins 目录中。在启动阶段将新的插件放进该目录,即可令插件生效。将插件从该目录删除,即可令 其失效。另外,日志文件默认输出到 /logs 目录中。

### 接入步骤

#### 步骤1:获取接入点和 Token

登录应用性能监控控制台,进入**应用监控 > 应用列表**页面,单击**接入应用**,在接入应用时选择 Java 语言与 SkyWalking 的数据采集方式。

在选择接入方式步骤获取您的接入点和 Token,如下图所示:

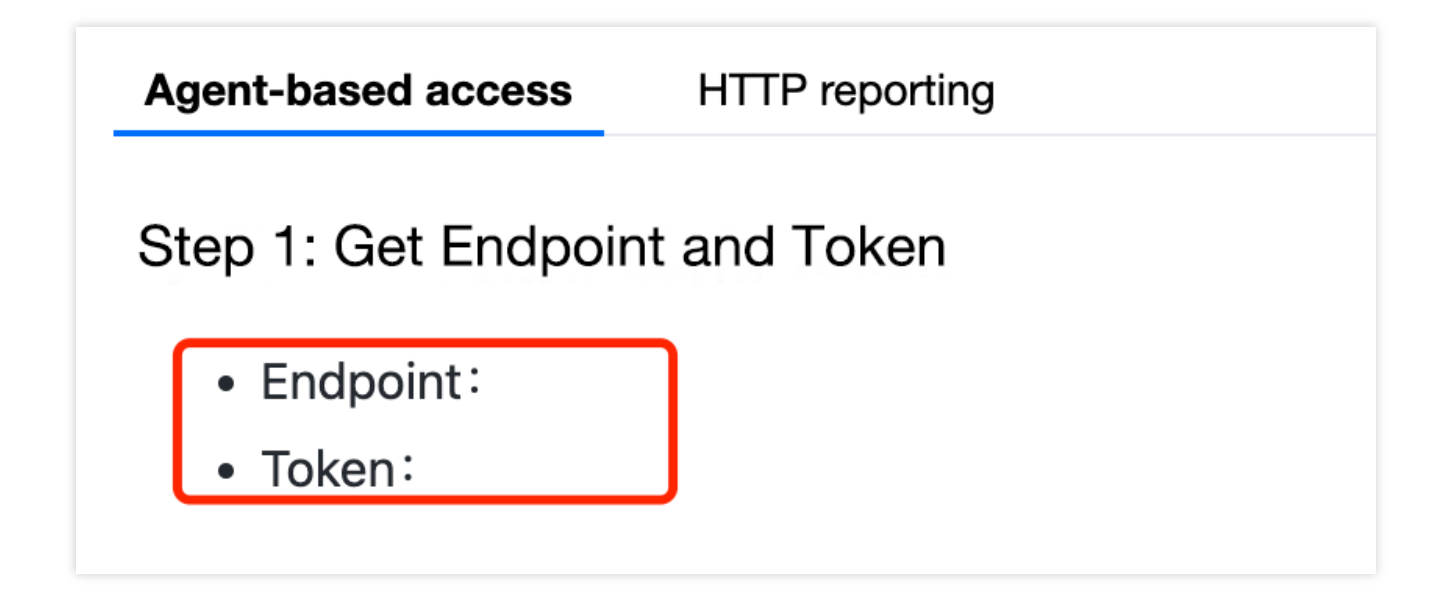

#### 步骤2:下载 Skywalking

若您已经使用了 SkyWalking,可跳过本步骤。 若您还未使用 SkyWalking,建议 下载最新版本,下载方式参见 前提条件。

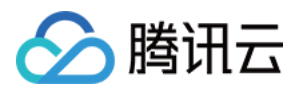

#### 步骤3:配置相应参数及名称

打开 agent/config/agent.config 文件, 配置接入点、 Token 和自定义服务名称。

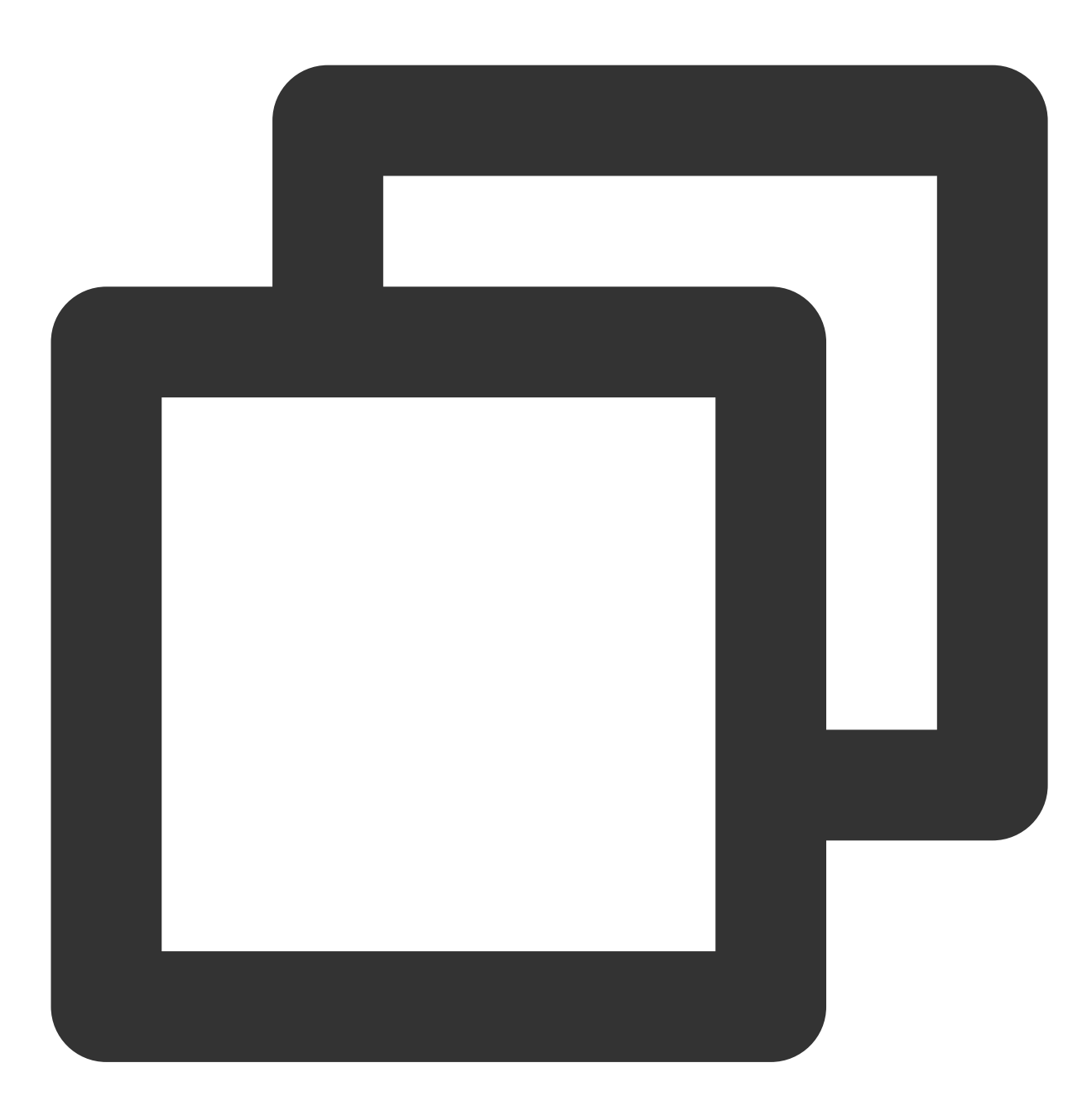

collector.backend\_service=<接入点> agent.authentication=<Token> agent.service\_name=<上报的服务名称>

#### 说明:

修改完 agent.config 需要把配置项前反注释符号 # 去掉。否则更改的信息将无法生效。

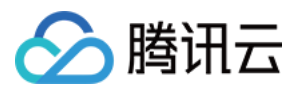

#### 步骤4:选择相应方法指定插件路径

根据应用的运行环境,选择相应的方法来指定 SkyWalking Agent 的路径。

#### Linux Tomcat 7/Tomcat 8

在 tomcat/bin/catalina.sh 第一行添加以下内容:

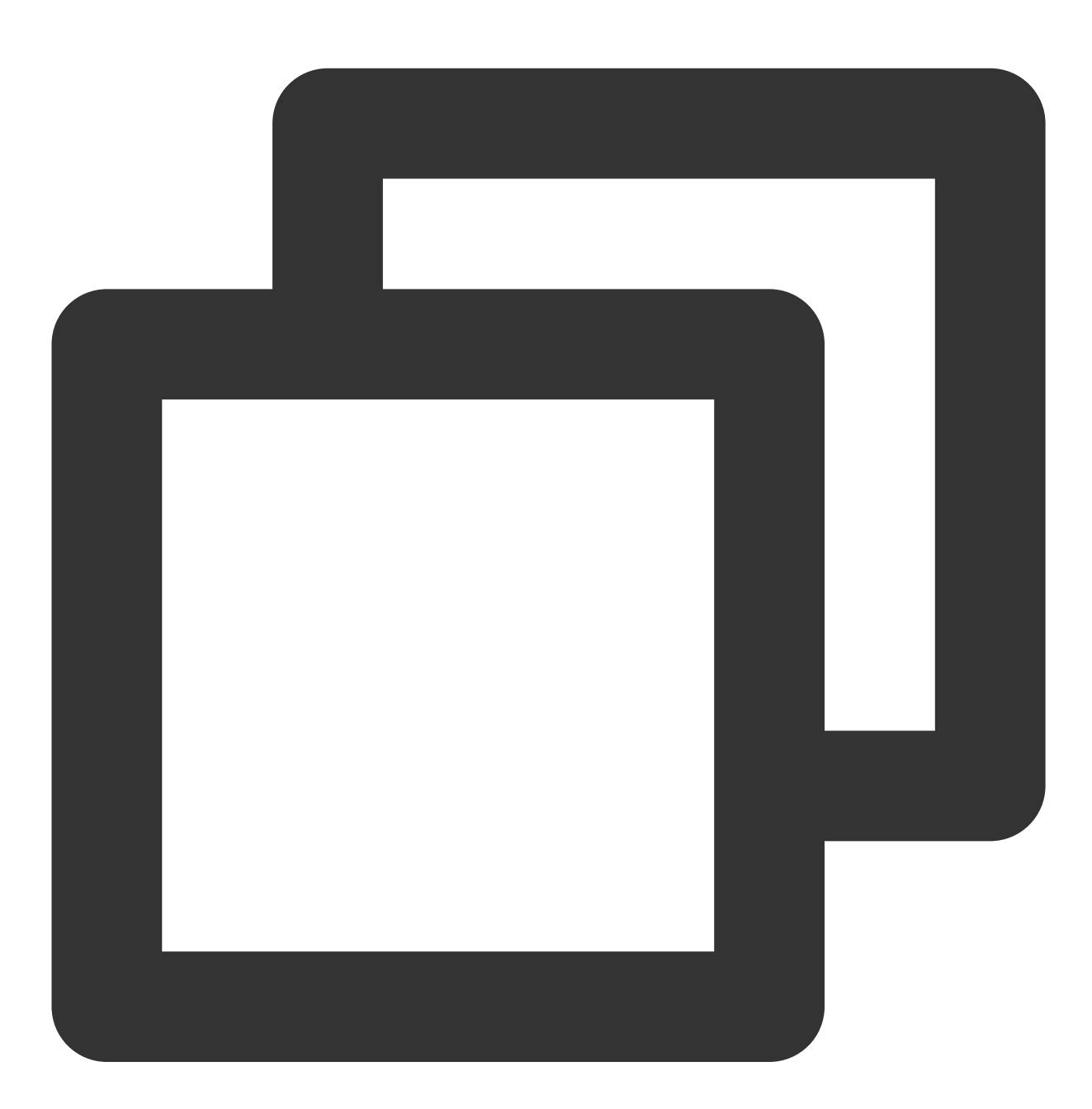

CATALINA\_OPTS="\$CATALINA\_OPTS -javaagent:<skywalking-agent-path>"; export CATAL

#### JAR File 或 Spring Boot

在应用程序的启动命令行中添加 -javaagent 参数,参数内容如下:

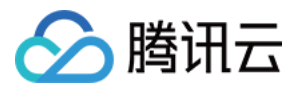

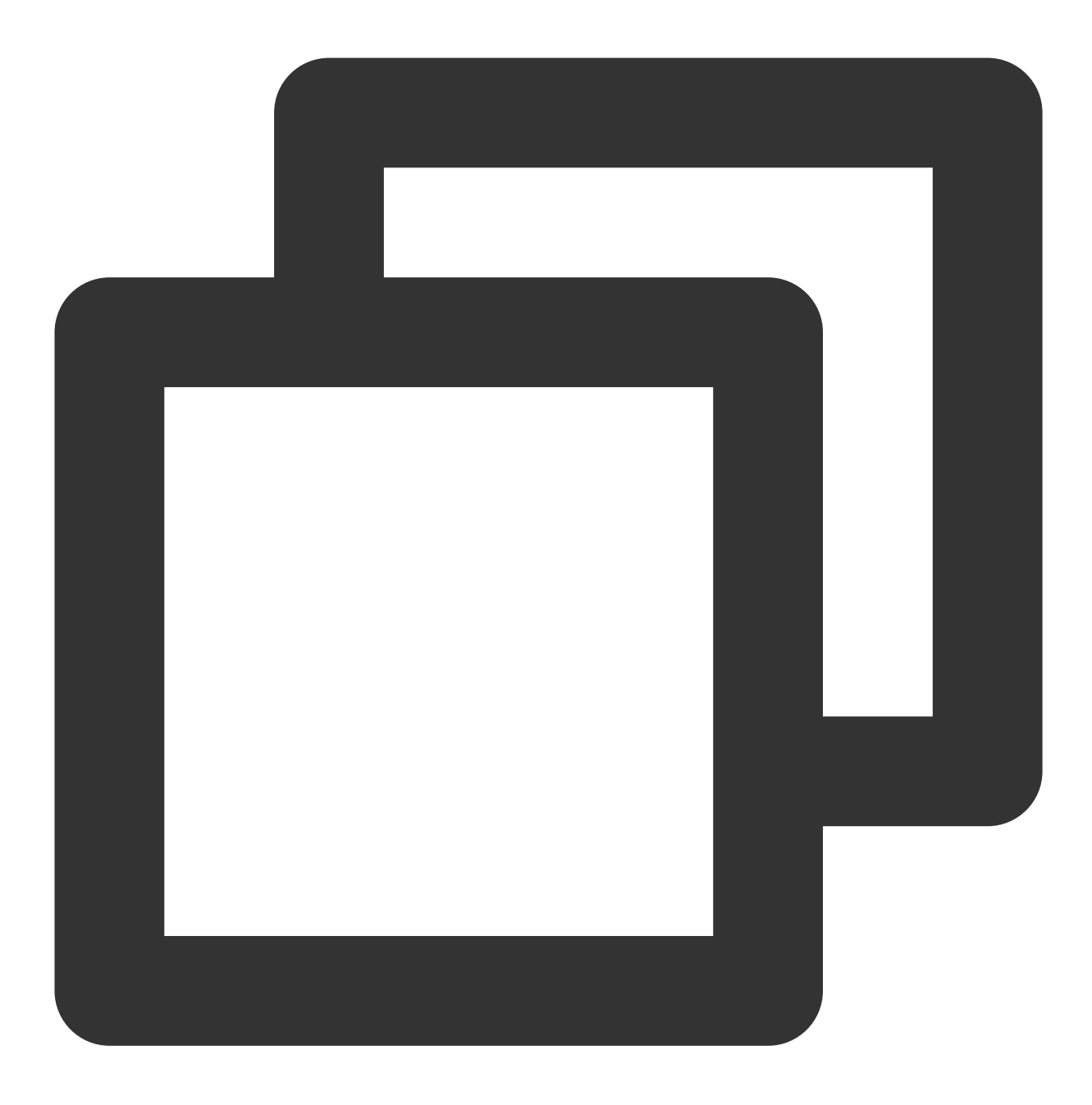

java -javaagent:<skywalking-agent-path> -jar yourApp.jar

#### 步骤5:重新启动应用

完成上述部署步骤后,参见 Skywalking 官网指导 重新启动应用即可。

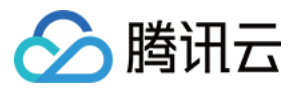

# 通过 TAPM 上报

最近更新时间:2024-04-02 10:09:04

本文将介绍以下两种方式自动安装自研探针: 通过修改配置文件安装 通过添加 JVM 参数安装,无需修改配置文件

## 前提条件

在安装探针前,需要先确保本地浏览器时间与服务器时区、时间都一致。若有多个服务器,则要保证本地浏览器、 多个服务器的时区、时间都一致。否则,可能会影响数据的准确性,例如拓扑不正确等。 下载 自研SDK。

### 操作步骤

#### 通过修改配置文件安装

Linux/Mac

Windows

1. 执行以下命令, 解压 Agent 安装文件包到您的应用服务器的根目录。示例如下:

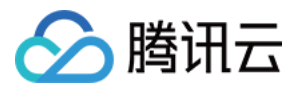

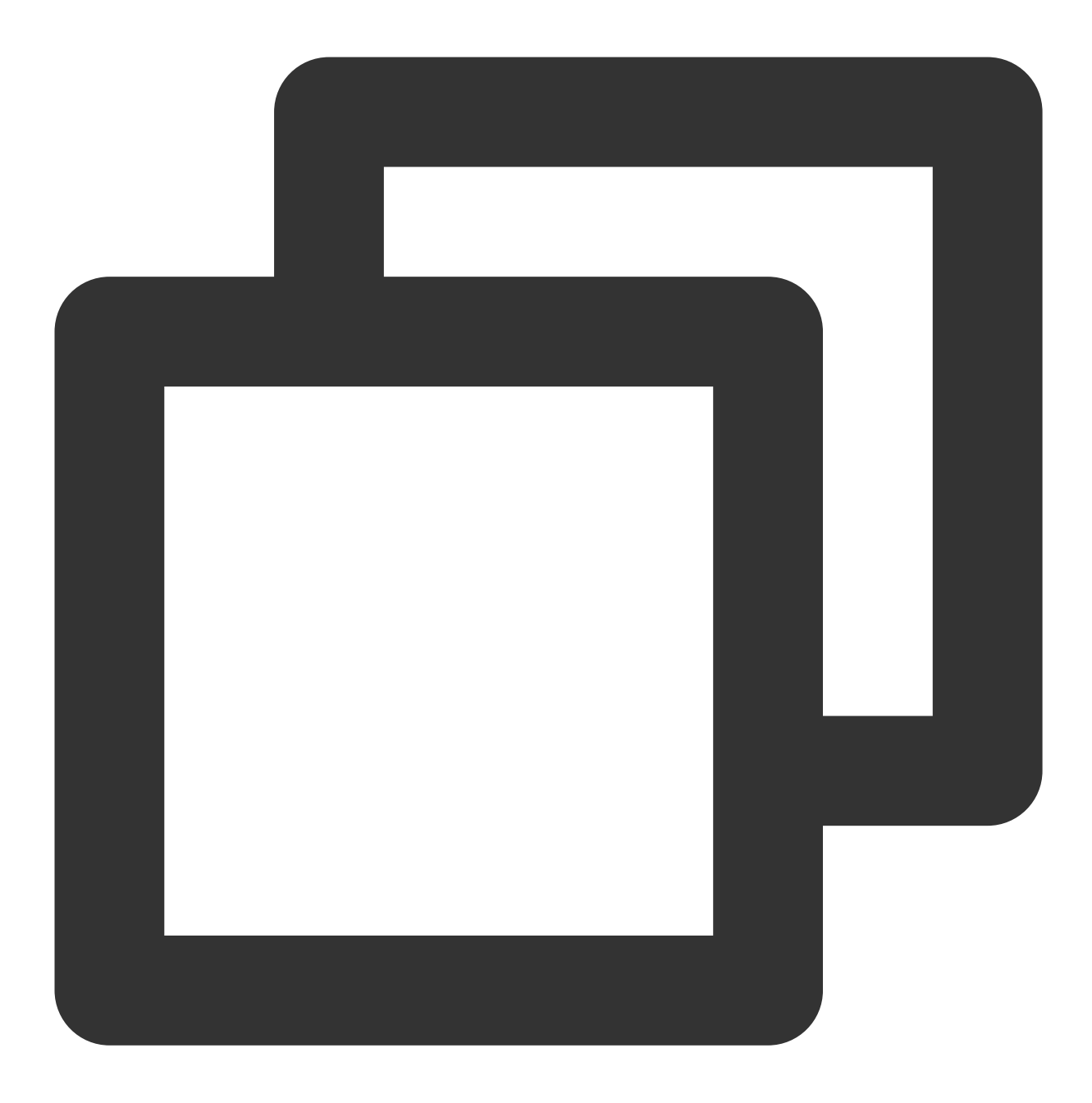

```
unzip tapm-agent-java-x.x.zip -d /path/to/appserver/
```

#### 说明:

"/path/to/appserver"为示例路径,请用户根据自身不同的环境修改正确的目录。 例如:应用服务器的根目录为:/path/to/tomcat,则解压后tapm所处目录为:/path/to/tomcat。

2. 修改解压 tapm 目录下的 tapm.properties 文件。

需修改文件中的 license\_key、app\_name 和 collector.addresses 两个配置项,否则探针无法进行数据采集也无法启动探针。其他配置项,可根据实际需要进行配置。

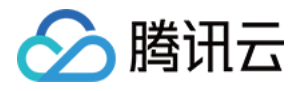

license\_key:填写在应用性能监控控制台 接入应用时获取的 token。与您的应用性能监控账号关联。探针采集到的数据,会上传到该 LicenseKey 绑定的账号下。 app\_name:自定义应用名称,建议配置为应用的业务名称。

collector.addresses:填写在应用性能监控控制台接入应用时获取的接入点。例如 tapm.ap-

guangzhou.api.tencentyun.com:80°

3. 在 tapm 目录下执行以下命令自动安装探针。

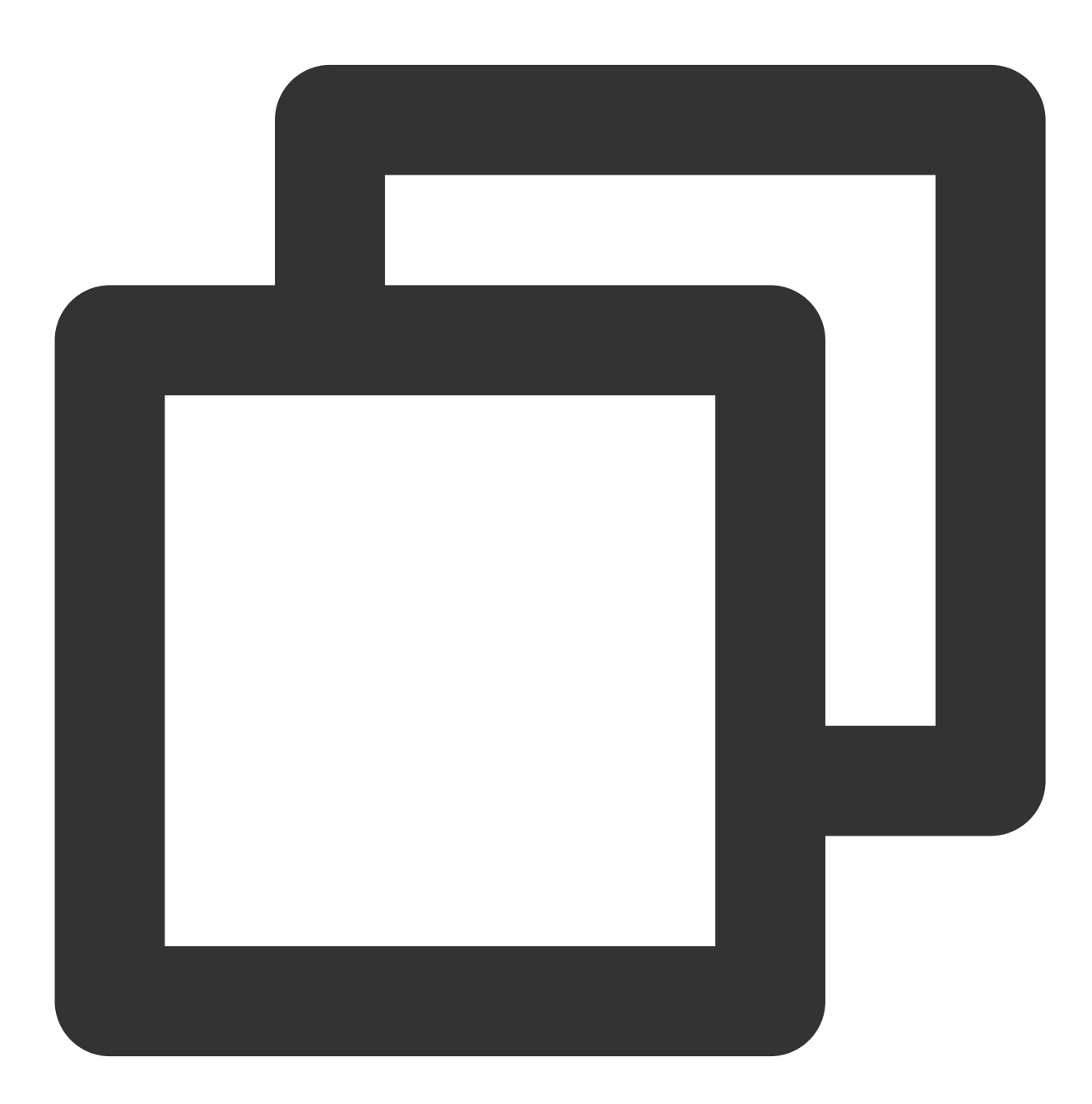

cd /path/to/appserver/tapm java -jar tapm-agent-java.jar install

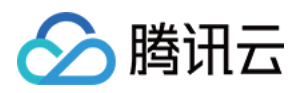

4. 启动或重启应用服务器。

5. 登录应用性能监控控制台查看性能数据。

重启5分钟后,当您的 Java 应用服务有 HTTP 请求进入,性能数据将发送到应用性能监控系统。

1.打开 tapm-agent-java-x.x.x.zip 。

2. 拷贝 tapm 目录到您的应用服务器的根目录。

说明:

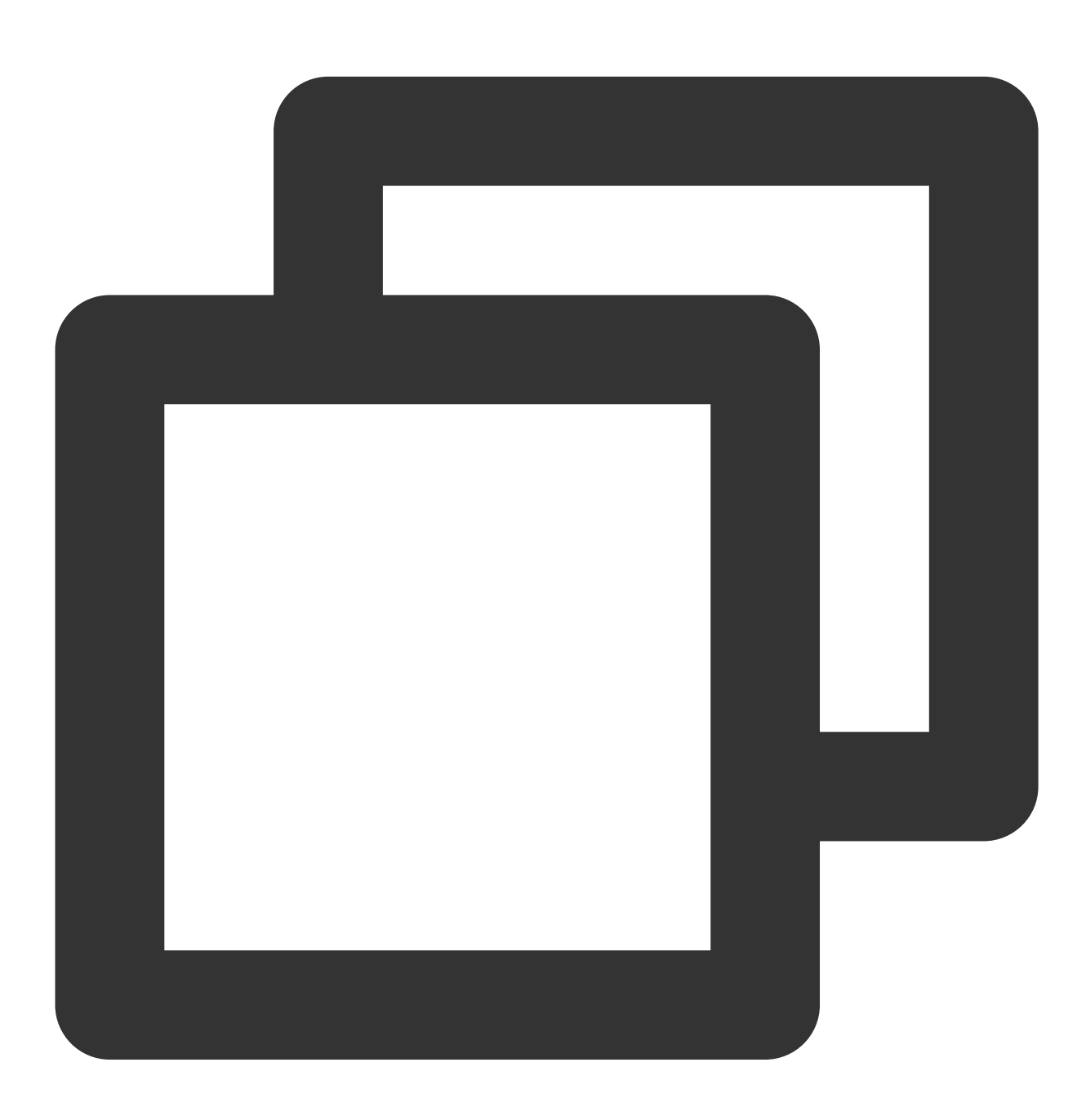

例如:应用服务器的根目录为: /path/to/tomcat,则解压后tapm所处目录为: /path/to/tomcat。

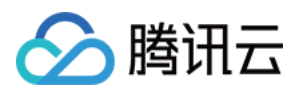

3. 修改放在服务器解压的 tapm 目录下 tapm.properties 文件。

修改文件中的 license\_key、app\_name 和 collector.addresses 配置项,否则探针无法进行数据采集也无法启动探 针。对于其他配置项,请根据实际需要进行配置。配置说明如下:

license\_key:填写在应用性能监控控制台接入应用时获取的 token。与您的应用性能监控账号关联。探针采集到的数据,会上传到该 LicenseKey 绑定的账号下。

app\_name:自定义应用名称,建议配置为应用的业务名称。

collector.addresses:填写在应用性能监控控制台 接入应用时获取的接入点。例如 tapm.ap-

 $guang zhou.api.tencentyun.com: 80_{\circ}$ 

4. 在命令行窗口执行:(唤起控制台:Windows键+R, 然后输入cmd)。

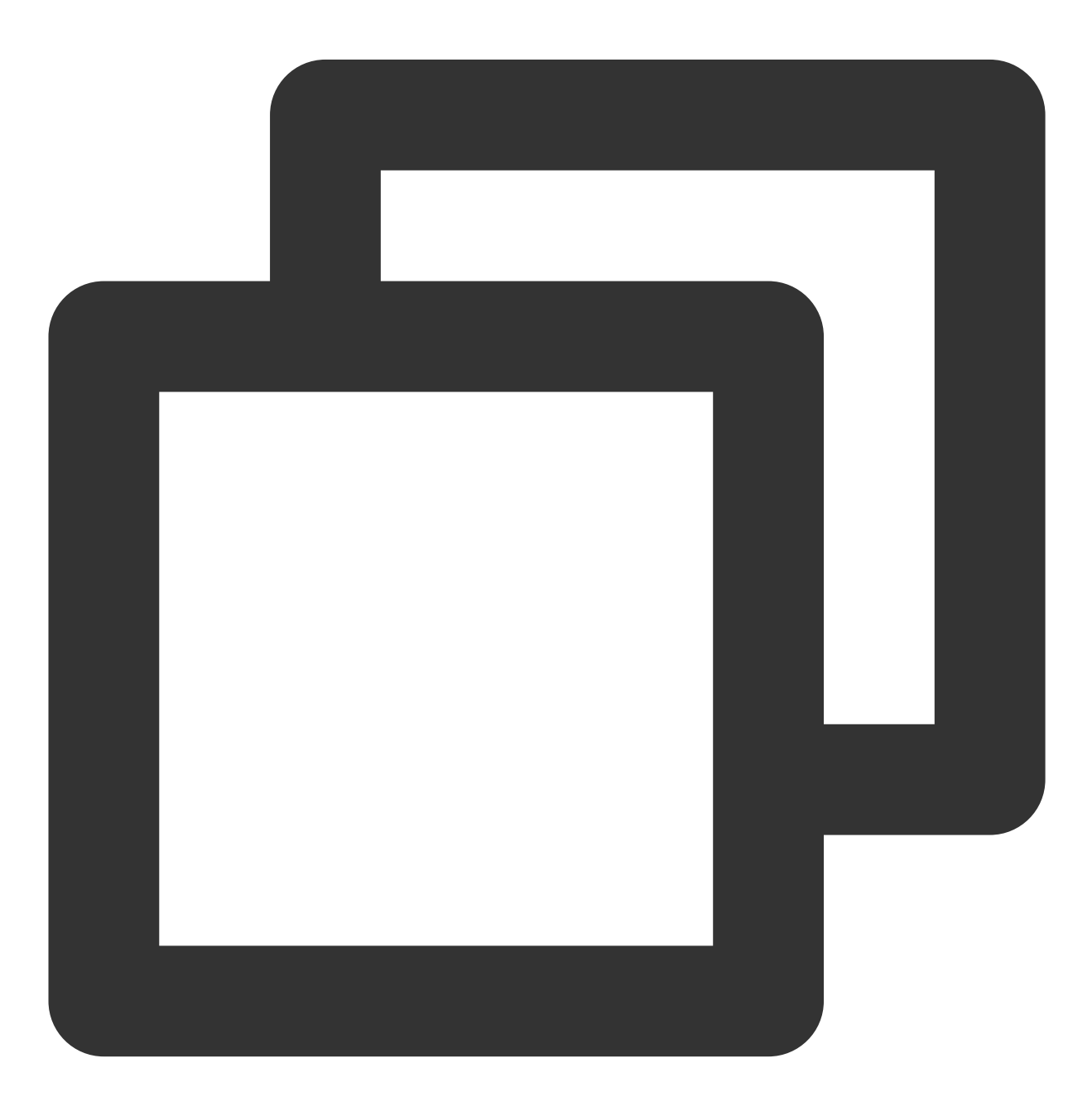

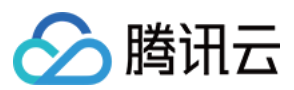

cd tapm

java -jar tapm-agent-java.jar install

5. 启动或重启您的应用服务器。

6. 登录应用性能监控控制台查看性能数据。

7. 重启5分钟后,当您的 Java 应用服务有 HTTP 请求进入,性能数据将发送到应用性能监控系统。 说明: 如果在几分钟之内,无任何应用性能数据,请确保以下信息是否正确: 请按照以上步骤重新查看是否安装正确、目录是否正确、启动脚本是否正确。 请检查 tapm.properties 中的 license\_key 是否与您在应用性能监控控制台的 token 一致。

#### 通过添加 JVM 参数安装

当应用采用 Jar 方式部署时,可采取以下方式进行探针安装:

1. 解压 tapm-agent-java-x.x.x.zip。

2. 在命令行窗口执行:(唤起控制台:Windows键+R,然后输入cmd)

使用示例:

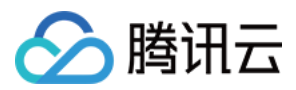

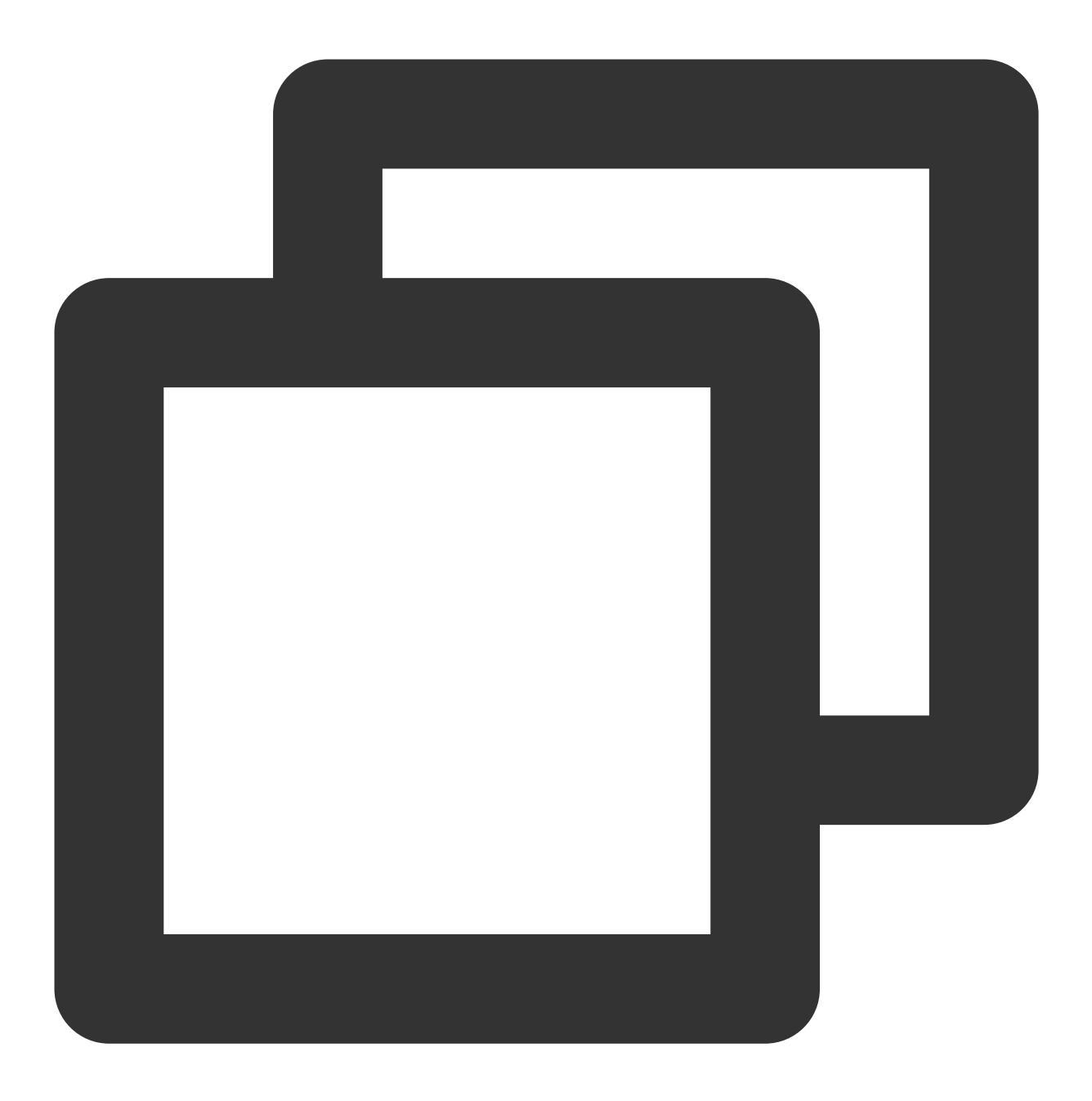

java -javaagent:/path/to/appserver/tapm/tapm-java-agent.jar -Dtapm.app\_name={APP\_N

说明:

其中 application.jar 为您所要监控的应用。 仅需执行上述语句,即可开启探针。 配置 JAVA\_OPTS,需在 -javaagent 后加入以下三个参数,中间以空格分隔:

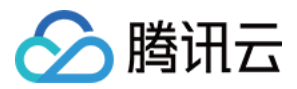

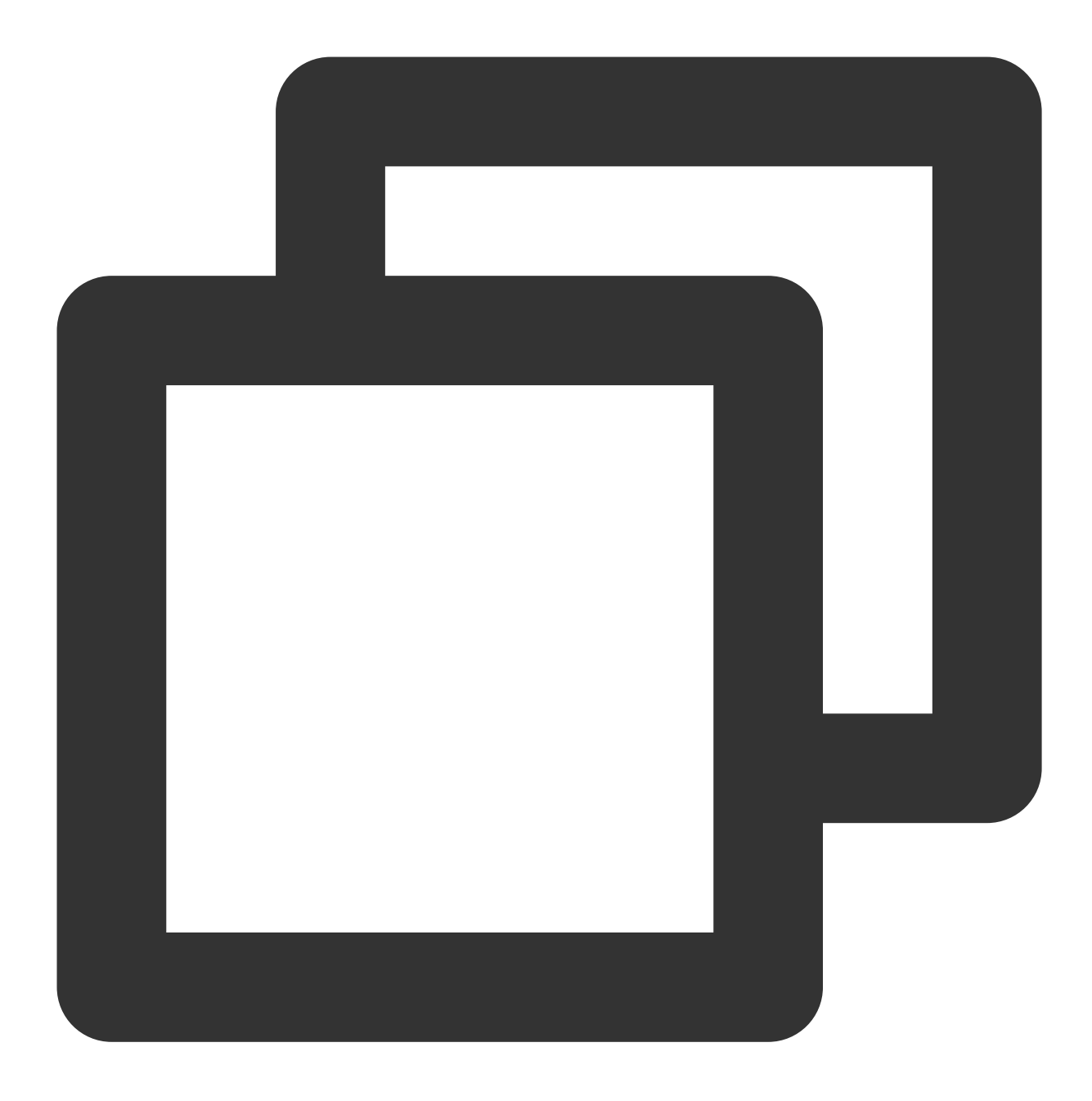

-Dtapm.app\_name=\${APP\_NAME}

-Dtapm.license\_key=\${LICENSE\_KEY}

-Dtapm.collector.addresses=\${COLLECTOR\_ADDRESSES}

参数说明如下:

-Dtapm.app\_name:自定义应用名称,建议配置为应用的业务名称。

-Dtapm.license\_key:填写在应用性能监控控制台接入应用时获取的token。与您的应用性能监控账号关联。探针采集到的数据,会上传到该LicenseKey绑定的账号下。

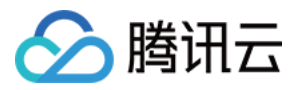

-Dtapm.collector.addresses: 填写在 应用性能监控控制台 接入应用时获取的接入点。例如 tapm.ap-

guangzhou.api.tencentyun.com:80。Agent Collector 是指服务器的地址和端口号, Agent Collector 在高可用部署模式下,请务必将同一机房内所有的 Agent Collector 服务器地址和端口号都配置进来,以英文逗号分隔。

上述参数为可选参数,当在启动时配置以上参数,将会替换配置文件中相对应的参数。因此,当启动参数未配置上述参数时,系统将会自动获取配置文件(tapm.properties)中的参数。

#### 查看监控数据

登录 应用性能监控控制台 即可查看性能数据。

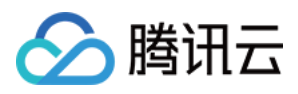

# 接入 Python 应用 通过 Jaeger 协议上报

最近更新时间:2024-04-02 10:09:03

本文将为您介绍如何使用 Jaeger 协议上报 Python 应用数据。

### 操作步骤

#### 步骤1:获取接入点和 Token

登录应用性能监控控制台,进入应用监控 > 应用列表页面,单击接入应用,在接入应用时选择 Python 语言与 Jaeger 协议的数据采集方式。在选择接入方式步骤获取您的接入点和 Token,如下图所示:

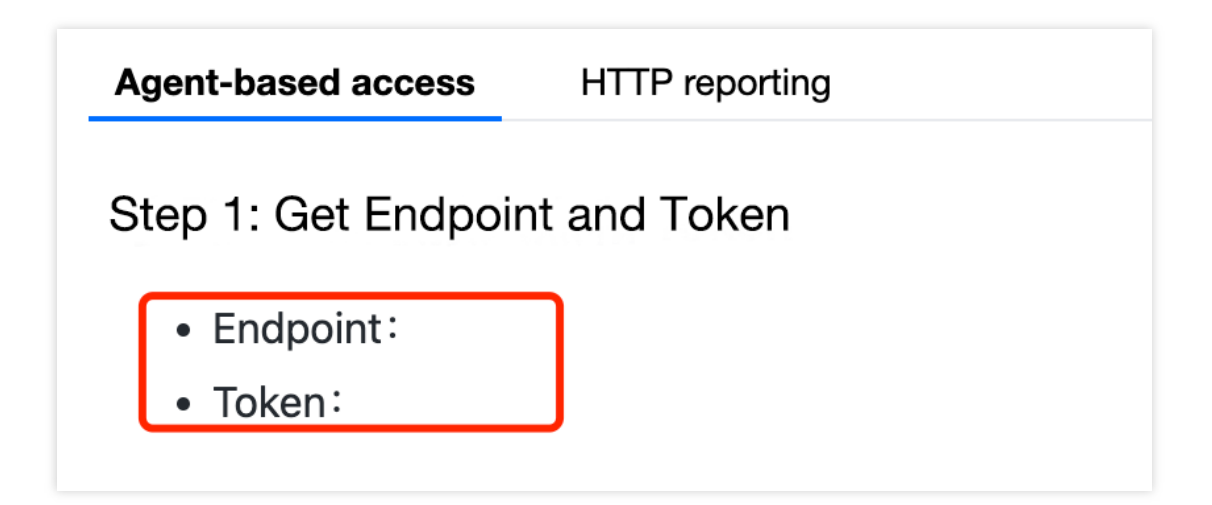

#### 步骤2:安装 Jaeger Agent

- 1. 下载官方 Jaeger Agent。
- 2. 执行下列命令启动 Agent。

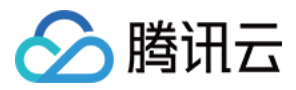

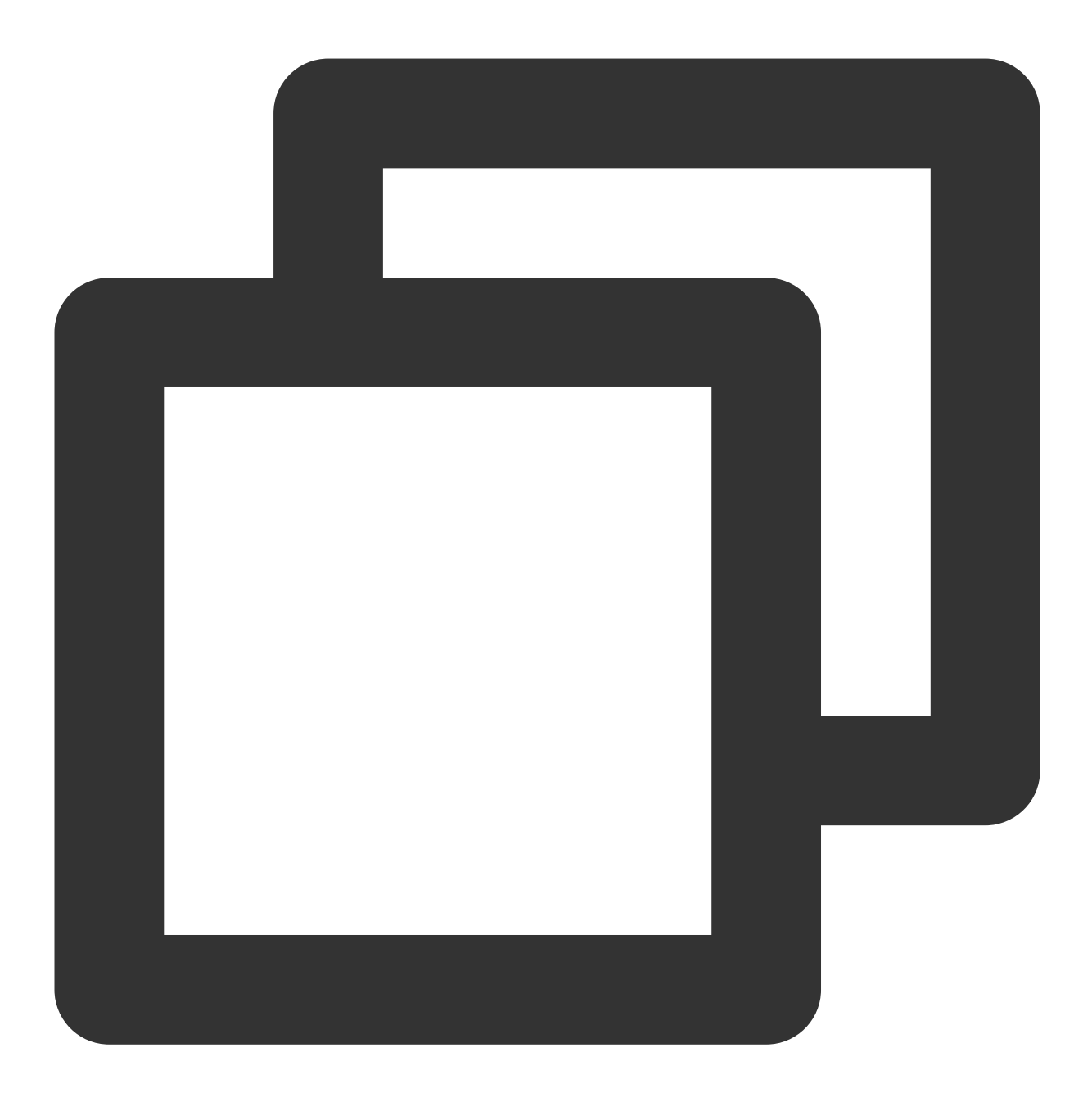

nohup ./jaeger-agent --reporter.grpc.host-port={{接入点}} --jaeger.tags=token={{toke

#### 步骤3:通过 Jaeger 上报数据

1. 执行下列命令安装 jaeger\_client 包。

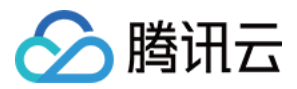

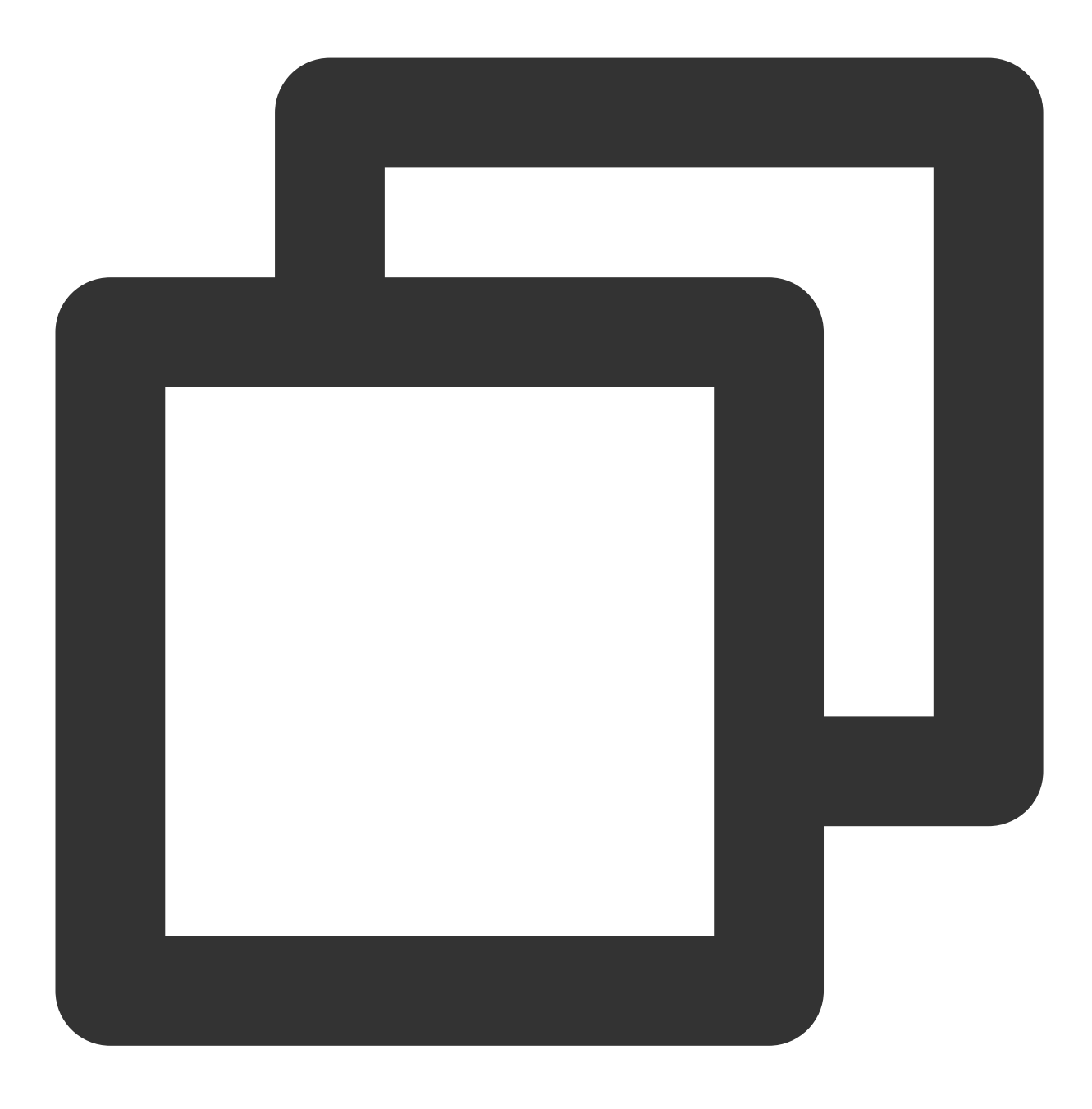

pip install jaeger\_client

2. 创建如下 Python 文件和 Tracer 对象, 跟踪所有的 Request。

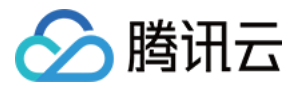

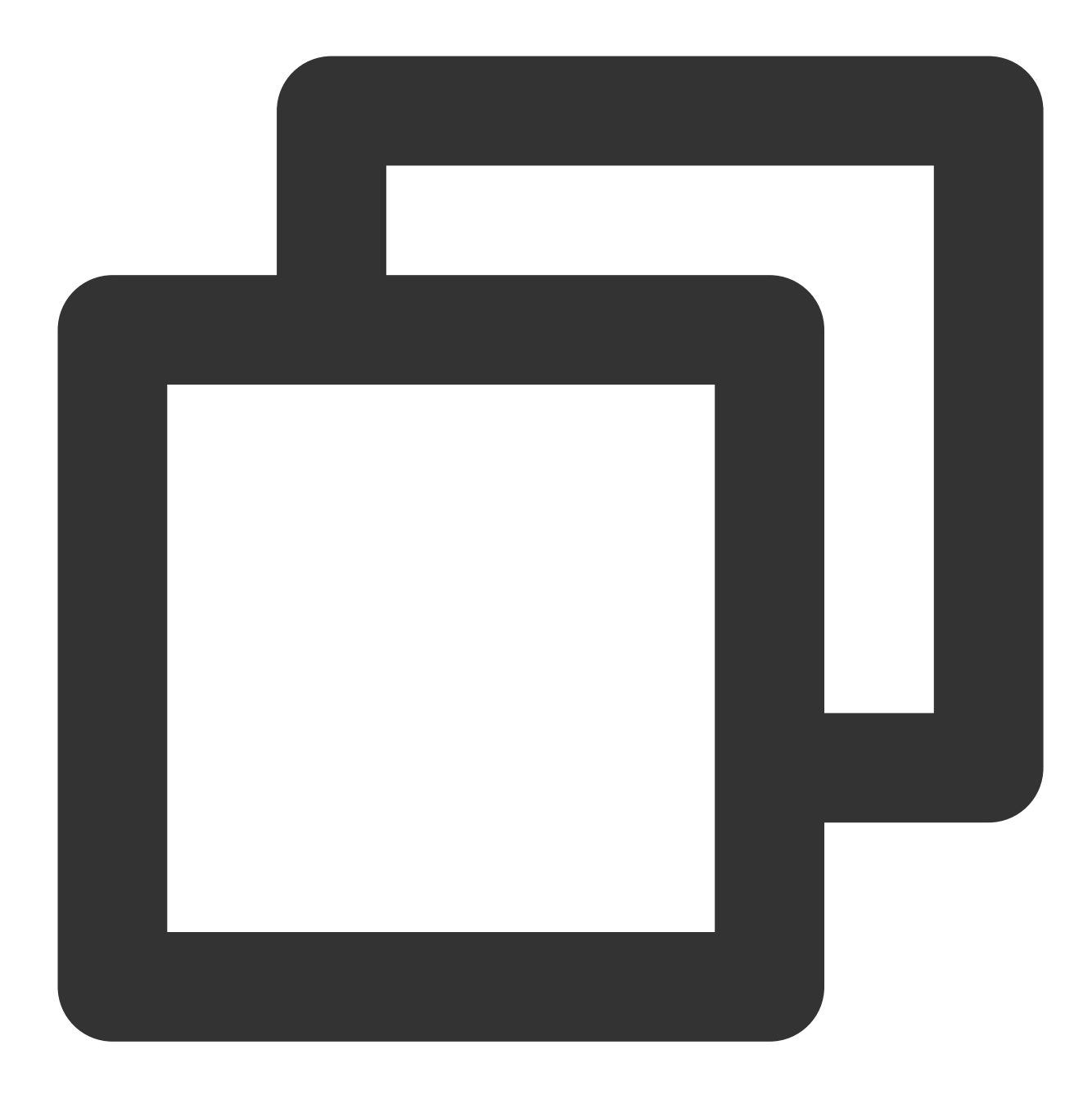

```
from jaeger_client import Config
import time
from os import getenv
```

```
# 配置jaeger代理的地址, 默认本机localhost
JAEGER_HOST = getenv('JAEGER_HOST', 'localhost')
SERVICE_NAME = getenv('JAEGER_HOST', 'my_service_test')
```

```
def build_your_span(tracer):
    with tracer.start_span('yourTestSpan') as span:
```

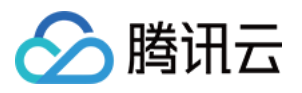

```
span.log_kv({'event': 'test your message', 'life': 42})
        span.set_tag("span.kind", "server")
        return span
def build_your_tracer():
   my_config = Config(
        config={
            'sampler': {
                'type': 'const',
                'param': 1,
            },
            'local_agent': {
                'reporting_host': JAEGER_HOST,
                'reporting_port': 6831,
            },
            'logging': True,
        },
        service_name=SERVICE_NAME,
        validate=True
    )
    tracer = my_config.initialize_tracer()
    return tracer
if __name__ == "__main__":
    tracer = build_your_tracer()
    span = build_your_span(tracer)
    time.sleep(2)
    tracer.close()
```

#### 说明:

目前 Jaeger 支持 Flask、Django 和 Grpc 等框架进行上报,更多请参见:

jaeger-client-python

**OpenTracing API Contributions** 

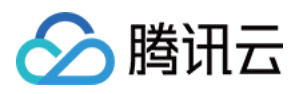

# 接入 PHP 应用 通过 Skywalking 协议上报

最近更新时间:2024-04-02 10:09:03

本文将为您介绍如何使用 Skywalking 协议上报 PHP 应用数据。 说明: 查看 Skywalking 开源的 PHP SDK。

## 操作前提

gcc/g++ 编译器:大于 4.9 版本。 PHP:大于 7.0 版本。 Cmake 编译器:安装大于 3.20.0 版本的 cmake,操作如下:

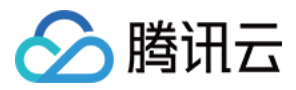

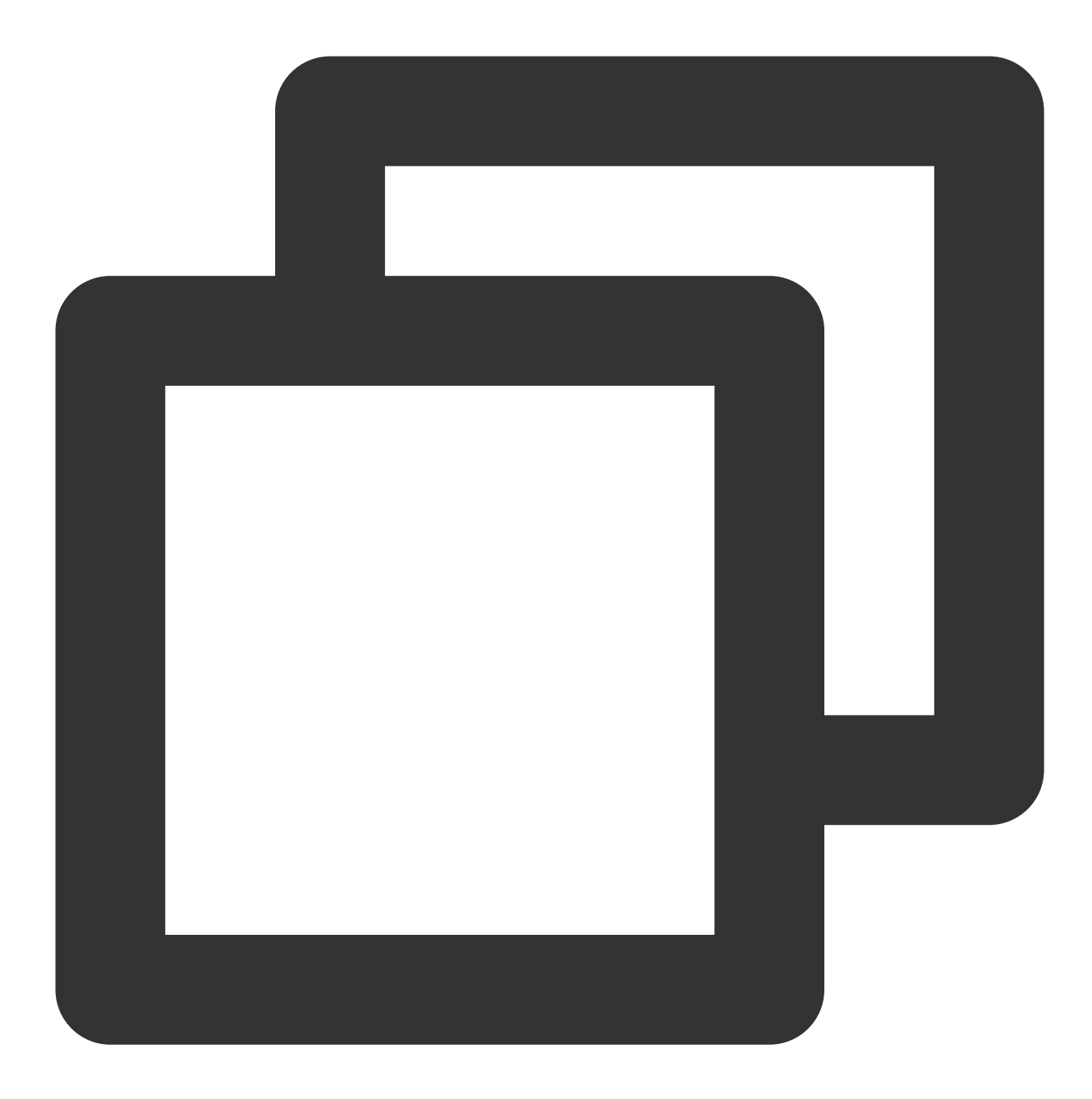

```
wget https://cmake.org/files/v3.20/cmake-3.20.0.tar.gz
tar -zxvf cmake-3.20.0.tar.gz
cd cmake-3.20.0
```

```
./bootstrap
make
make install
```

#### 说明:

yum 安装的版本也较低,因此采用从源码安装方式。

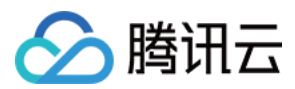

## 操作步骤

#### 步骤1:获取接入点和 Token

登录 应用性能监控控制台,进入**应用监控 > 应用列表**页面,单击**接入应用**,在接入应用时选择 PHP 语言与 SkyWalking 的数据采集方式。在选择接入方式步骤获取您的接入点和 Token,如下图所示:

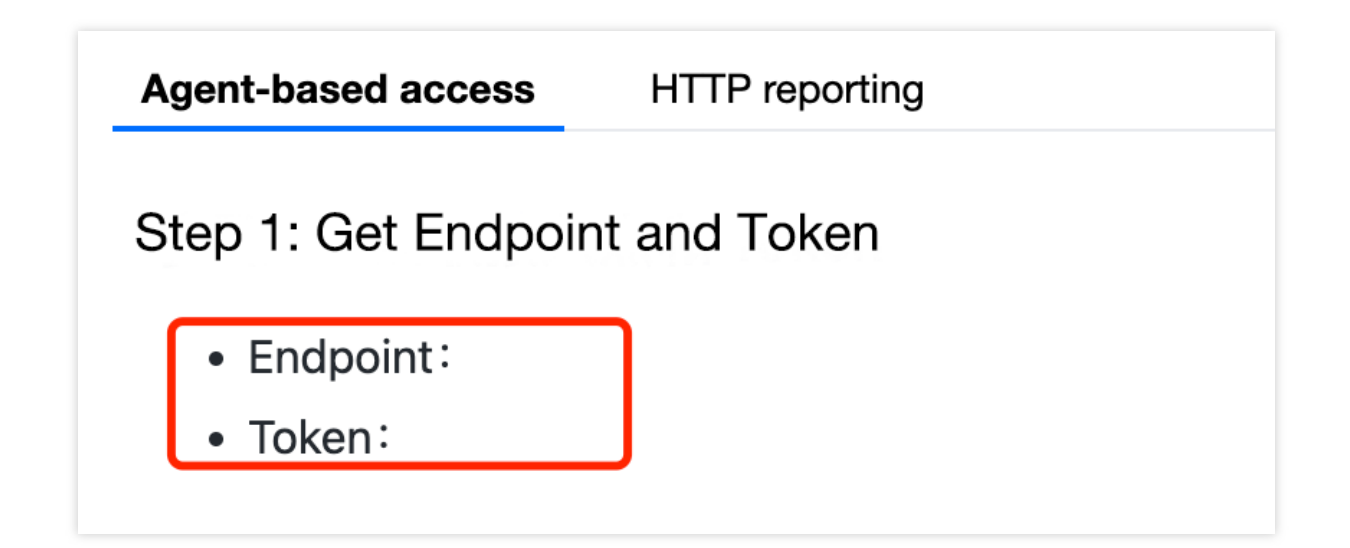

步骤2:安装 GRPC

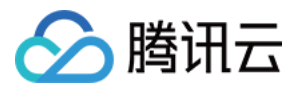

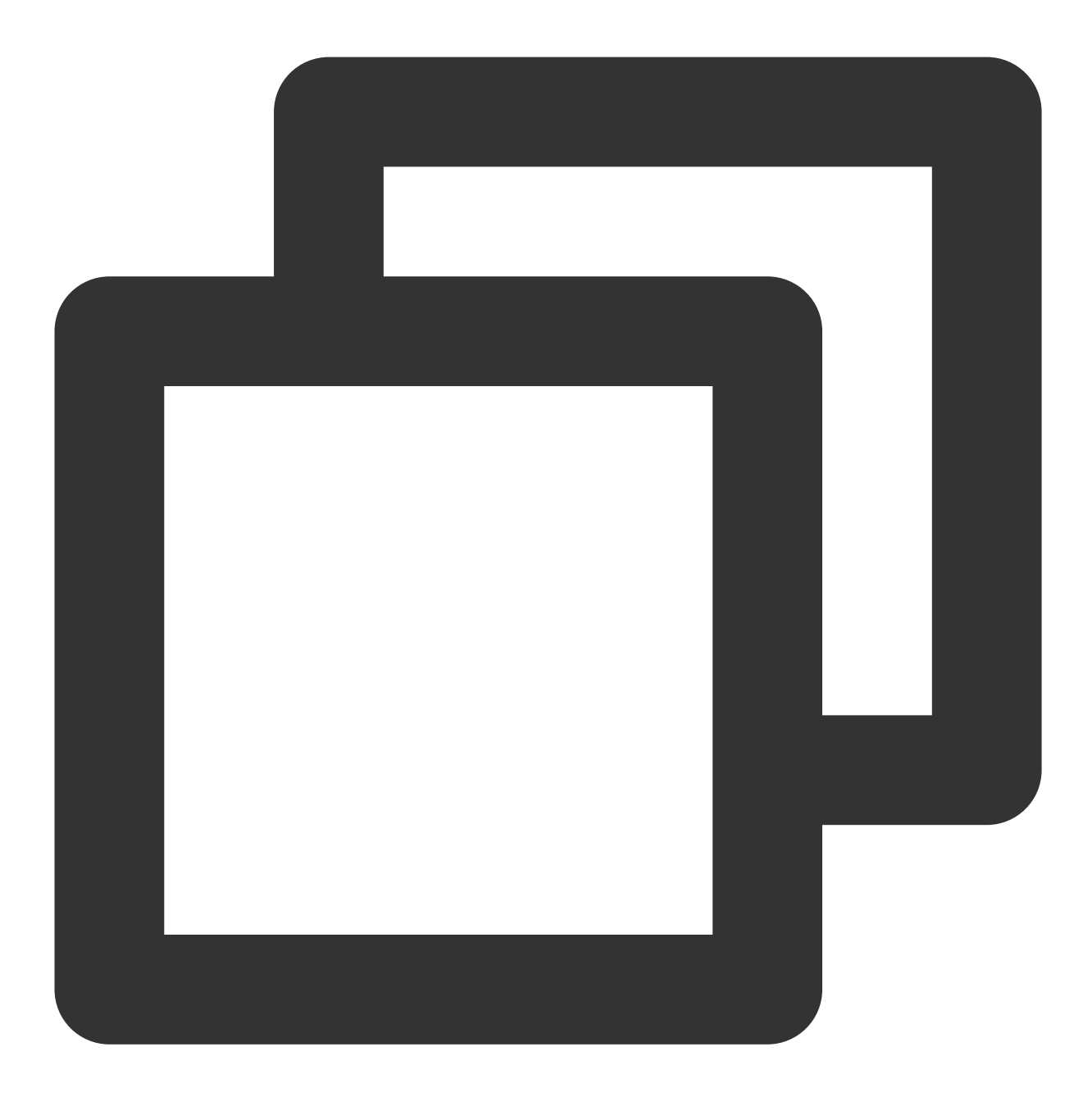

```
wget https://apm-php-depend-src-1258344699.cos.ap-guangzhou.myqcloud.com/grpc.submo
tar -xzf grpc.submodule.tar.gz
cd grpc/
mkdir -p cmake/build
cd cmake/build
cmake ../..
make -j$(nproc)
ldconfig
# protobuf
cd third_party/protobuf/
./autogen.sh
```

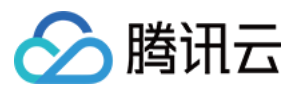

./configure
make -j\$(nproc)
make install
ldconfig

#### 步骤3:编译 skywalking.so 扩展

1. 编译 skywalking.so 扩展需要提前安装依赖库。(已安装可以忽略)

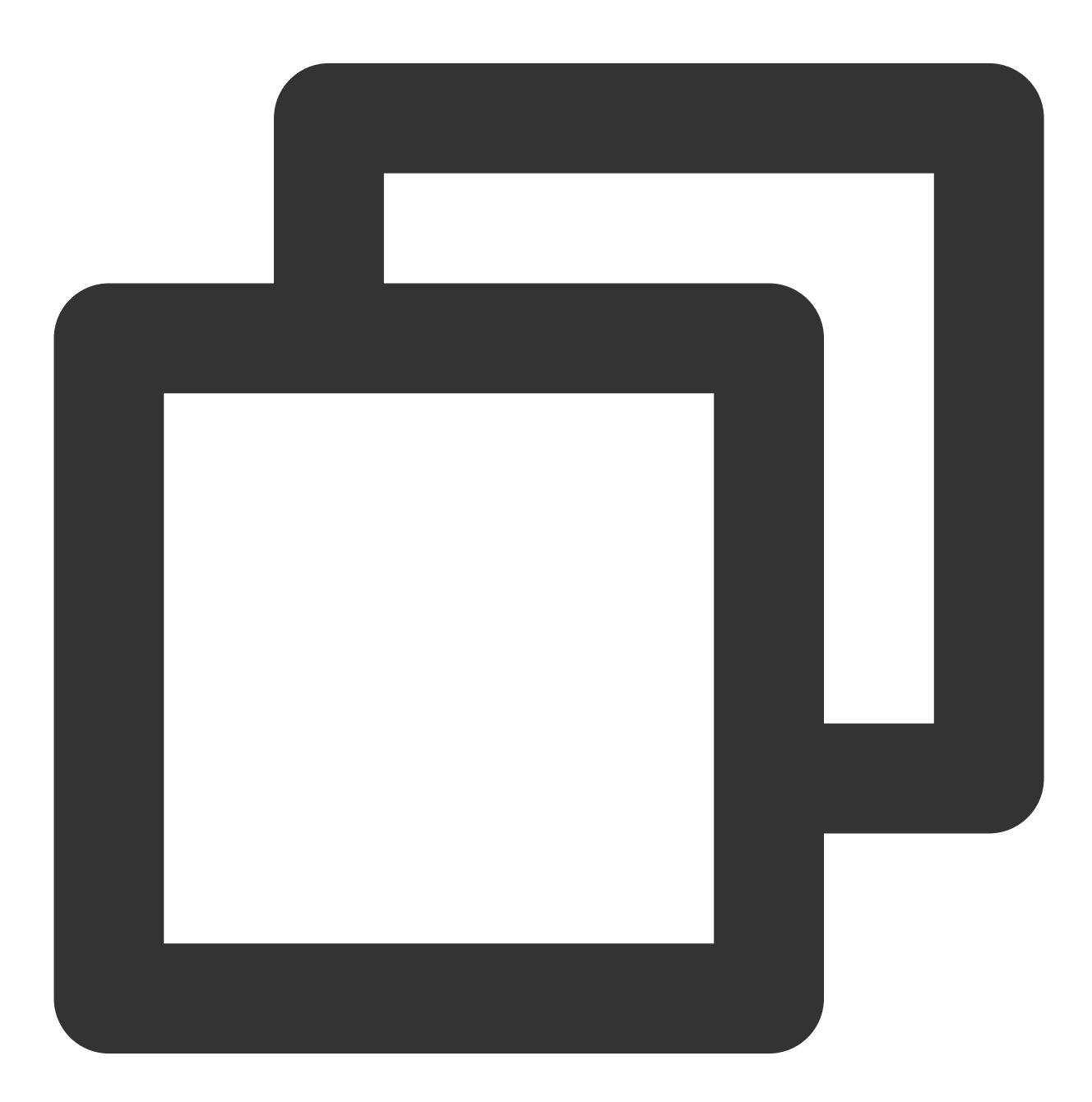

```
# yum install boost-devel
# yum install autoconf
```

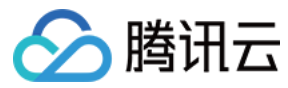

2. 配置境变量:

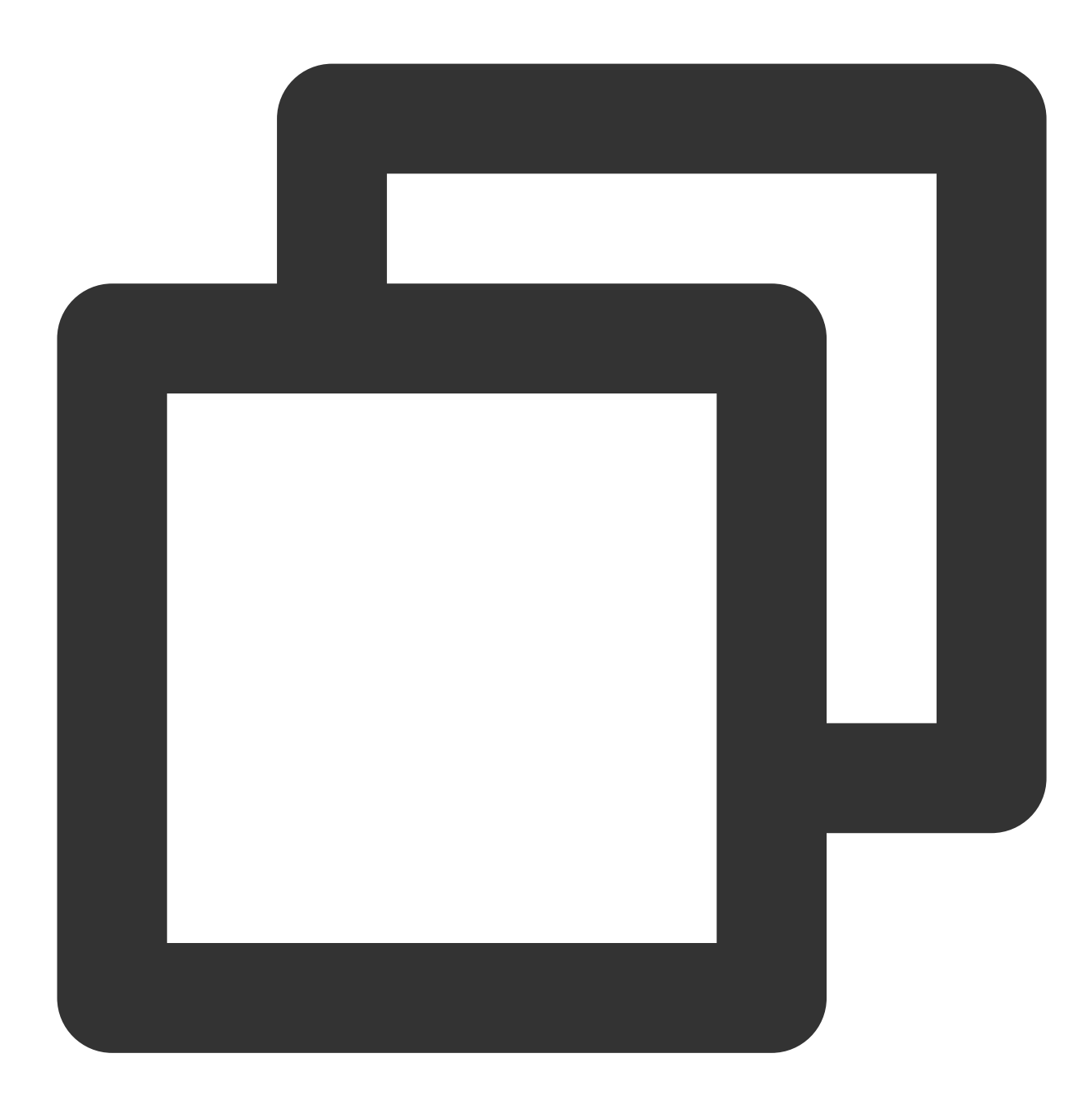

export LD\_LIBRARY\_PATH=\$LD\_LIBRARY\_PATH:/usr/local/lib:/usr/local/lib64
export LD\_RUN\_PATH=\$LD\_RUN\_PATH:/usr/local/lib:/usr/local/lib64

3. 编译 skywalking.so 扩展:

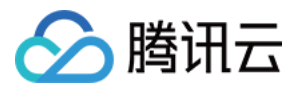

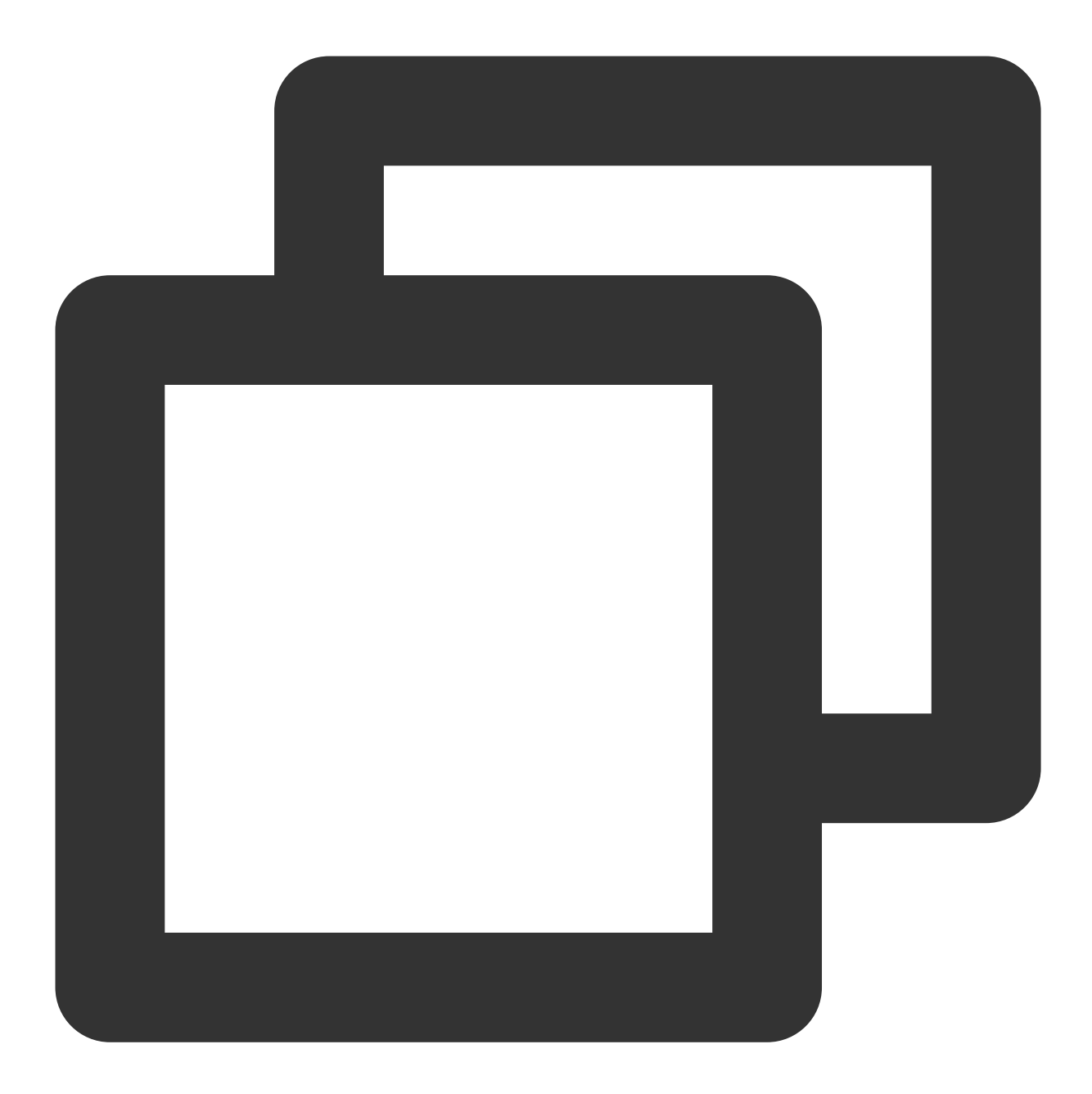

```
wget https://apm-php-depend-src-1258344699.cos.ap-guangzhou.myqcloud.com/SkyAPM-php
cd SkyAPM-php-sdk/
/usr/local/services/php7/bin/phpize
./configure --with-grpc-src="/本机路径/grpc" --with-php-config="/本机路径/php7/bin/php
make
make install
```

#### 说明:

编译完成后,可在 PHP 的扩展目录看到多了一个 skywalking.so 文件。

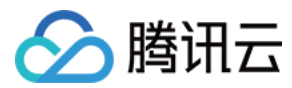

#### 步骤4:修改 php.ini 配置文件

修改 php.ini 如下配置项:

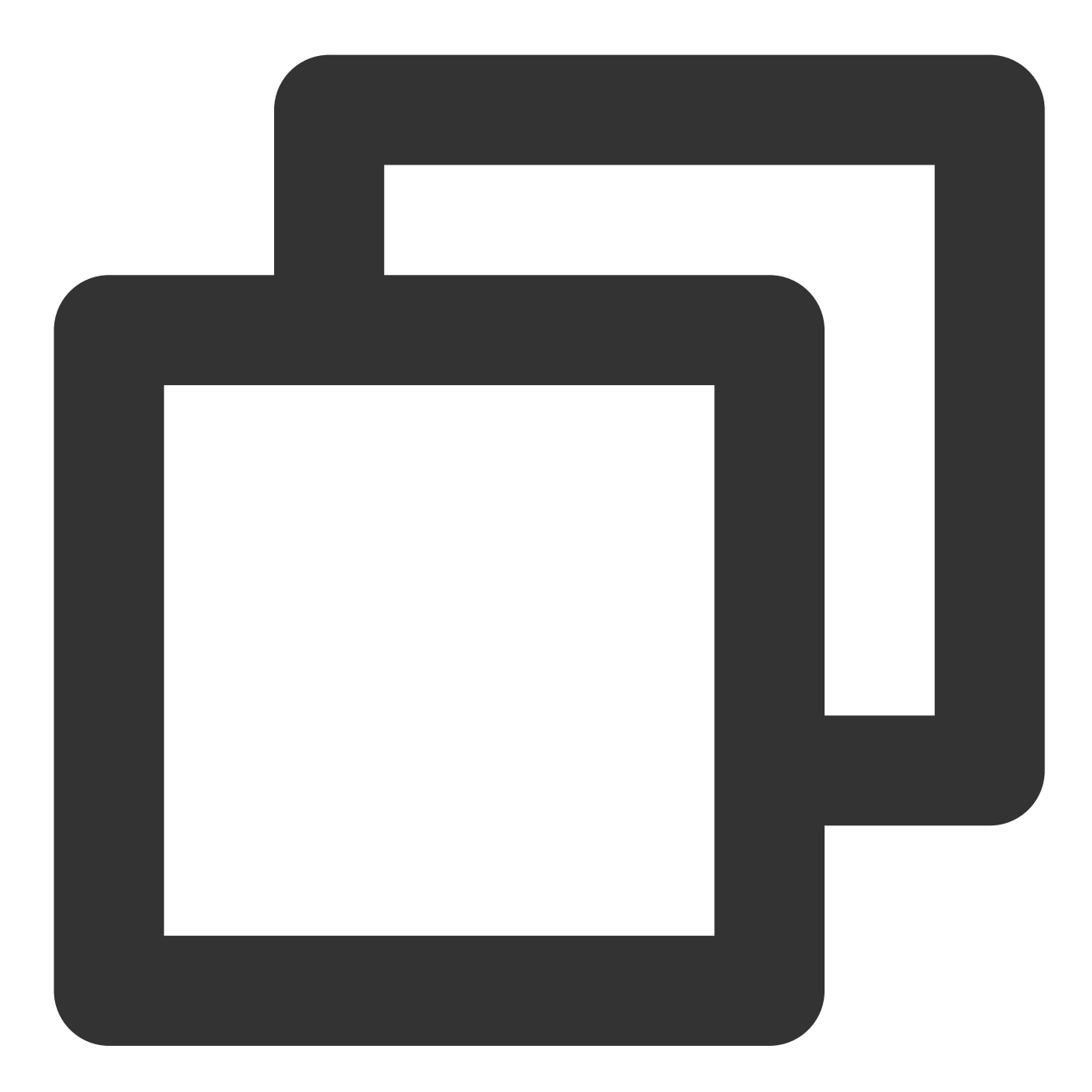

[skywalking]
; 添加扩展
extension=skywalking.so
; 设置应用名称
skywalking.app\_code = php\_misterli\_test
; 开启收集器
skywalking.enable = 1
; 设置skyWalking服务版本

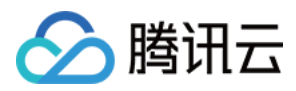

```
skywalking.version = 8
; 设置skyWalking服务地址
skywalking.grpc = ap-guangzhou.apm.tencentcs.com:11800
; 设置鉴权的token
skywalking.authentication = jnNURCx*****biKzgu
skywalking.error_handler_enable = 0
```

#### 说明:

更多配置信息可参见 SkyAPM-php-sdk/php.ini。

#### 步骤5:重启 php-fpm

- 方法一:将修改 php-fpm.conf 的配置项中启动方式为 daemonize = no。
- 方法二:使用 nohup 命令重启 php-fpm:

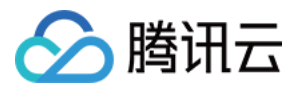

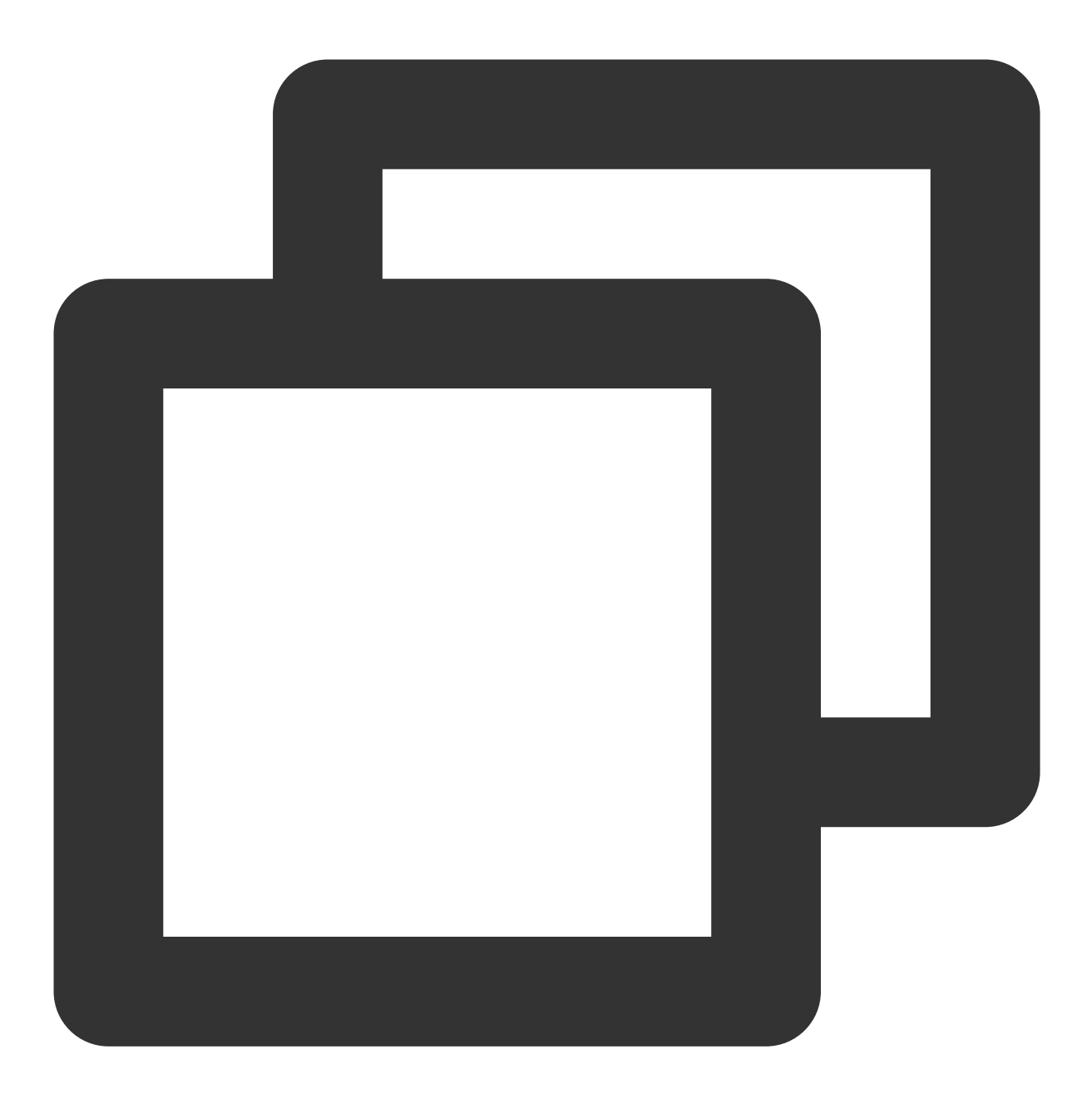

nohup /usr/local/services/php7/sbin/php-fpm > /usr/local/services/php7/log/php-fpm-

#### 步骤6:请求后端服务验证是否接入成功

1. 请求您的服务, 下列以用 Laravel 框架部署了一个简单的 HTTP 服务为例:

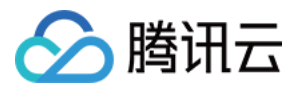

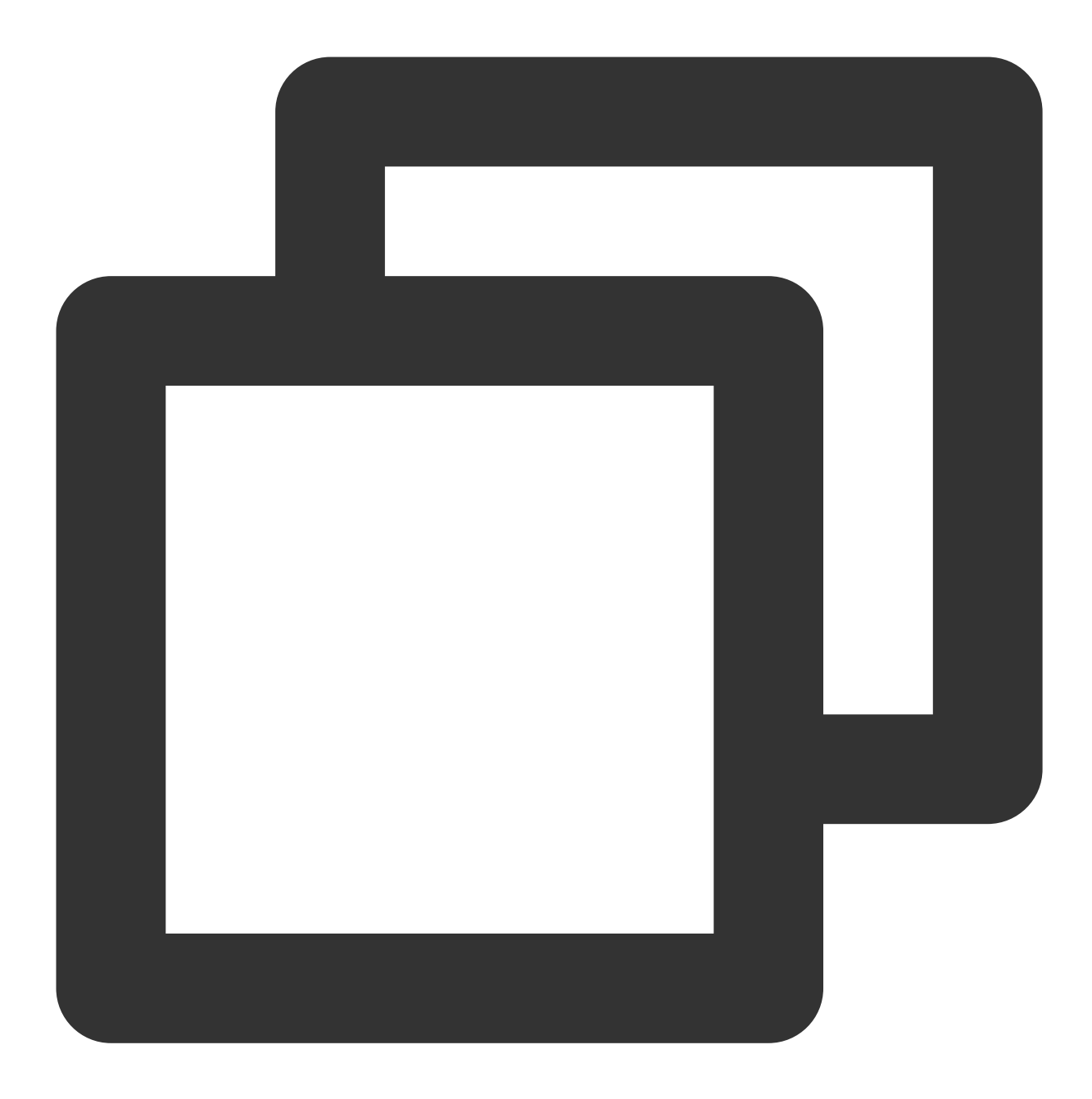

# curl "http://test.skywalking.com/getHelloWorld"
hello, skywalking

2. 使用 tcpdump 命令查看 11800 端口是否有数据包发送:

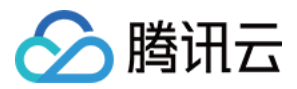

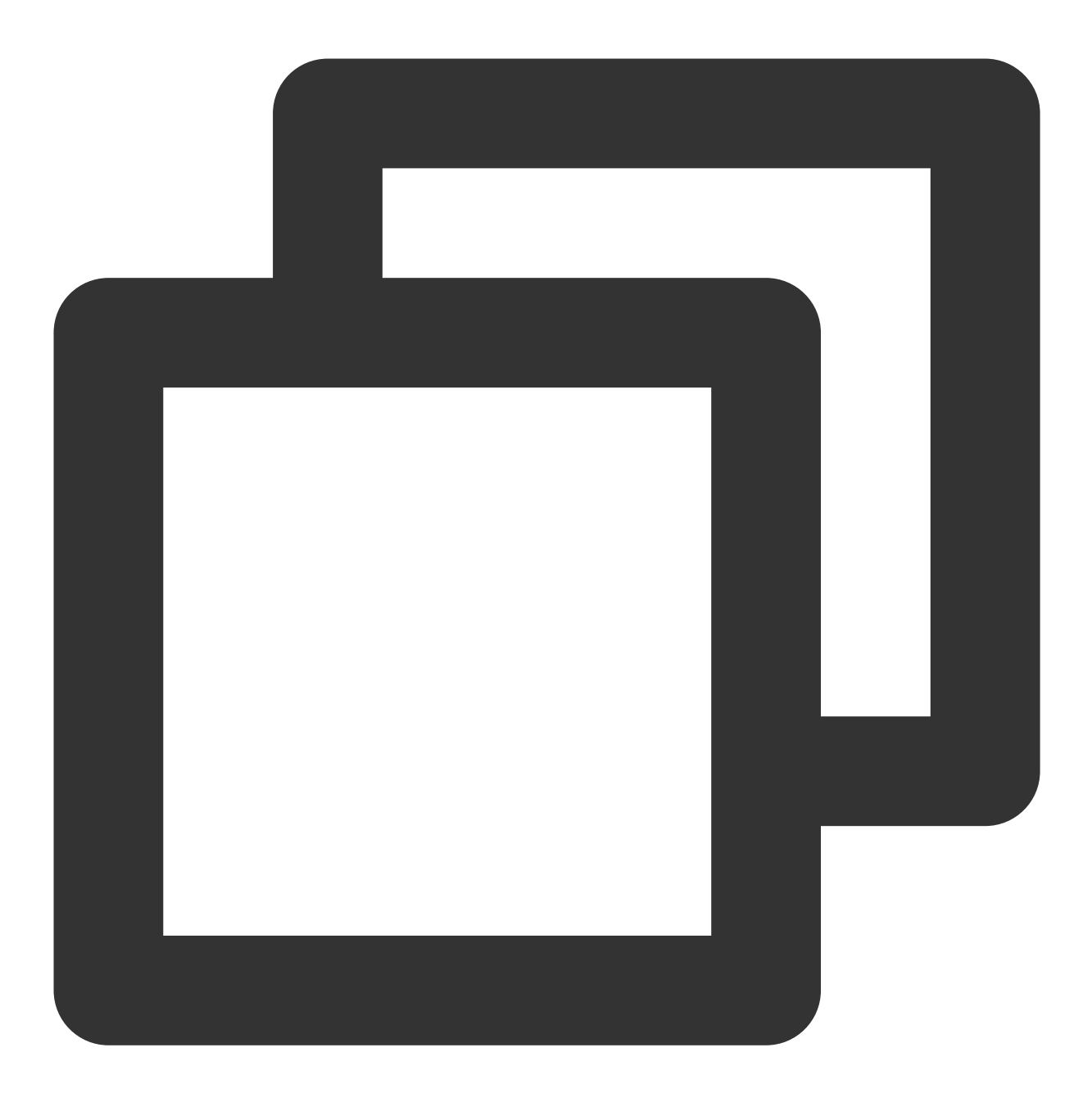

# tcpdump -i any -A -s0 -n -nn -l port 11800 dropped privs to tcpdump tcpdump: verbose output suppressed, use -v or -vv for full protocol decode 262144 b

3. 在 应用性能监控控制台 > 应用监控 > 应用列表和应用详情查看是否有上报数据。

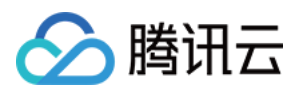

# 接入 Node.js 应用 通过 Jaeger 原始 SDK 上报

最近更新时间:2024-04-02 10:09:03

本文将为您介绍如何使用 Jaeger 原始 SDK 上报 Node.js 应用数据。

### 操作步骤

#### 步骤1:获取接入点和 Token

登录应用性能监控控制台,进入**应用监控 > 应用列表**页面,单击**接入应用**,在接入应用时选择 Node.js 语言与 Jaeger 的数据采集方式。在选择接入方式步骤获取您的接入点和 Token,如下图所示:

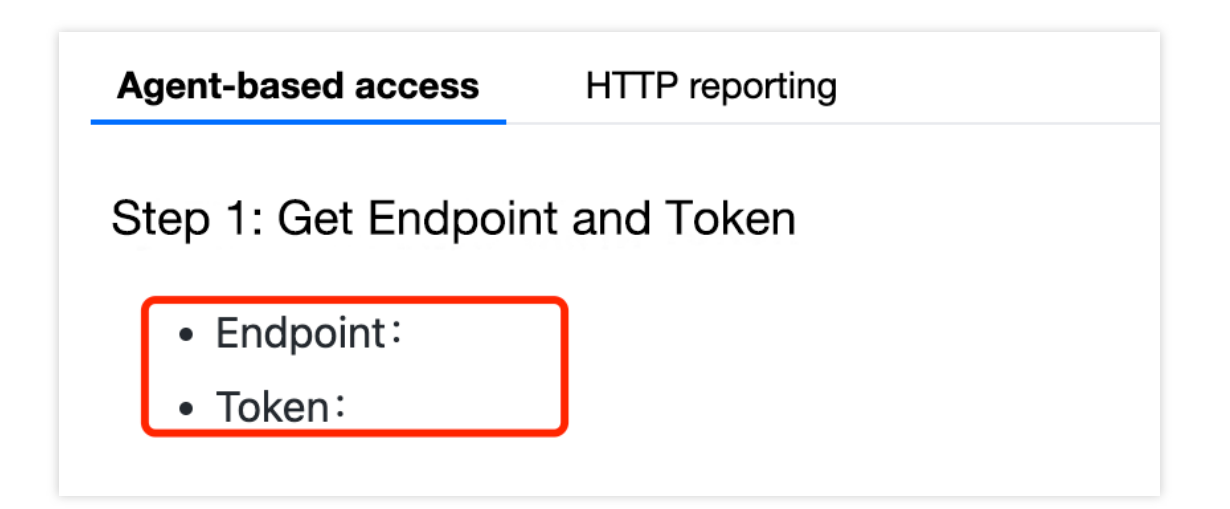

#### 步骤2:安装依赖

使用 npm 安装依赖:

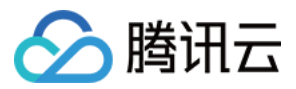

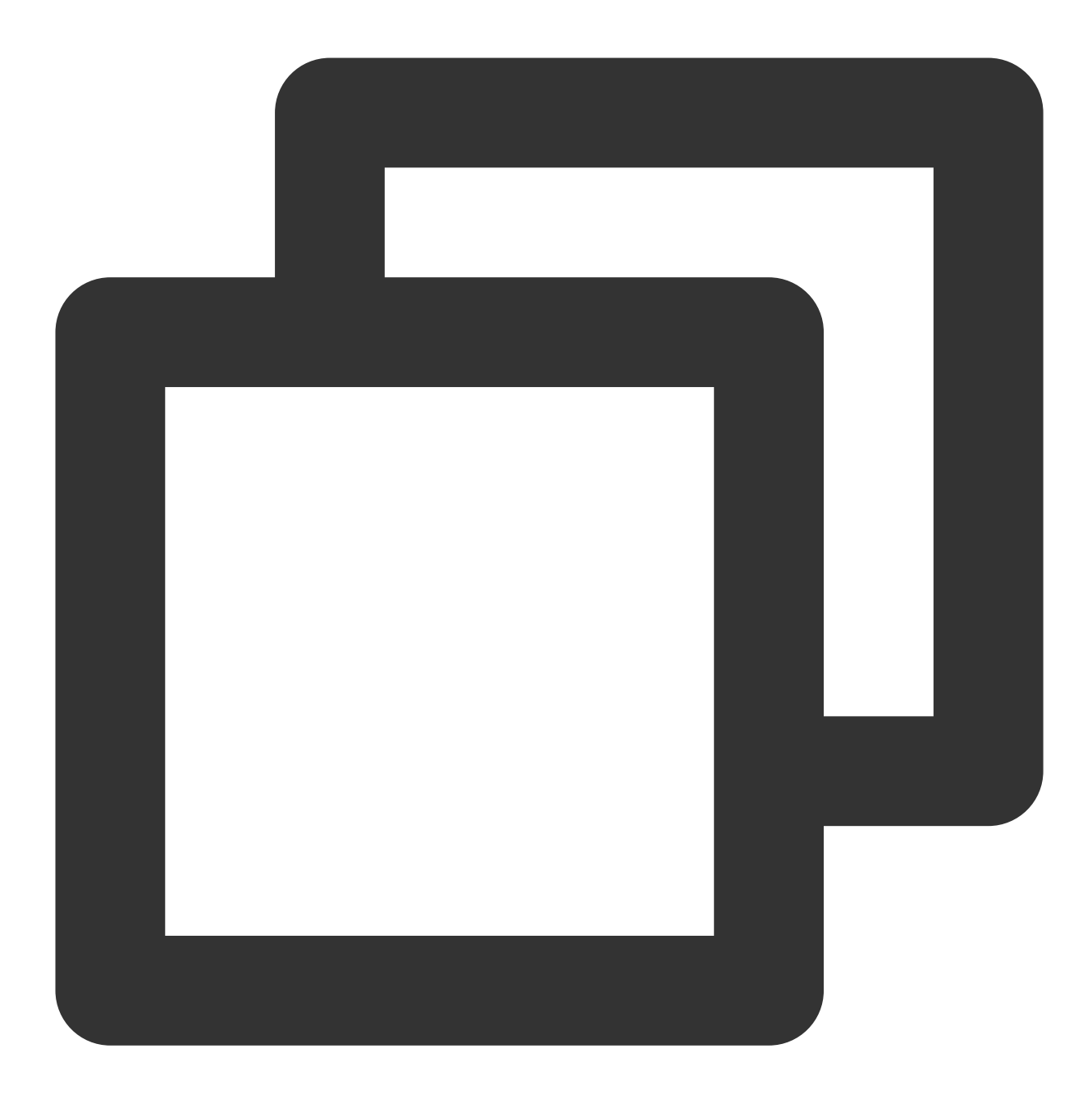

\$ npm i jaeger-client

#### 步骤3:引入 SDK 并且进行数据上报

1. 引入SDK,示例如下:
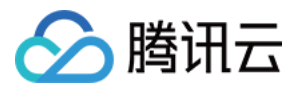

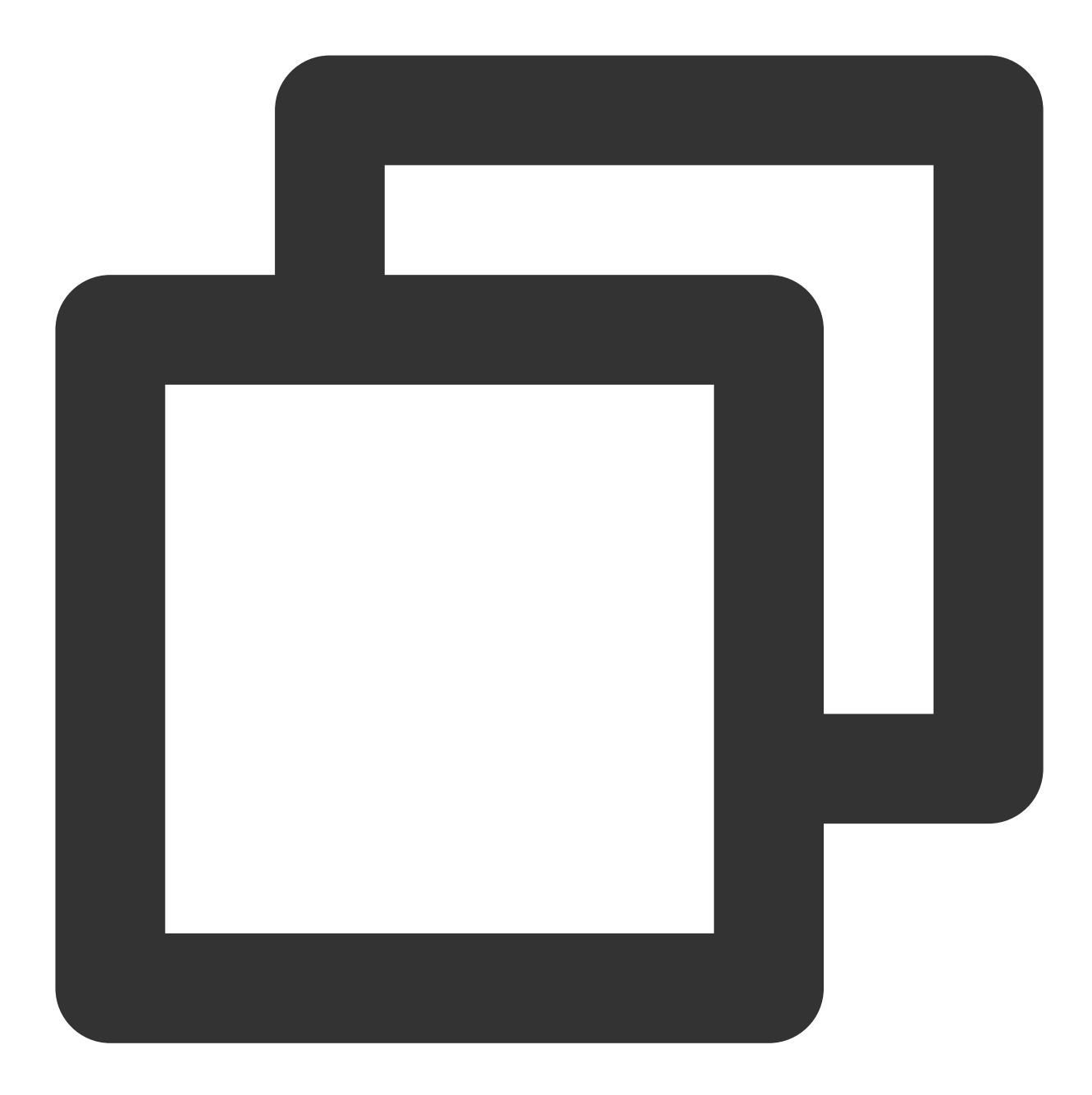

```
const initTracer = require('jaeger-client').initTracer;
// jaeger 配置
const config = {
  serviceName: 'service-name', // 服务名称, 根据业务自行修改
  sampler: {
    type: 'const',
    param: 1,
  },
  reporter: {
    logSpans: true,
```

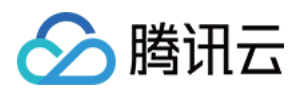

说明:

Node 使用 API 直接进行数据上报,因此不需要启动 Jaeger agent。接入点选择自己对应的网络环境,并且在后面加入 /api/traces 后缀即可。

2. 进行数据上报 , 示例如下:

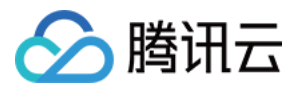

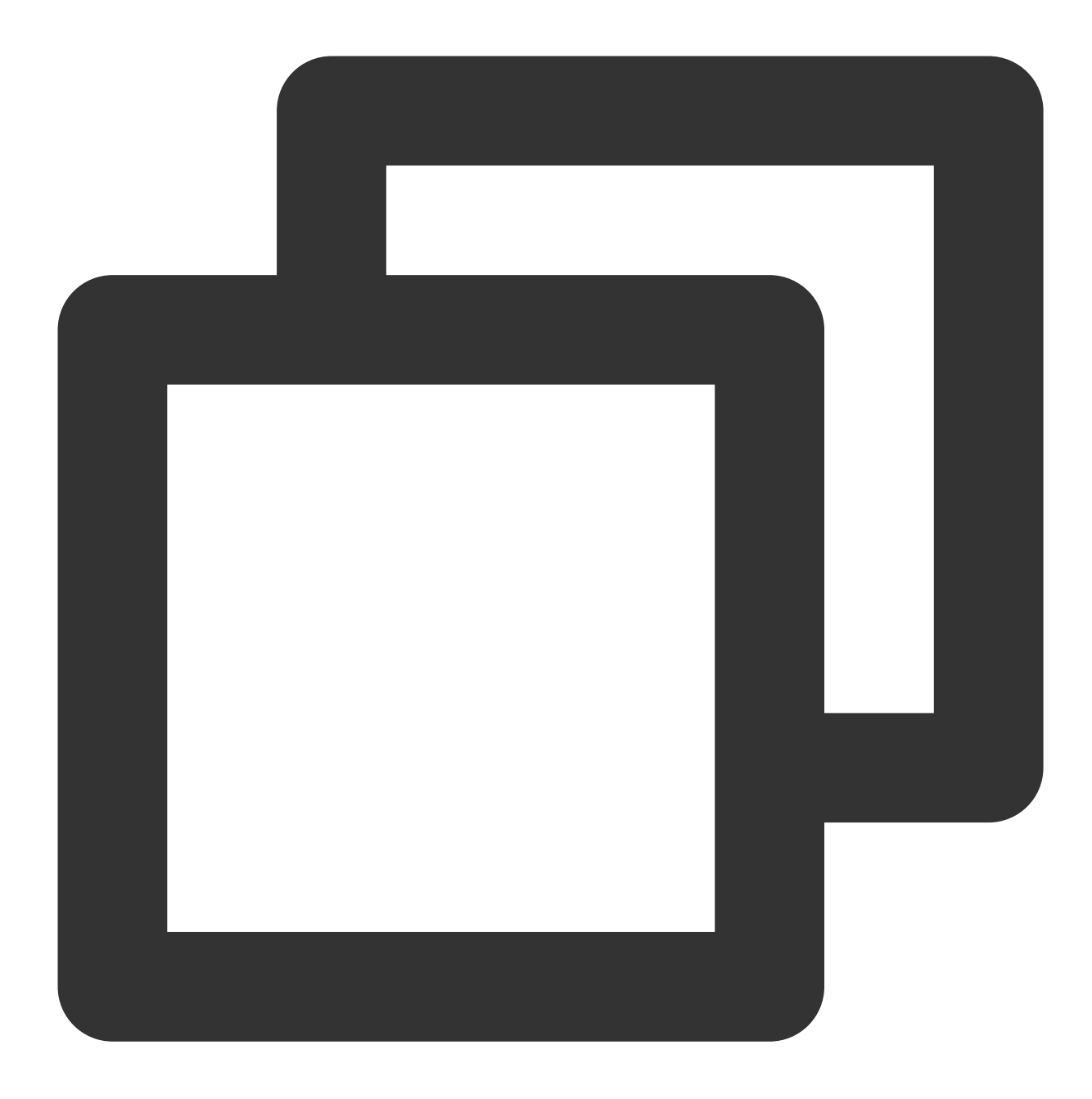

// 初始化 tracer 实例对象
const tracer = initTracer(config, options);
// 初始化 span 实例对象
const span = tracer.startSpan('spanStart');

// 当前服务为 server
span.setTag('span.kind', 'server');

// 设置标签(可选,支持多个)
span.setTag('tagName', 'tagValue');

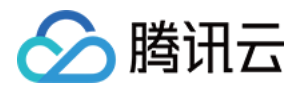

// 设置事件(可选,支持多个)
span.log({ event: 'timestamp', value: Date.now() });

// 标记Span结束 span.finish();